# 共工系统操作指导书

## 1 概述

共工低代码平台(下面统一称共工)是由无锡雪浪数制科技有限公司开发一款给开发 人员使用的低代码开发平台,帮助用户快速搭建业务系统,提供从开发到生产部署的 一站式解决方案。

共工支持页面驱动开发、数据驱动开发、流程驱动开发等多种开发模式,用户可以根 据场景需要选择不同的模式;同时也提供了大量的场景模版,帮助客户快速构建场景 化的应用。

共工不但支持做无码化开发,同时也支持通过低代码和业务扩展等方式做个性化定制, 满足客户复杂场景下的多元需求。

5

## 1.1 文档说明

本文档系共工使用说明书、主要面向入驻共工的企业应用管理员和开发人员。

1.2 客户端操作

## 1.2.1 软件要求

浏览器: Chrome 64 以上

最佳分辨率:1920\*1080

## 1.3 系统默认角色

共工默认有五类角色,详细定义如下表:

| 角色名         | 定义                                                       | 备注            |
|-------------|----------------------------------------------------------|---------------|
| 平台超级<br>管理员 | 系统的默认超户,具有共工系统最高权<br>限,负责维护整个系统的管理,如系统<br>成员角色的管理,标签管理等。 | 0             |
| 超级管理        | 入驻共工企业超级管理员,具有该企业                                        | 入驻共工企业的账号默认为该 |

| 员         | 所有应用的管理权限,                                   | 企业的超级管理员。             |
|-----------|----------------------------------------------|-----------------------|
| 应用管理<br>员 | 具有应用的创建权限。                                   | 应用的创建者默认为该应用的<br>管理员。 |
| 开发者       | 仅对参与的应用,具有应用开发、发布<br>等权限。                    |                       |
| 管理员       | 具有这个应用管理权限,包括应用的信<br>息更新、模板的创建,应用成员的管理<br>等。 | 本角色仅指具体应用内的。          |
| 拥有者       | 应用创建者,默认为该应用的拥有者。                            | 应用成员管理,拥有者不能被<br>移除。  |

## 1.4 产品功能

系统涉及功能列表如下:用户注册、应用开发、应用发布、系统维护。 目前系统主要涉及的角色如下:超级管理员,应用管理员,管理员,开发者。 功能角色关联关系说明:

| 功能模块 | 二级功能    | 涉及角色                    |
|------|---------|-------------------------|
| 应用管理 | 应用查看    | 超级管理员,应用管理员,管<br>理员,开发者 |
|      | 应用创建    | 超级管理员,应用管理员,管<br>理员     |
|      | 标签管理    | 超级管理员                   |
|      | 应用发布    | 管理员                     |
|      | 成员管理    | 超级管理员,应用管理员,管<br>理员     |
| 应用开发 | UI 设计开发 | 管理员,开发者                 |

|      | 模型设计开发  | 管理员,开发者 |
|------|---------|---------|
|      | 任务流设计开发 | 管理员,开发者 |
|      | 表格设计开发  | 管理员,开发者 |
|      | 自动化     | 管理员,开发者 |
| 用户注册 | -       | 游客      |
| 系统维护 | 企业用户管理  | 超级管理员   |
|      |         |         |

## 1.5 术语定义

共工:共工

IDE:集成开发

2 平台管理

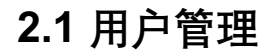

## 2.1.1 角色功能说明

超级管理员

2.1.2 操作步骤

## 2.1.2.1 同步用户

前置依赖:超级管理员登录共工。

操作描述:

1、点击右上角的【平台管理】,进入用户管理页面

2、点击【用户管理】菜单,打开用户管理页面,点击【用户同步】按钮3、选择用户列表下的需要同步添加的用户,点击【提交】

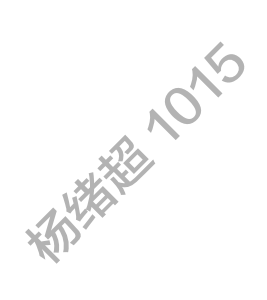

4、点击用户列表后的【移除】按钮, 在弹出的对话框点击【确定】, 可将用户从应用 中移出

或在添加用户列表页面点击用户后的 X 符号,确认后完成移出,点击全部移除则移出 所有已经同步到应用下的用户。

#### 3.1.2.2 角色管理

前置依赖:超级管理员登录共工,且已经完成用户同步到应用下。

操作描述:

1、点击【角色管理】菜单,打开角色管理页面

| ← 返回首页 | 角色管理          |                |           |
|--------|---------------|----------------|-----------|
| ≥ 用户管理 | 角色            | 描述             | 操作        |
| 図 角色管理 | eraSuperAdmin | 拥有管理成员、管理标签等权限 | 添加成员      |
|        | 应用管理员         | 拥有创建应用等权限      | 添加成员      |
|        | 12            | X              | 共2条 < 1 > |

2、点击角色后面的【添加成员】按钮,选择用户,点击【提交】,添加用户成功

添加后的用户即可登录共工进行权限内的应用操作。

#### 说明

用户列表人员过多时,可输入用户名进行查询过滤后选择

## 4标签管理

## 4.1 配置标签

### 4.1.1 角色功能说明

系统提供自定义标签功能,管理员可以通过标签给应用分门别类,让信息展示清晰明 了,便于检索。系统默认提供一些预置的标签,如果不满足需求,可以新增自定义标 签

#### 4.1.2 操作步骤

#### 4.1.2.1 新建标签

前置依赖:管理员登录共工。 操作描述:

1、点击【配置标签】,打开标签新建页面
 输入标签名称,点击【确定】

## 5 我的应用

## 5.1 创建应用

## 5.1.1 角色功能说明

入驻共工的企业应用管理员,根据业务需要,可创建应用进行研发。

5.1.2 操作步骤

#### 5.1.2.1 新建应用

前置依赖:管理员登录共工。

操作描述:

1、点击【创建应用】按钮

2、输入应用名称和应用描述,可以选择标签,标签支持多选,点击【确定】

3、应用创建后,点击应用的图标,进入应用概览页面

4、当应用比较多时,可通过切换【卡片视图】列表视图查看应用

### 5.1.2.2 通过模板中心新建应用

前置依赖:管理员登录共工。

操作描述:

1、点击【模板中心】, 打开模板中心

2、在模板中心选择需要的模板,点击该模板,可以选择【试用】或【启用】

#### 5.1.2.3 应用编辑

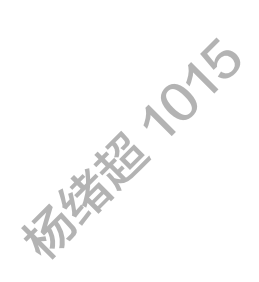

前置依赖:管理员登录共工。

操作描述:

1、点击应用图标,进入应用概览页面,点击【编辑】按钮

| - 财务中心 ▼                 | <b>应用概览</b> 成员管理 发布记录 模版提交记录 |
|--------------------------|------------------------------|
| <b>财务中心</b> 财务系统<br>财务中心 | ② 访问                         |

2、修改相关应用信息,如对已经新建的应用可进行标签更改,点击【确定】,修改成功

| 扁辑应用                                      |  |   |
|-------------------------------------------|--|---|
| 应用名称                                      |  |   |
| 财务中心                                      |  |   |
| 应用描述                                      |  |   |
| 财务中心                                      |  |   |
| 示签                                        |  |   |
| 示签<br>快捷报表 ×<br>财务系统                      |  |   |
| 示签<br>快捷报表 ×<br>财务系统<br>电商                |  |   |
| 示签<br>快捷报表 ×<br>财务系统<br>电商<br><b>快捷报表</b> |  | ~ |
| 示签<br>快捷报表 ×<br>财务系统<br>电商<br><b>快捷报表</b> |  | ~ |

## 5.2 创建应用模板

## 5.2.1 角色功能说明

共工的企业应用管理员,可以根据业务应用的通用性,把自己企业的应用创建为模板, 发布到模板中心,作为模板应用供需要的企业/用户订购复用以降低开发成本。

## 5.2.2 操作步骤

前置依赖:管理员登录共工。

操作描述:

1、选择已经在线使用的应用,点击应用图标,进入应用概览页面

2、点击…,点击【提交模板】

#### 说明

当应用下已提交模板,状态为审核中时,再次提交会失败如果已有模板完成并上架状态再次提交审核通过后会覆盖

| 提交模板  |  | X    |
|-------|--|------|
| 模板名称* |  |      |
| DD快车  |  |      |
| 版本号*  |  |      |
| DDD   |  |      |
| 模板描述  |  |      |
| 请输入   |  |      |
|       |  |      |
|       |  | 2848 |
|       |  |      |
|       |  |      |
|       |  | 取消确定 |

3、输入模板名称、版本号,点击【确定】,创建模板

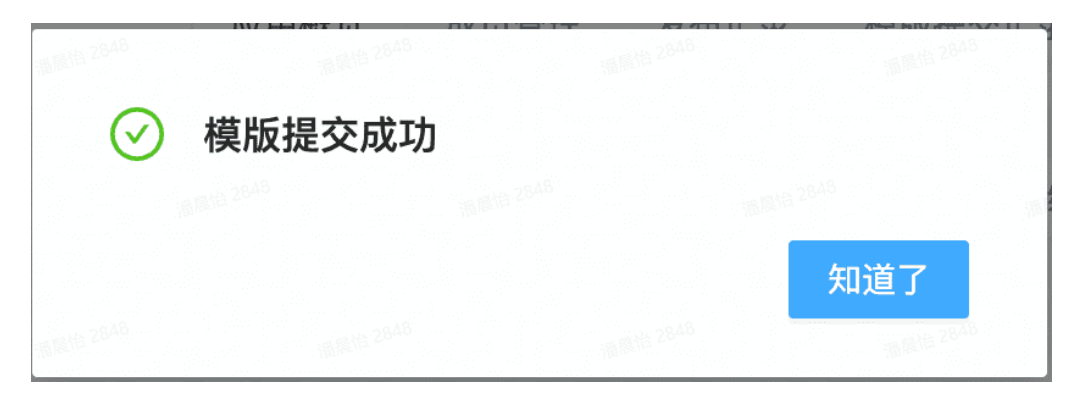

切换页签,点击【模板提交记录】,可查看提交记录
 完成上架后,登录模板中心可见新提交发布的模板:

## 6 应用成员管理

6.1 添加项目成员

## 6.1.1 角色功能说明

应用管理员,可以维护负责参与应用开发管理的入员。

## 6.1.2 操作步骤

前置依赖:应用管理员登录共工。

操作描述:

1、选择需要维护的应用,点击应用图标,进入应用详细页面

2、点击【成员管理】tab 页或成员管理区域的【查看更多】,进入成员管理页面

收港能

3、点击【添加成员】,选择本企业的用户并分配对应的角色,点击【确定】,成功添加 用户

| 添加成员                                        | 语属语 28A              | 8 | Rife 2843 | X      |
|---------------------------------------------|----------------------|---|-----------|--------|
| 选择成员*                                       |                      |   |           |        |
| 童宣敏                                         |                      |   |           | $\sim$ |
| an 2000<br>角色*                              |                      |   |           |        |
| 管理员 × 开发者 ×                                 | C 2848               |   |           |        |
| 11년 28 <sup>48</sup><br>新聞語 <sup>2848</sup> | 派周 <sup>19</sup> 284 | 8 | 取消        | 确定     |

4、点击【编辑】按钮,可以更改用户的角色,提交后生效

5、选择用户,点击【移出应用】,可将该用户移出当前应用。

#### 说明

应用内角色分拥有者、管理员和开发者

拥有者是当前应用的创建人,默认拥有管理员角色的权限,不可被编辑/移出应用拥有 者

管理员:修改应用信息,保存模版,删除应用,应用发布,下载发布文件,添加用户,移除用 户,修改用户,应用开发

开发人员仅为应用的开发参与者,仅可使用相关设计器功能进行系统的开发。

## 7 应用开发

开发人员入驻共工后,可以根据业务需要,自行进行应用开发。

共工提供了应用的基本系统开发功能,可支持页面开发、数据模型开发、任务流配置 开发以及报表表格设计。

## 7.1 页面设计器

## 7.1.1 角色功能说明

共工提供良好的页面交互开发设计器。使用页面设计器,开发人员可以通过简单的图 形化拖拽的方式,实现页面自行设计和开发,满足客户所见即所得的视觉效果。

## 7.1.2 操作步骤

7.1.2.1 沉浸式开发

### 7.1.2.1.1 设置 logo

前置依赖:开发人员登录共工

操作描述:对新应用进行系统页面设计

1、在应用概览页面点击页面设计器

系统默认展示沉浸式页面开发界面

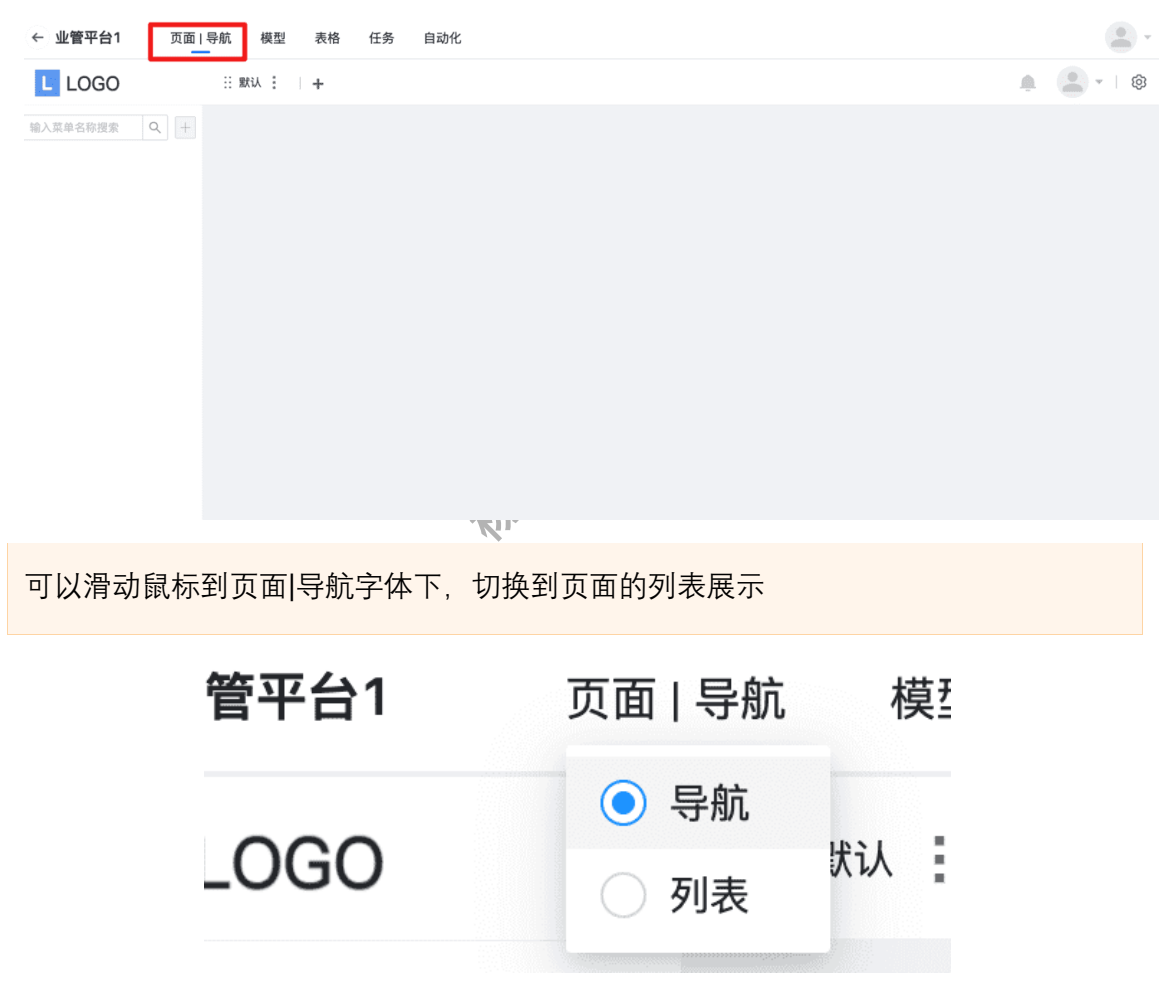

2、点击 Logo 图标,选择应用 logo 图片上传

| <b>~ 小答亚台1</b> 页面1 已航 | <del>相</del> 个人收藏 | 名称                                    |
|-----------------------|-------------------|---------------------------------------|
|                       | ☆ 应用程序            |                                       |
| _                     | □ 桌面              | <ul> <li>Specific Addition</li> </ul> |
| L LOGO :: 默ù          |                   | HTML52022.md                          |
|                       | 山又桐               | NodeJS.md                             |
|                       | ● 下载              | DIP-20220318.md                       |
| 输入菜单名称搜索 Q +          | Thenquifu         | TencentMeeting                        |
|                       | Zhengyiru         | 🗋 Java学习.md                           |
|                       | 位置                | test0308.jpg                          |
|                       | ○ iCloud 云盘       | QA质量交付梳理.md                           |
|                       |                   | Axure                                 |
|                       | i mac             | MacGitPassword.md                     |
|                       | ◎ 远程光盘            | 🕘 论中国 – 基辛格.pdf                       |
|                       | @ 网络              | 😰 股票作手回忆录Reminiscences of a Stock C   |
|                       | Prised            |                                       |
|                       | 标签                |                                       |
|                       | ● 红色              |                                       |
|                       | ● 按点              |                                       |
|                       |                   |                                       |
| 可恭换 logo.             |                   |                                       |

## 7.1.2.1.2 新建编辑模块

1、页面展示预置的【默认】模块,点击左上角【+】,新建模块

| … 默认 : + |         |       |
|----------|---------|-------|
|          | 新建      | ×     |
|          | 基本信息 其他 |       |
|          | 模块名称*   |       |
|          | 用户管理    |       |
|          |         | 取消 确定 |

2、点击【其他】,设置模块权限开启

| 🗄 默认 📜 🔰 🕇 |                                                                                       |   |
|------------|---------------------------------------------------------------------------------------|---|
|            | 新建                                                                                    | Х |
|            | 基本信息 其他                                                                               |   |
|            | 开启权限控制                                                                                |   |
|            | 权限控制 配置该模块是否需要区分角色进行可见性控制。<br>如开启,则会自动生成关联模块可见性的权限项,运营人员可在管理后台配量<br>哪些成员可以在运行时看到这个模块。 | Ē |
|            | 显示模块                                                                                  |   |
|            | <b>₩</b>                                                                              |   |
|            | 显示模块 配置该模块在运行时是否可见。<br>如关闭,则该模块在运行时不会展示在导航栏。                                          |   |
|            | 取消 确定                                                                                 |   |

3、点击【确定】, 模块新建成功

| L LOGO       | ※ 默认 | 計 用户管理 🕑 : | + |
|--------------|------|------------|---|
| 输入菜单名称搜索 Q + |      |            |   |
|              |      |            |   |
|              |      |            |   |
|              |      |            |   |
|              |      |            |   |

备注:可鼠标选中新建的模块,拖动其顺序

新建的表单自动生成权限项,通过给角色分配权限实现菜单操作权限的控制。

7.1.2.1.3 模块菜单设计

7.1.2.1.3.1 分组菜单管理

步骤 1:选中模块"用户管理",点击+图标,选择新建分组,输入分组名,提交,新建 分组;

步骤2:选中模块"用户列表",点击+图标,选择新建菜单,创建菜单

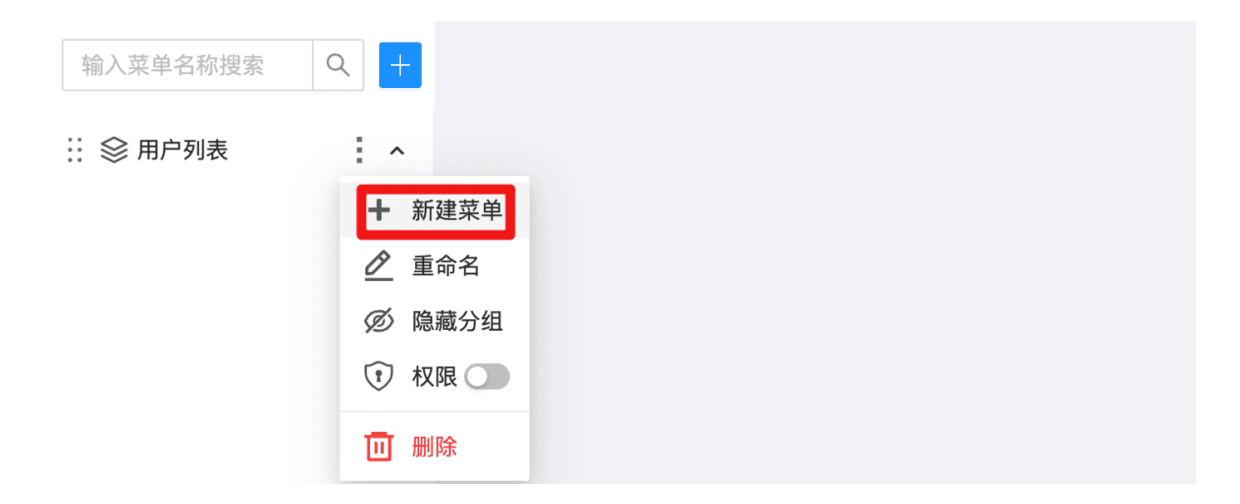

备注1:分组为菜单的集合,本身并不支持直接页面打开

备注2:分组下配置菜单:点击右侧三点,选择新建菜单

备注 3:可进行分组的重命名、删除以及权限控制等操作;分组隐藏后在运行态将不可见;

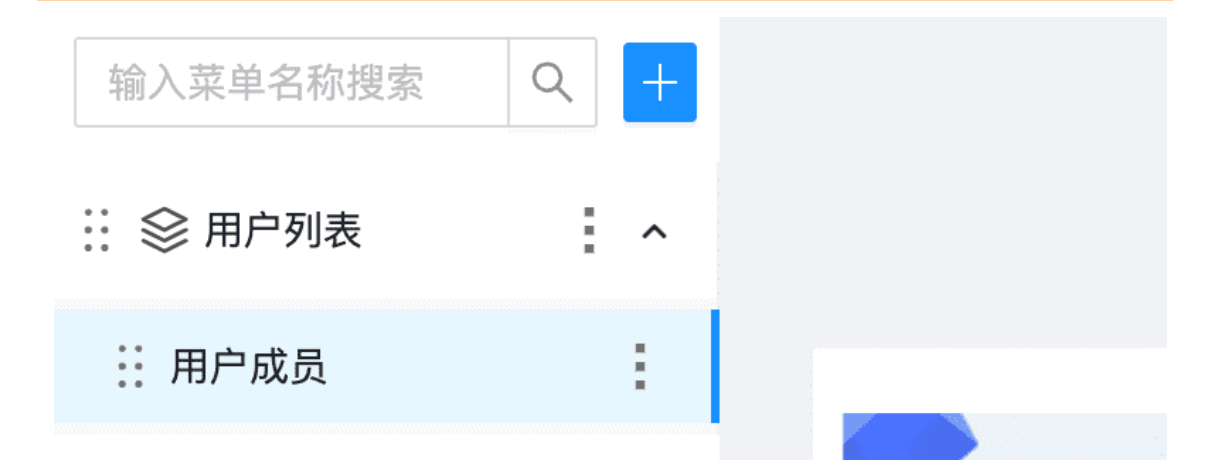

7.1.2.1.3.2 菜单打开页面设置:

| ← 业管平台1 〕  | 页面 导航 模型              | 表格 任务 自动化                                       |               |                                                                                                    |
|------------|-----------------------|-------------------------------------------------|---------------|----------------------------------------------------------------------------------------------------|
| 12<br>1    | … 默认                  | :: 用户管理 🗊 : 🛛 🕇                                 |               | <u>▲</u>                                                                                                    |
| 输入菜单名称搜索 Q | +                     |                                                 |               |                                                                                                    |
| ∷ 🛇 用户列表   | ^                     |                                                 |               |                                                                                                    |
|            | :                     |                                                 | _             |                                                                                                    |
|            | <b>介部页面</b><br>应用外的页面 | meter<br>Attication<br>Attication<br>Attication | レビステレビスを見ていた。 | итерия<br>итерия<br>итери |

关联外部页面 URL:
 选择外部页面,点击创建页面,输入 URL,如 http://www.baidu.com,可点击访问设置的该外部 URL

备注:如需切换,可点击右上角的删除页面按钮

- 直接创建关联的页面:
   点击创建页面,选择可视化设计,进行菜单页面的自定义开发设计
- 关联已经存在的页面:
   选择自定义页面,点击选择已有页面,点击选择,选择一个已经建好的页面作为 菜单页面
- 切换页面

在沉浸式开发页面,菜单对应的页面右上角--可视化设计,选择绑定已有页面,可 实现菜单切换新的页面。

分组、菜单和模块一样,也可以通过生成权限,进行 URL 权限的设置。

### 7.1.2.2 传统列表式开发

#### 7.1.2.2.1 创建分组

1、滑动鼠标到页面|导航字体下,切换到页面的列表

| ← 业管平台1 | 页面   列表 | 模型 表林  | 各 任务 | 自动化 |      |
|---------|---------|--------|------|-----|------|
| 全部未分组   | 默认 ×    | 用户管理 X | +    |     |      |
| + 新建    |         |        |      |     |      |
| 页面名称    |         | 描述     |      | 创建人 | 创建时间 |
|         |         |        |      |     |      |

2、页面默认展示【全部】和【未分组】的分组,点击左上角【+】,新建分组

| 说明                             |                 |                     |                     |        |
|--------------------------------|-----------------|---------------------|---------------------|--------|
| 【全部】展示所                        | 有页面             |                     |                     |        |
| 【未分组】新建<br>示                   | 页面时未选择分约        | 且,或关联分组被册           | 削除后,页面会在【未分组        | 】中展    |
| ← 爱豆豆 页面   列表                  | 模型 表格 任务 自动     | 化                   |                     |        |
| 全部     未分组     系统管理       + 新建 | ₹ × 工单管理 × 默认 × | +                   |                     | 搜索页面名称 |
| 页面名称 拍                         | 锚述 创建人          | 创建时间                | 修改时间                |        |
| 用户管理                           | 一叶知秋-2          | 2022-09-23 11:58:44 | 2022-09-23 11:58:57 | 编辑 百   |
|                                |                 |                     |                     | 共1条 <  |

3、输入分组名称,点击【确定】

| 示分组 | 系统管理 X | 工单管理 X | 默认 × + |         |    |
|-----|--------|--------|--------|---------|----|
|     |        |        | 新建模块   |         | ×  |
|     |        |        | 模块名称*  |         |    |
| 日和  | 描述     | 创建人    | 应用管理   |         |    |
| 管理  |        | 一叶知秋-2 |        | 770 334 |    |
|     |        |        |        | 取 消     | 佣定 |
|     |        |        |        |         |    |
|     |        |        |        |         |    |
|     |        |        |        |         |    |

4、新增成功

| 全部   | 未分组  | 系统管理 X | 工单管理 X | 默认 X | 应用管理 × +            |                     |
|------|------|--------|--------|------|---------------------|---------------------|
| + 新建 |      |        |        |      |                     |                     |
|      | 页面名称 | 描述     | 创建人    |      | 创建时间                | 修改时间                |
|      | 用户管理 |        | 一叶知秋-2 |      | 2022-09-23 11:58:44 | 2022-09-23 11:58:57 |

5、选择分组,点击【X】,可以删除不需要的分组

#### 说明

已与页面关联的分组被删除之后,页面的分组信息被分配到【未分组】里面

#### 7.1.2.2.2 创建页面

前置依赖:开发人员登录共工,应用已创建

操作描述:用于开发创建页面

1、点击【+新增】按钮,输入页面基本信息,可选择页面分组,点击【确定】 页面新增成功

| <u> </u> |       |            |             | . 624           |          |                     |  |
|----------|-------|------------|-------------|-----------------|----------|---------------------|--|
| ← 爱豆     | 豆     | 页面   列表 模型 | 表格  任务  自   | 动化              | 🤣 新建页面成功 |                     |  |
| 全部       | 未分组   | 系统管理 X     | 工单管理 X 应用管理 | 理× +            |          |                     |  |
| + 新建     |       |            |             |                 |          |                     |  |
|          | 页面名称  | 描述         | 创建人         | 创建时间            |          | 修改时间                |  |
|          | index |            | 一叶知秋-2      | 2022-09-29 14:1 | 4:30     | 2022-09-29 14:14:30 |  |
|          | 用户管理  |            | 一叶知秋-2      | 2022-09-23 11:5 | 8:44     | 2022-09-23 11:58:57 |  |

- 2、选择页面,点击操作列表【编辑】,可以编辑页面信息
- 3、选择页面,点击操作列表【删除】,可以删除不需要的页面

| 全部    | 未分组 疫情防护 X | +           |                     |                     |       |             |       |    | ٩   |
|-------|------------|-------------|---------------------|---------------------|-------|-------------|-------|----|-----|
| + 352 | 页面名称 描述    | 创建人         | 创建时间                | 修改时间                |       |             |       |    | 操作  |
|       | 疫情防护       | DYY_test_01 | 2022-04-11 10:53:02 | 2022-04-11 10:53:02 |       | 设置为首页 可视化设计 | 编辑 预览 | 類制 | 服服余 |
|       |            |             |                     | ① 确认删除此页面吗?         | 取消 确定 |             | 共1条 〈 | 1  |     |
|       | 振又震 3721   |             | 超义富 3721            |                     | 13721 | 超交流 3721    |       |    |     |

#### 7.1.2.2.3 复制页面

1、选择页面,点击操作列表【复制】,页面默认展示当前应用,点击【确定】,可以在 当前应用下复制页面

2、切换目标应用,可以将页面复制到指定应用下

### 7.1.2.3 可视化设计

#### 7.1.2.3.1 设计器基本介绍

| 组件名和显示                                  | 名搜索  |   |                    | ite :         |
|-----------------------------------------|------|---|--------------------|---------------|
| 布局类(5)                                  | ~    |   | Pige               | 4             |
|                                         |      |   | <mark>。</mark> 本属性 |               |
| Screen                                  | 在线表格 |   | * 示题               | 用户列表          |
|                                         |      |   | * 冬端类!             | PC            |
| <br>栅格布局                                |      |   | 维承页面               |               |
| -                                       |      |   | 可被继承               |               |
| 行                                       |      | 3 | 左関导航               | 请输入           |
| 表单类(25) 2                               | ~    |   | 13-83号航            | 请输入           |
|                                         | 2    |   | 页面主题1              | 请输入           |
| 表单                                      | 表单组  |   | 有局类型               | DEFAULT       |
|                                         | 2    |   | 有局风格               | DEFAULT       |
| □ ↓ ↓ ↓ ↓ ↓ ↓ ↓ ↓ ↓ ↓ ↓ ↓ ↓ ↓ ↓ ↓ ↓ ↓ ↓ | 富文本  |   | * D                | Page_1e24dbe4 |
| 2                                       |      |   | * 显示名              | Page          |
| 6                                       |      |   | 显示模式               |               |

如图页面设计器主页:

1:展示控制区

2:组件列表区:布局类、表单类、图表类、高级类、工作流类、用户类、其他,各组 件详细介绍见附录

3:页面设计区

4:组件属性区

5:页面操作区

#### 7.1.2.3.2 常用组件属性

1.页面属性

| 页面设计  |         |                |
|-------|---------|----------------|
| 组件名和显 |         | 5挨求            |
| ŧ     | 周怏(5)   | ~              |
|       |         |                |
|       | Lia .   | ?<br>7205-8398 |
|       | Arreen  | AT OCCUPANT    |
|       |         | 111            |
|       | - 御信右応  | 利              |
|       | Ξ       |                |
|       |         |                |
|       | 表单类(24) | ~              |
|       |         |                |
|       |         | 10.3.17        |
|       |         | 3852 V.156     |
|       | ?       | ?              |
|       | 富文本     | 668            |
|       | ×       | ۲              |
|       | 下拉选择v2  | 和达相            |
|       | 0       | 1              |
|       |         | SCENE          |
|       |         |                |
|       | =       | C              |
|       |         |                |
|       |         | BTN            |
|       | 上传组件    | 按钮             |

• 基本属性

| 名称   | 属性                                         |
|------|--------------------------------------------|
| 标题   | 页面名称                                       |
| 继承页面 | 把被继承页面的 navigation 或者 sidebar 继承过来         |
| 可被继承 | 打开即可在其他页面的继承页面下拉框内展示                       |
| ID   | page 页面所属的 ID                              |
| 显示名  | page 页面在外部展示的名称(树形图里面直接展示该名称可快速定位组<br>件位置) |

全局样式

| 名称   | 属性         |
|------|------------|
| 全局样式 | 自定义样式/系统主题 |

请求处理

| 名称   | 属性    |
|------|-------|
| 请求处理 | 请求拦截器 |

• navigation (导航栏)

| 名称         | 属性              |
|------------|-----------------|
| navigation | 用于标识当前页面与导航栏的关联 |
| • sidebar  | (侧边栏)           |

| 名称      | 属性            |
|---------|---------------|
| sidebar | 标识当前页与与侧边栏的关联 |

## • custompage (自定义页面)

| 名称             | 属性               |
|----------------|------------------|
| custompa<br>ge | 特殊页面组件,用于自定义编辑首页 |

screen (屏幕) •

| 名称     | 属性      | NON'S  |
|--------|---------|--------|
| screen | 放置组件的容器 | A WEAT |
| • 页面数据 |         | ×n     |

页面数据 •

| 名称   | 属性               |
|------|------------------|
| 页面数据 | 用于后端重写 page.json |

权限 •

| 名称 | 属性              |
|----|-----------------|
| 权限 | 配置权限,限制不同角色访问页面 |
|    |                 |

脚本 ٠

| 名称 | 属性            |
|----|---------------|
| 脚本 | 配置页面加载之后执行的脚本 |

#### 2.布局类

| 布局类(5)   | ~                |
|----------|------------------|
| Screen   | <b>?</b><br>在线表格 |
| <br>棚格布局 | <b>111</b><br>万川 |
| 百        |                  |

Screen:作为页面中的容器,必须先被添加到画布中,其他类型的组件才能被拖拽到 画布中进行配置。

在线表格:直接展示表格设计器中设计表格的字段内容

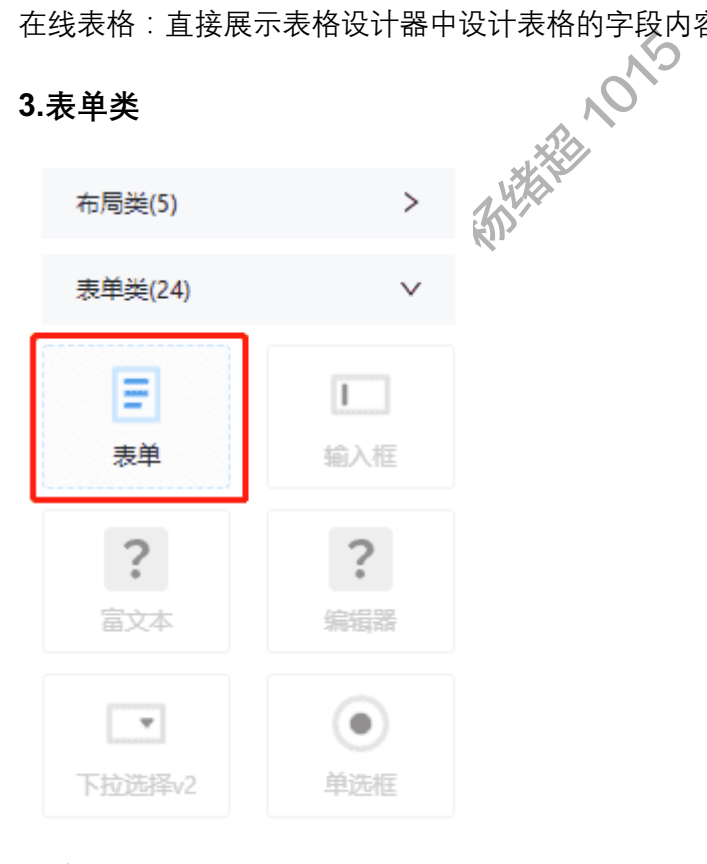

表单(Form)只能被添加到 Screen 容器内,其他区域不可放置。

基本属性

| 名称                         | 属性                  |
|----------------------------|---------------------|
| Action                     | 表单提交时发送请求的地址        |
| Method                     | 请求方式                |
| 每行控件数                      | 限制每行最多放置几个组件        |
| label 占的栅<br>格数            | 文案的展示的宽度            |
| 表单占的展<br>栅格数               | 表单输入的宽度             |
| 异步提交                       | 页面不刷新,等待响应结果在进行后续操作 |
| 显示模式                       | 展示 input 内组件的文案     |
| <ul> <li>inputs</li> </ul> | NNS NS              |
| 名称                         | 属性                  |
| inputs                     | 放置组件                |

• inputGroups:将表单进行分组展示(如图)

| 记显示 | 名搜索              |                   | 属性           |                 |
|-----|------------------|-------------------|--------------|-----------------|
| 5)  | ~                | Form (D)          | Form         | ieit.           |
| n   | <b>?</b><br>在线表格 | Select2_htg0d 请输入 | 自动填充<br>* ID | off<br>Form 5kd |
|     |                  | Ⅰ其他               | * 显示名        | Form_5kd        |
| 局   | <u>Ø</u> ]       | Field: 请输入        | 显示模式<br>隐藏   |                 |
|     |                  |                   | inputs       |                 |
| 24) | ~                |                   | Field        |                 |
|     |                  |                   | panels       |                 |

4.表格类

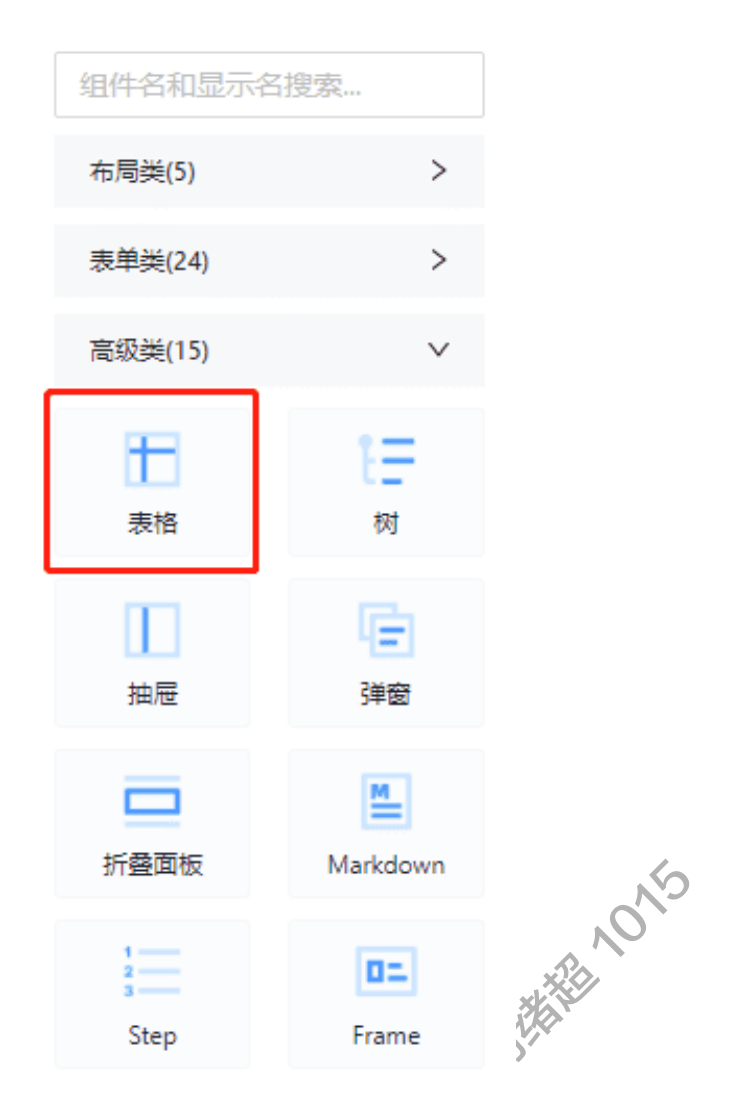

表格(ProTable)只能被添加到 Screen 容器内,其他区域不可放置。

• 基本属性

| 名称          | 属性                       |
|-------------|--------------------------|
| URL         | 指定表格中数据的来源               |
| 首次不请求       | 第一次进页面的时候不请求接口,第二次才会请求接口 |
| 表头标题        | 定义该表标题名字,展示搜索框下面且在表格放上   |
| 展示表头        | 默认勾选状态展示表单的每列定义名称        |
| 无数据显示<br>文案 | 列表中没有数据页面显示文案内容          |

| 边框           | 表格每列每行边框展示                                |
|--------------|-------------------------------------------|
| 行唯一 key      | 多行的情况下, id 作为每一行的 key                     |
| 开启行选中        | 列表数据可多选的情况下,勾选多个表格上方提示已选择【XX】个和<br>【清空】按键 |
| 选项类型         | 在开启行选中的前提下,多选展示的样式                        |
| 固定表格高<br>度   | 固定表格每行的高度                                 |
| 开启伸缩         | 左右宽度能够伸缩拉长                                |
| 分页保留勾<br>选   | 分页的时候上一页选中的内容数量在下一页中叠加                    |
| 顶部展示操<br>作栏  | 在表格的右上角展示【密度】、【全屏】、【设置】操作                 |
| 外部查询数<br>据   | 页面设置了 bizContext:则可在属性里面查询                |
| 重置外部查<br>询数据 | 重置属性里面外部数据的查询内容                           |
| 禁止特定行<br>选中  | 开启则当 id 为特定值时,该行无法选中                      |
| 选中 id 集      | 批量操作数据                                    |
| 选中数据集        | 批量操作数据,存放完整数据                             |
| 修改后的数<br>据集  | 修改后在 bizContext 存 key 值                   |
| 双击选中         | 在开启批量操作的前提下,双击选中该数据                       |

表列

| 名称         | 属性                      |
|------------|-------------------------|
| 是否开启查<br>询 | 列内容可搜索                  |
| 默认值        | 前提该列设置了开启查询,则默认值在搜索框中展示 |
| 是否开启排<br>序 | 列内容可排序,具体规则按照后台来排序      |

#### 数据源

有模型数据源和自定义 URL 两种, 支持列表数据直接根据模型或外部服务加载。

| 名称                      | 属性                                              |  |  |  |  |  |
|-------------------------|-------------------------------------------------|--|--|--|--|--|
| 模型                      | 列表数据对应的模型名                                      |  |  |  |  |  |
| URL                     | 自定义 rest 服务 path                                |  |  |  |  |  |
| <ul> <li>工具栏</li> </ul> | ja, vo                                          |  |  |  |  |  |
| 元素:Bu                   | 元素:Button、Uploader、RadioBox、DatePicker、Dropdown |  |  |  |  |  |
| Button>点                | Button>点击事件                                     |  |  |  |  |  |
| Uploader                | >上传文件                                           |  |  |  |  |  |

RadioBox>单选

DatePicker>时间选择下拉内容

分页

表格底部添加分页

列操作

在 events 里面添加点击事件

#### 7.1.2.3.3 典型页面开发示例

1、普通表单设计(例:请假流程)

| 组件名和显示名                 | 搜索     |               |         |           |            |         |          | 属性     |               | 交互 |
|-------------------------|--------|---------------|---------|-----------|------------|---------|----------|--------|---------------|----|
| 布局类(5)                  | ~      | 申请人信息         | 9       |           |            |         |          | Page   |               |    |
|                         | 2      | * 申请人:        | 请输入     | * 工号:     | 调输入        | * 申请原因: | 年假 >>    | 基本属性   |               | `  |
| Screen                  | 在經费格   |               |         |           |            |         |          | * 初天銀日 | 请骰流程          |    |
|                         |        | * 开始时间:       | 请选择日期   |           | 请选择日期      | 共请假:    | 请输入    天 | * 终端类型 | PC            |    |
| 1111<br>Million Acc 201 | 221    |               |         |           |            |         |          | 继承页面   |               |    |
|                         |        | 请假事由          |         |           |            |         |          | 可被继承   |               |    |
| Ξ                       |        | 请假事由:         | 请输入请假事由 |           |            |         |          | 左側导航   | 谢帕入           |    |
|                         |        |               |         |           |            |         |          | 顶部导航   | 胡柏入           |    |
| 表单类(24)                 | ~      |               |         |           |            |         |          | 页面主题色  | 谢娘入           |    |
| =                       | 1      |               | 优先扣除年假  |           |            |         |          | 布局类型   | DEFAULT       |    |
| 表单                      | 输入框    | 附件            |         |           |            |         |          | 右尾风格   | DEFAULT       |    |
| ?                       | ?      | 上在制作。         |         |           |            |         |          | * ID   | Page_ebad74e4 |    |
| 室文本                     | 999128 | all report of |         | 6         | 3          |         |          | * 显示名  | Page          |    |
| Ŧ                       | ۲      |               |         | 题标占未武者这文件 | 6抽到此区域上传文件 |         |          | 显示模式   |               |    |
| 下拉选择v2                  | 和选择    |               |         |           |            |         |          | 隐藏     |               |    |
|                         |        |               |         |           |            |         |          |        |               |    |

1) 首先拖拽 Screen 容器到画布中,在 Screen 容器的页头 header 中编辑基本属性中的标题信息

2) 拖拽 Form 容器放置表单中的组件

3) 在 Form 容器的 inputGroups 中添加中修改基本属性的组名信息分别添加【申请人 信息】、【请假事由】、【附件】分组

4) 在【申请人信息】分组 input 中添加两个文本框,基本属性中勾选必填项、栅格宽 度设置为 8, label 中修改 Field 的显示文案,文案分别为申请人、工号

5) 在【申请人信息】分组 input 中添加一个下拉框,在添加属性中选择必填属性, option 中添加下拉框的内容,输入保存值和显示值的内容,同样的操作设置请假原因, 在年假的 option 的基本属性里面选择选中

6) 在【申请人信息】分组 input 中添加两个 DatePicker 组件,修改栅个宽度为 8 和必 填属性,修改 label 里面的显示文案分别为开始时间、结束时间,在结束时间的 DatePicker 组件 selectOnChange 中的 JavaScript 编辑添加脚本,计算请假时长

7) 在【申请人信息】分组 input 中添加一个文本框,基本属性删除原有提示信息内的 内容,栅格宽度设置为 8,在添加属性中选择只读模式,后缀单位中输入"天",label 中修改 Field 的显示文案为"共请假",当日开始时间和结束时间选择好会自动生成请假 时间

8) 在【请假事由】分组 input 中添加一个 TextArea 组件,修改基本属性中的提示信息 内容,在额外信息中添加"优先扣除年假"文案,在 label 中修改基本属性的显示文案内 容

9) 在【附件】分组 input 中添加一个 Uploader 组件,基本属性中输入上传 URL 的地址,修改显示名

10) 底部同样的操作添加一个分组放置, 【提交】和【取消】按钮, 删除 inputGroups 的组名信息, 在 input 中添加两个 Button 组件, 修改 Button 组件基本属性的按钮文案 并设置栅格宽度 20 靠右展示, 并在 css 样式中添加脚本

- 11) 点击页面【保存】按钮
- 12) 在沉浸式开发下,可预览页面搭建效果(如图)

| 请假申请    | · 影义第 3124 |                   |                |   |         |         |    |   |
|---------|------------|-------------------|----------------|---|---------|---------|----|---|
| 申请人信息   | Į.         |                   |                |   |         |         |    |   |
| * 申请人:  | 请输入        | *工号:              | 请输入            |   | * 申请原因: | 年假      |    |   |
| * 开始时间: | 读选择日期      | 音 3721<br>* 结束时间: | 请选择日期 郑义富 3721 | Ë | 共请假:    | 请输入     |    | ¥ |
| 请假事由    |            |                   |                |   |         |         |    |   |
| 请假事由:   | 请输入请假事由    |                   |                |   |         |         |    |   |
|         |            |                   |                |   |         |         |    |   |
|         | 优先扣除年假     |                   |                |   |         |         |    |   |
| 附件      |            |                   |                |   |         |         |    |   |
| 上传附件:   |            | 蜀义富 3721 <b>~</b> | 海义篇 3721       |   |         |         |    |   |
|         |            | 鼠标点击或者将文件拖        | 拽到此区域上传文件      |   |         |         |    |   |
|         |            |                   |                |   |         | ·影义章 提交 | 取消 |   |

### 2、普通列表设计(例:申请审核管理)--选择模型为数据源的开发方式

备注:列表开发,正常列表可根据对接不同的服务 API 实现列表页面的查询、新增等 功能,共工提供更为快捷的开发模式,通过列表与模型设计器级联配置(设置列表与 模型的关联与字段映射等),快速完成列表功能的开发。

| <b>←</b> ] | 页面设计            |                  |                |                |        |                         |                | 預览 保存              |
|------------|-----------------|------------------|----------------|----------------|--------|-------------------------|----------------|--------------------|
| :          | 组件名和显示          | 各搜索              |                |                |        |                         | 属性             | 交互                 |
|            | 布局类(5)          | ~                |                |                |        |                         | Page           |                    |
|            | Screen          | <b>?</b><br>在线票格 | 申请人: 请输入<br>新增 | 工号: 请输入        |        | 童童 造向                   | 基本属性<br>+ 标题   | ▶ 資産検営理            |
|            | <br>機能布局        | 711<br>721       | 申请人            | ⊥ <del>먹</del> | ⇒ 请假时长 | 操作                      | * 终端类型<br>经承页面 | <b>PC</b> ∨<br>∨   |
|            | E<br>fr         |                  |                |                |        |                         | 口被逐漸           | SHQA               |
|            | <b>茨单类(24)</b>  | ~                |                |                | 暂无数据   |                         | 页图导航页面主题色      | 游输入<br>请输入         |
|            | 表单              | 输入程              |                |                |        | 总共 0 新记录 < 1 > 10 / 页 > | 布局关型           | DEFAULT V          |
|            | <b>?</b><br>恋文本 | <b>?</b>         |                |                |        |                         | * ID<br>* 显示名  | Page_c06d2150 Page |
|            | Titolaguo       | ()<br>MORANE     |                |                |        |                         | 显示模式           |                    |

### 1) 布局类,拖拽 Screen 容器到画布中

| 反面试 | 设计      |                   |        |      |      |      |            |
|-----|---------|-------------------|--------|------|------|------|------------|
| :   | 组件名和显示名 | 搜索                | Screen |      |      |      | - <b>O</b> |
|     | 布局类(5)  | $\vee$            |        | <br> | <br> | <br> |            |
|     | Screen  | <b>?</b><br>在线表格  |        |      |      |      |            |
|     |         | <b>111</b><br>Zīl |        |      |      |      |            |

2) 高级类里,选择 ProTable 容器拖拽到 Screen 容器里面

| 2-13.4002.4 | Suttemper |          |         |          |        |
|-------------|-----------|----------|---------|----------|--------|
| 26          |           | ProTable |         |          | 00     |
|             |           | 姓名: 请输入  | 年齡: 请输入 | 重置       | 查询     |
| 高级类(15)     | ~         |          |         |          |        |
|             |           | 姓名       | 年齡      |          |        |
|             | 1.        |          |         |          |        |
| 38.4        | )         |          |         |          |        |
|             | Ē         |          |         |          |        |
| 抽屉          | 弹窗        |          | 暂无数据    |          |        |
|             | M         |          |         |          |        |
| 折叠面板        | Markdown  |          |         |          |        |
|             |           |          | 总共 0 条ì | 2录 < 1 > | 10/页 ∨ |
| 2           | 01        |          |         |          |        |
| Stop        | Frame     |          |         |          |        |

3) 在 ProTable 容器中,设置"数据源"

|    |    | 属性       |     | 交互           |
|----|----|----------|-----|--------------|
|    |    | ProTable |     | 添加属性         |
| 重置 | 查询 | 隐藏       |     |              |
|    |    | 描述       | 请输入 |              |
|    |    | 表列       |     | >            |
|    |    | 数据源      |     | $\checkmark$ |
|    |    |          | 添加  |              |

| ProTab | le    | 新增          |   |     | Х  |    |
|--------|-------|-------------|---|-----|----|----|
| 姓名     | : 请输〉 | 请选择你要添加的元素: |   |     |    | 查询 |
|        |       | 模型数据源       | 0 |     |    |    |
| 姓      | 名     | 模型数据源       |   |     |    |    |
|        |       | 自定义url      |   | 取 消 | 确定 |    |
|        |       |             |   |     |    |    |

选择数据源为模型,点击确定

选择具体的模型,点击保存

|         |                       |        | 属          | 生      |              | 交望   | Ī       |     |
|---------|-----------------------|--------|------------|--------|--------------|------|---------|-----|
|         |                       | ۳<br>J | ProTable > | remote | DataSource   |      |         |     |
| 重置      | 查询                    |        | 基本属性       |        |              |      | $\vee$  |     |
|         |                       |        | 模型         |        |              |      | $\sim$  |     |
|         |                       |        | * ID       |        | userextend   | info |         |     |
|         |                       |        | * 显示名      |        | userbasic    |      |         |     |
|         |                       |        | 显示模式       |        | Create       | use  | erbasic |     |
|         |                       |        | 隐藏         | i      | tabb<br>item |      |         |     |
|         |                       |        | 描述         | 1      | tools        |      |         |     |
| userbas | 10 / 页   ∨<br>ic 模型 : |        | WEATER     |        | 保存           |      |         |     |
| 页面 页    | 面(分离) 模型 任务           | 表格  自  | 动化         |        |              |      |         |     |
|         | 子校記章 候型大永<br>+ 新建     |        |            |        |              |      |         | 请搜索 |
|         | 字段编码                  | 字段名    | 组件类型       | 表单显示   | 列表显示         | 可搜索  | 只读      | 必填  |
|         | id                    | id     | ID         | -      | -            | -    | -       | -   |
|         | name                  | 名称     | 单行文本       | -      | -            | -    | -       | ~   |
|         | description           | 描述     | 文本域        | -      | -            | -    | -       | -   |
|         | date                  | 日期     | 日期         | -      | -            | -    | -       | -   |
|         | creator               | 创建人    | 创建人        | -      | -            | -    | -       | -   |
|         | last_editor           | 修改人    | 修改人        | -      | -            | -    | -       | -   |
|         |                       |        |            |        |              |      |         |     |

## 4) 设置列表的表列

protable 组件点击表列属性

|                 |                 |       |        |            | <b>1</b> 90 . | JUL 17 |
|-----------------|-----------------|-------|--------|------------|---------------|--------|
| ProTable        |                 |       |        | 属性         |               | 交互     |
| <b>姓名</b> : 请输入 | <b>年龄</b> : 请输入 | 重置    | 查询     | ProTable   |               | 添加属性   |
|                 |                 |       |        | 隐藏         |               |        |
| 姓名              | 年齡              |       |        | 描述         | 请输入           |        |
|                 |                 |       |        | 表列         |               | $\sim$ |
|                 |                 |       |        | 姓名         | name          | 2 🖻    |
|                 |                 |       |        | 年龄         | age           | 2 🗉    |
|                 | 暂无数据            |       |        |            | 添加            |        |
|                 |                 |       |        | 数据源        |               | $\sim$ |
|                 | 总共 0 条记录        | < 1 > | 10/页 ∨ | ModelDataS | ourceImpl     | 2 🗉    |
|                 |                 |       |        | 工具栏        |               | >      |

删除默认的表列, 根据模型点击添加按钮, 新增表列字段

|    |    |      |               |              |              | · |
|----|----|------|---------------|--------------|--------------|---|
|    |    |      | 属性            |              | 交互           |   |
| 重置 | 查询 | 展开 ∨ | ProTable > co | lumns        | 添加属性         | 生 |
|    |    |      | 基本属性          |              | $\checkmark$ |   |
|    |    |      | * 数据字段        | ProColumn_kr | f4qkm        |   |
|    |    |      | * 列标题         | 默认表列1        |              |   |
|    |    |      | 宽度            | 请输入          |              |   |

备注:设置数据字段需要与模型的字段编码保持完全一致。

新增字段后,设置 URL 属性 (任意设置,如/test),点击保存

| 离) | 模型       | 任务  | 表格 | 自动化 | 📀 保存成功 |      |    |    |      |          |       |        |
|----|----------|-----|----|-----|--------|------|----|----|------|----------|-------|--------|
|    |          |     |    |     |        |      |    |    |      |          |       | 预览 保存  |
| 1  | ProTable |     |    |     |        |      |    |    | -0-0 | 属性       |       | 交互     |
|    | 姓名:      | 请输入 |    | 描述: | 请输入    |      | 重置 | 查询 | 展开 🗸 | ProTable |       | 添加風    |
|    |          |     |    |     |        |      |    |    |      | 基本属性     |       | ~      |
|    | 姓名       |     |    | 描述  |        | 出生日期 |    |    |      | * URL    | /test |        |
|    |          |     |    |     |        |      |    |    |      | 首次不请求    |       |        |
|    |          |     |    |     |        |      |    |    |      | 开启序号     |       |        |
|    |          |     |    |     |        |      |    |    |      | 表格大小     | large | $\sim$ |

### 5) 配置新增数据以及弹窗交互

表单类,选择按钮,拖拽到 protable 组件内,添加新增按钮

| <br>表单类(25)                     | ~                  | Protable                                           | 属性               |                     |
|---------------------------------|--------------------|----------------------------------------------------|------------------|---------------------|
| 王表単                             | <b>?</b><br>表单组    | 姓名:         请输入         重置         查询         展开 ∨ | ProTable<br>基本属性 |                     |
| <b>1</b><br>输入框                 | <b>?</b><br>富文本    | 姓名 描述 出生日期                                         | * URL<br>首次不请求   | /test               |
| <b>?</b><br>编辑器                 | ▼<br>下拉选择v2        |                                                    | 开启序号表格大小         | large               |
| <ul><li>●</li><li>单选框</li></ul> | <b>○</b><br>开关组件   | 暂无数据                                               | 展示表头表头表头标题       | 请输入                 |
| ✓ 复选框                           | 日期选择框              | 总共 0 条记录 < 1 > 10 / 页 >                            | 无数据显示…<br>固定表格高度 | 请输入<br>请输入          |
| し、                              | <b>□</b> ↑<br>上使组件 |                                                    | 边框<br>开启行选中      |                     |
| BIN                             |                    |                                                    | 选项类型<br>禁止特定行…   | <b>radio</b><br>请输入 |
| \$P\$\$ 1000                    | 级联选择               |                                                    | 初丰洗山             |                     |

设置按钮属性如图:

|               |         |      |    |      | 属性             |         | 交互    |
|---------------|---------|------|----|------|----------------|---------|-------|
| 姓夕·<br>Dutton | 描述: 请输入 | 重置   | 查询 | 展开 ∨ | Button<br>基本属性 |         | XAL I |
| 新增            |         |      |    |      | 按钮文案           | 新增      |       |
|               |         |      |    |      | 按钮样式           | PRIMARY | ,     |
| 姓名            | 描述      | 出生日期 |    |      | 按钮大小           | middle  | (     |
|               |         |      |    |      | 按钮形状           | default |       |
|               |         |      |    |      | Submit         |         |       |
|               | 暂无数据    |      |    |      | 禁用             |         |       |

设置按钮提交后的响应交互:点击交互,点击交互编辑

新增弹窗设置:组件库高级类里,选择弹窗(可输入 dia 查询出),拖拽到 protable 组件内

页面设计

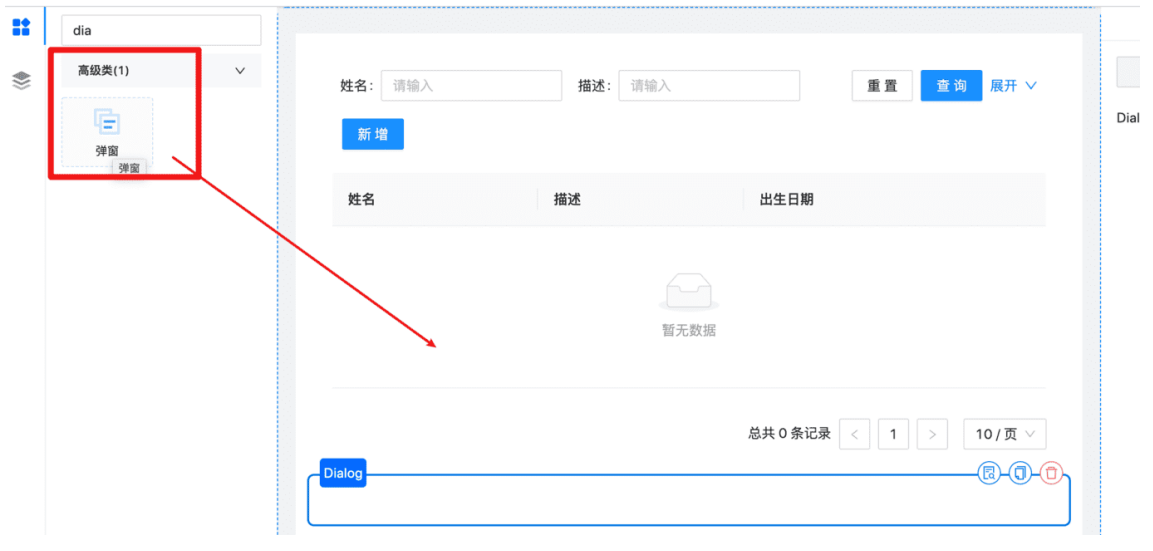

弹出页面配置开发:

#### 配置基本信息:

#### 可根据需要调整标题、大小等对话框属性

|           | /禺1生   |        | 父日           |
|-----------|--------|--------|--------------|
|           | Dialog |        | 添加属性         |
| 5 查询 展开 ∨ | 基本属性   |        | $\vee$       |
|           | 标题     | 新增User |              |
|           | 模态     |        |              |
|           | 大小     | LARGE  | $\checkmark$ |

#### 配置新增模型数据页面:

点击预览,系统弹出新增页面弹窗页面的配置页面

|        | 总共 0 条记录 < 1 > 10 / 页 🗸                                                                                                    |
|--------|----------------------------------------------------------------------------------------------------|
| Dialog |                                                                                                    |
|        | である。<br>一般にある。<br>一般にある。<br>一般である。<br>一般である。<br>一のである。<br>一のでする。<br>一のである。<br>一のでする。<br>一のでする。<br>一ので<br>一のでする。<br>一のでする。<br>一ので<br>一ので<br>一ので<br>一ので<br>一ので<br>一ので<br>一ので<br>一ので |

~~~

| 新増User | ×                        | Sci    |
|--------|--------------------------|--------|
| Screen | ( <b>0</b> -( <b>1</b> ) | 描      |
|        |                          | 页      |
|        | 取 消 确 定                  | U<br>导 |

模型新增页面先拖拽 form 表单组件到 screen 容器组件里,再依次选择对应输入框拖 拽到 form 容器组件内

| 组件名和显示名搜索          | 新增User | ×     |
|--------------------|--------|-------|
| 布局类(5) >           |        |       |
| 表单类(25) 🗸          | Form   | () () |
| <b>三</b><br>表单 表单组 |        |       |
|                    |        | 取消确定  |

设置输入框基本属性,注意,需要保障 key 和模型的字段编码保持一致

|          |           | 关闭弹窗  | 预览 | 保存  |   |
|----------|-----------|-------|----|-----|---|
| 新塘User × | 属         | 性     |    | 交互  |   |
|          | Field     |       |    | 添加属 | 性 |
|          | 是否禁用      |       |    |     |   |
|          | bizContex | t 请输入 |    |     |   |
|          | * key     | name  |    |     |   |
|          | 是否必填      |       |    |     |   |
|          | label宽度   | 请输入   |    |     |   |
| 取消确定     | wrapper宽  | 度 请输入 |    |     |   |

设置确认按钮交互:

点击交互->交互编辑->点击事件,添加模型提交、开/关弹窗两个动作

| ~       |                 | 描述      | 请输入 |     |
|---------|-----------------|---------|-----|-----|
|         |                 | 面板      |     | >   |
|         |                 | 确认按钮    |     | ~   |
|         | 取 消 确 定         | Button  |     | 2 🔟 |
|         |                 | 取消按钮    |     | 编辑  |
|         |                 |         |     |     |
| ×       | 属性              |         | 交互  |     |
|         | Dialog > okBut  | ton     | 汤   | 加属性 |
|         | 按钮样式            | PRIMARY |     | × 1 |
|         | +☆々カーナー・小       | مامام   |     |     |
| 设置弹窗关闭: | dialog 选择当前的对话框 | ,开关选择关闭 |     |     |

| Button_7c07n4sp交 | 互编辑     |                    | Х                     |
|------------------|---------|--------------------|-----------------------|
| 添加事件             | 添加动作    | <br>组织动作           | 设置动作                  |
| 开/关弹窗            | toast提示 | ∷ □ 点击事件 ∴ □ 力/关弹窗 | 显示名: 开/关弹窗            |
| 组件设值             | 表单提交    | 模型提交               | 开关:                   |
| 表单校验             | 表单设值    |                    | 目标组件: Dialog_2g7go95n |
| 设置bizContext     | 模型提交    |                    |                       |

设置模型提交:模型 ID 选择 protable 数据源对应的模型 userbasic, 表单 ID 选择当前 新增页面的表单 ID

| 添加事件         | 添加动作    | <br>组织动作 | 设置动作                |
|--------------|---------|----------|---------------------|
| 开/关弹窗        | toast提示 | ∷        | 模型ID: userbasic     |
| 组件设值         | 表单提交    | 模型提交     | 表单ID: Form_jjrci99r |
| 表单校验         | 表单设值    |          |                     |
| 设置bizContext | 模型提交    |          |                     |

#### dialog 弹窗设置好后,关闭弹窗

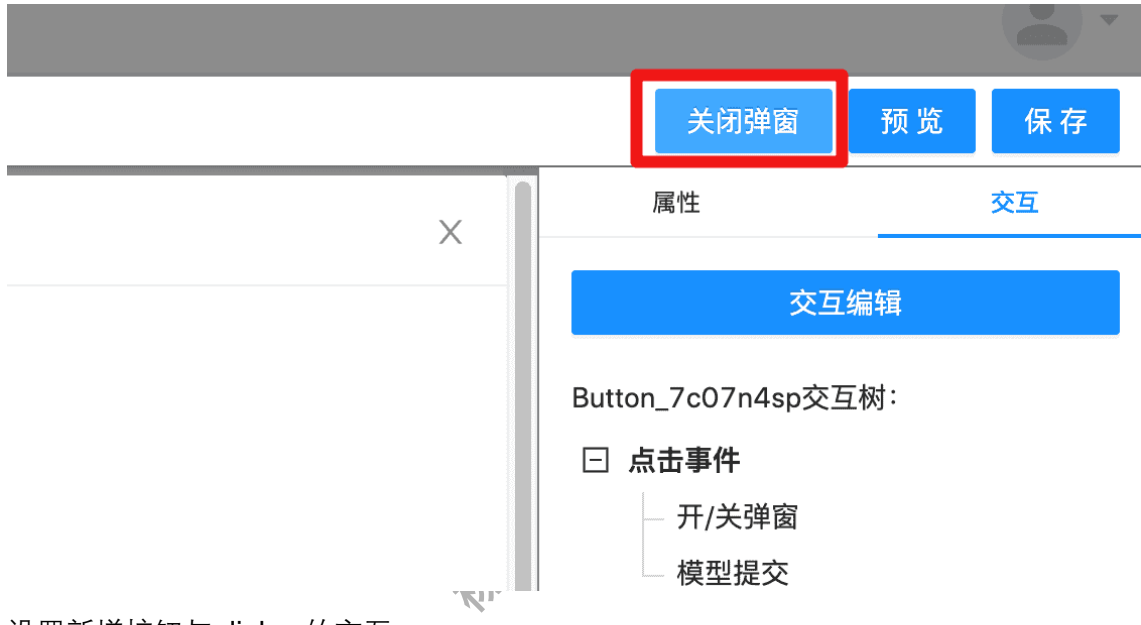

设置新增按钮与 dialog 的交互:

点击交互->交互编辑->点击事件,选择开/关弹窗,开关属性选择开,目标组件选择当前的 dialog

编辑后点击保存

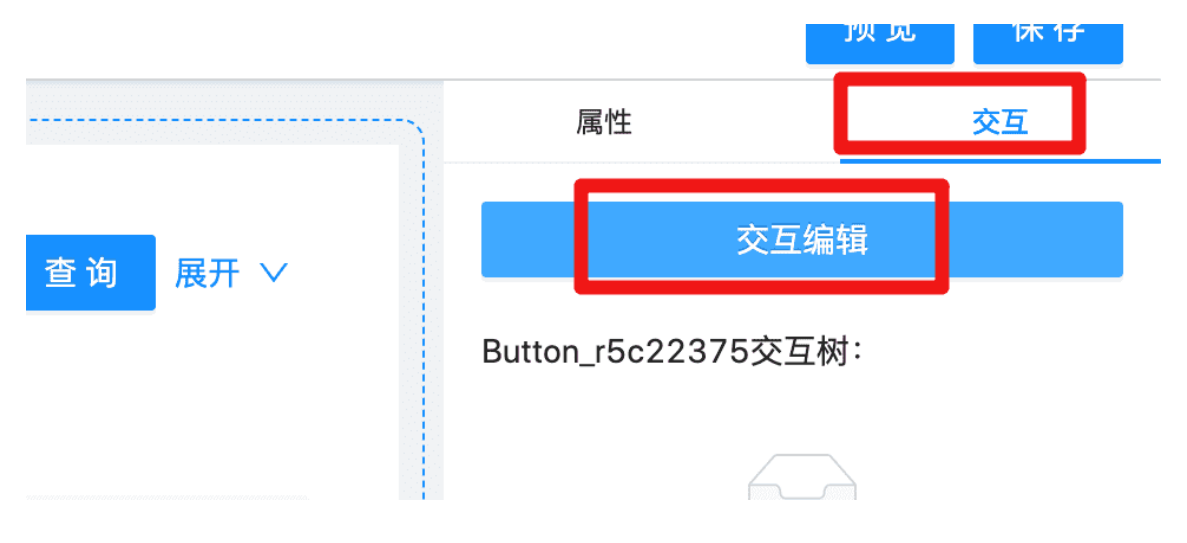

#### Button\_r5c22375交互编辑

| 添加事件         | 添加动作    | <br>组织动作           | 设置动作                  |
|--------------|---------|--------------------|-----------------------|
| 开/关弹窗        | toast提示 | ∷ □ 点击事件 ∷ □ 方/关弹窗 | 显示名: 开/关弹窗            |
| 组件设值         | 表单提交    |                    | 开关: 🚺                 |
| 表单校验         | 表单设值    |                    | 目标组件: Dialog_2g7go95n |
| 设置bizContext | 模型提交    |                    |                       |

#### 6) 列操作配置

选中 protable 组件,添加"查看","编辑","删除"三个列操作:

|                | 属性       | 交互         |
|----------------|----------|------------|
|                | ProTable | 添加属性       |
| 展开 ∨           | 列操作      | $\vee$     |
|                | 查看       | 2 🖻        |
| += <i>//</i> - | 删除       | <u>e</u> 1 |
| FT来t           | 编辑       | 2 🖻        |
|                | 添加       | I          |
|                | 列操作组     | >          |

分别编辑"查看","编辑","删除"三个列操作:

"查看":需要新增一个页面查看,因此需要新增一个 dialog 或抽屉页面用以展示数据: 新增 dialog:复制上面的 dialog

新增抽屉页:选择抽屉组件

"编辑"同"查看"。

"删除"操作配置:

点击交互->添加事件->模型删除、组件接口

模型删除事件配置:如图,选择模型 ID,数据 ID

 $\times$ 

| } É | 司动化                                                     |   |                                              |        |                               |       |
|-----|---------------------------------------------------------|---|----------------------------------------------|--------|-------------------------------|-------|
|     |                                                         |   |                                              | Х      |                               | 预览 保存 |
|     | 组织动作                                                    | 设 | 置动作                                          |        |                               | 交互    |
|     | <ul> <li>[]]点击事件</li> <li>模型删除</li> <li>组件接口</li> </ul> | 模 | 韓型ID:userbasic<br>数据ID:[[currentLineObj.id]] | ~<br>4 | 交互编<br>::<br>:件<br>型删除<br>件接口 |       |

数据 ID 配置规则 : [[currentLineObj.id]], currentLineObj 是删除的当前行数据对象自 定义变量

id 是当前行数据的用于删除的主键参数,对于使用系统默认数据源的模型,主键即为 id

| 开/关弹窗                    | 值解析模块                                                                   | × |     |
|--------------------------|-------------------------------------------------------------------------|---|-----|
| 组件设值                     | value tips:变量用[[]]包裹,若没有包裹[[]],则表示单纯的值 插入值<br>[[currentLineObj.id]]     |   | .ic |
| 我中区型<br>計<br>置bizContext | <b>value 类型</b> tips: 用[[]]包裹的变量类型,一般不需要选择类型,若是单纯的值,未选择类型,默认为字符串类型<br>~ |   |     |
| 莫型数据获取                   | 变量                                                                      |   |     |
| 组件接口                     | currentLineObj = 当前行数据 ∨                                                |   |     |
| 应用内跳转                    | + 新增变量                                                                  |   |     |

组件接口事件:此事件用于数据删除后,自动刷新 protable 页面

| 删除交互编辑        |                 |                                                                | ×                                        |
|---------------|-----------------|----------------------------------------------------------------|------------------------------------------|
| 添加事件          | 添加动作            | <br>组织动作                                                       | 设置动作                                     |
| 开/关弹窗<br>组件设值 | toast提示<br>表单提交 | <ul> <li>三 点击事件</li> <li>※ 一 模型删除</li> <li>※ 一 组件接口</li> </ul> | 组件: ProTable_83ciabc3 >><br>函数名: 重置表格 >> |
| 表单校验          | 表单设值            |                                                                |                                          |

7) 点击页面【保存】按钮

8)点击页面的【预览】按钮,或者从页面列表操作【预览】查看页面信息(如图)

| 申请人: 清給入 | <b>I</b> 8: U | 输入     |                     | 重五 查问                   |
|----------|---------------|--------|---------------------|-------------------------|
| 申请人      | IS            | ⇒ 请假时长 | 操作                  |                         |
|          |               |        | <b>直看</b>   同意   拒绝 |                         |
|          |               |        | 查看   同意   拒绝        |                         |
|          |               |        |                     | 总共 2 祭记录 < 1 > 10 / 页 > |

#### 7.1.2.3.4 成员权限管控组件设计

1、在可视化设计页面直接选择用户类 RoleManger 组件拖拽到画布中,点击【保存】 按钮

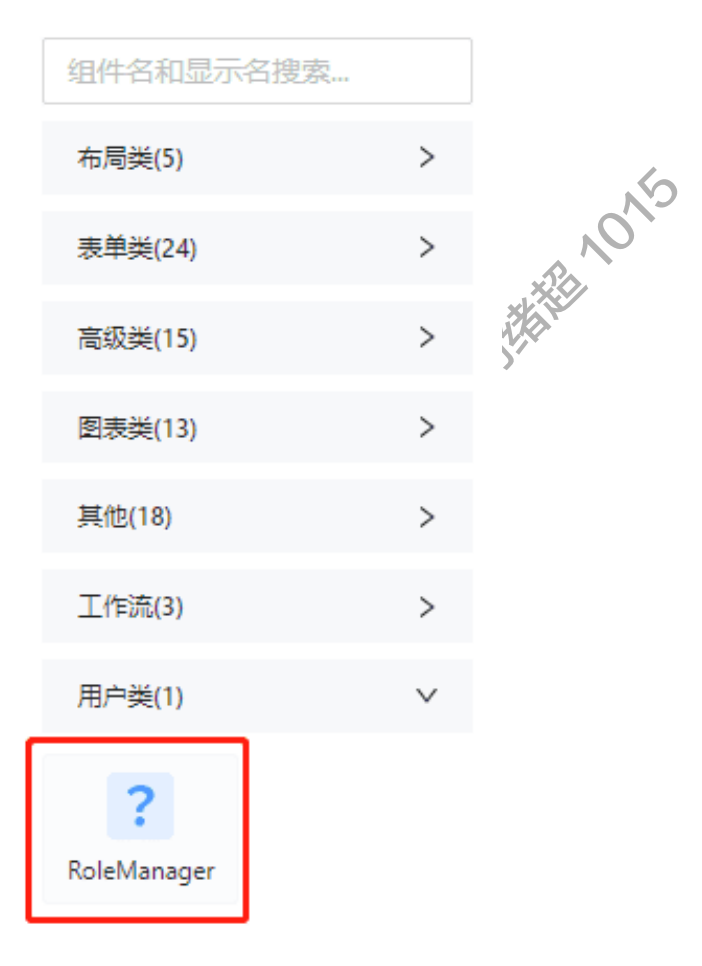
| 角色管理     |    |    |                                       |            |
|----------|----|----|---------------------------------------|------------|
| 角色名: 请输入 |    |    |                                       | 重置 查询      |
| 新建       |    |    |                                       |            |
| 角色名      |    |    |                                       | 操作         |
|          |    |    |                                       |            |
|          |    |    |                                       |            |
|          | 暂无 | 数据 |                                       |            |
|          |    |    |                                       |            |
|          |    |    | ○○○○○○○○○○○○○○○○○○○○○○○○○○○○○○○○○○○○○ | )<br>10/页> |

2、在应用概览页点击【访问】, 可以访问应用

|                             | 应用概览                 | 资源管理  | 成员管理 | 发布记录       | 模版提交                 | 记录 |      |                 |
|-----------------------------|----------------------|-------|------|------------|----------------------|----|------|-----------------|
|                             |                      | +     | 新建版本 | 亿 访问       | ] 🖉                  | 编辑 |      | <b>21</b><br>页面 |
|                             |                      |       |      |            |                      |    | ŧ    | <b>14</b><br>模型 |
| 3、点击【新<br><sup>角色管理</sup>   | 【】<br>〔〕<br>〔〕<br>〔〕 | 角色信息, | 新建角色 | <b>新</b> 壇 | <b>角色名:</b> 調驗入      |    | 成员管理 |                 |
| た日<br>所色名<br>新建気奈校<br>中選人中選 |                      |       |      | я          | 前介: 前始入<br>自色资源: 前始入 |    |      | 2               |
|                             |                      |       |      |            |                      |    | 取消   | 保存              |

4、新建成功,成员管理列表新增该角色

| 角色管理              |                         |
|-------------------|-------------------------|
| 角色名: White入<br>新姓 | 星 五                     |
| 角色名               | 操作                      |
| 管理员审核             | 添加成長   删除   编辑          |
| 中请人中请             | 添加成员   删除   编辑          |
|                   | 总共 2 条记录 〈 1 〉 10 / 页 〈 |

5、点击操作中【编辑】,可以修改角色配置

| 编辑    |         |  |    |    |  |
|-------|---------|--|----|----|--|
| [     |         |  |    |    |  |
| *角色名: | 管理员审核   |  | 0  |    |  |
| 简介:   | 审核      |  |    |    |  |
|       |         |  |    |    |  |
|       |         |  |    |    |  |
| 角色资源: | 管理员审核 × |  |    |    |  |
|       |         |  |    |    |  |
|       |         |  |    |    |  |
|       |         |  |    |    |  |
|       |         |  |    |    |  |
|       |         |  |    |    |  |
|       |         |  |    |    |  |
|       |         |  |    |    |  |
|       |         |  |    |    |  |
|       |         |  |    |    |  |
|       |         |  | 取消 | 保存 |  |
|       |         |  |    |    |  |

## 6、点击操作中【删除】,可以删除不需要的角色

| 角色管理                  |                |                |
|-----------------------|----------------|----------------|
| <b>角色名:</b> 湖渝入<br>新建 | • 提示<br>编U 新知2 |                |
| 角色名                   | 取油。            | 操作             |
| 管理员审核                 |                | 添加成長 册称 编辑     |
| 申遺人申遺                 |                | 添加成员 册除 编辑     |
|                       |                | 总共 2 条记录 < 1 > |

7、点击操作中【添加成员】,可以配置用户关联角色,通过角色下的权限项限制用户

### 访问页面

| 添加成员       |                                             |     |     |                            |     |    |  |
|------------|---------------------------------------------|-----|-----|----------------------------|-----|----|--|
| Transfer : | ∨ 66 项 所有                                   | 间户  | V 2 | 2 项 所有                     | 前成员 |    |  |
|            | Q 请输入搜索内容                                   |     | C   | 2、请输入搜索内容                  |     |    |  |
| 1          | □ 陈福松<br>□ Show me                          |     | DY  | Y_test_01<br>ad_mgmt_admin | Û   | 2  |  |
|            | daidaidai<br>胡勇<br>沃里松                      |     | +7  |                            |     | 2  |  |
|            | □ / 准展 IP<br>□ 程志慧<br>□ Tanstones           | > 添 |     |                            |     |    |  |
|            | <ul><li>□ 金砺</li><li>□ YYYYYYYYYY</li></ul> |     |     |                            |     |    |  |
|            | 谭磊                                          |     |     |                            |     |    |  |
|            | < 1 /                                       | 7 > |     | < 1 /                      | 1 > |    |  |
|            |                                             |     |     |                            |     |    |  |
|            |                                             |     |     |                            | 取消  | 保存 |  |

## 7.1.2.3.5 任务设计组件设计

1、在页面设计页面中新建菜单,菜单页点击创建页面按钮,自定义页面

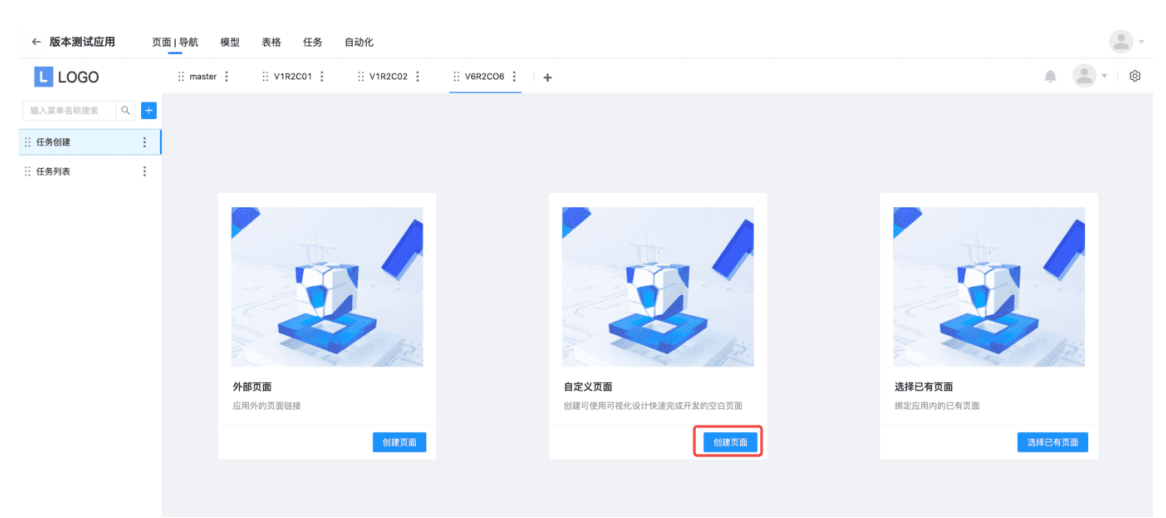

2、自定义页面点击可视化设计,进入设计页面

| ← 版本测试应用   | 页面 导航 模型 | 表格 任务      | 自动化     |         |   |  |           |         |
|------------|----------|------------|---------|---------|---|--|-----------|---------|
| L LOGO     | master   | :: V1R2C01 | U1R2C02 | V6R2CO6 | + |  |           | 2 - 8   |
| 输入菜单名称搜索 Q | + 任务创建   |            |         |         |   |  | □ #31\$AF | 可視化设计 🗸 |
| :: 任务创建    | :        |            |         |         |   |  |           |         |
| :: 任勇列表    | Ξ        |            |         |         |   |  |           |         |

3、设计页面选择工作流组件,拖拽 TaskCreate 组件到画布中

| 任务 | elan     |            |        |               | 保存 |
|----|----------|------------|--------|---------------|----|
|    | 组件名和显示名  | 抱索         | 属性     |               | 交互 |
|    | 东县类(5)   | >          | Page   |               |    |
| 8  |          |            | 基本属性   |               | ~  |
|    | 表単與(25)  | >          | * 标题   | 任务创建          |    |
|    | 高級类(15)  | >          | * 终端类型 | PC            |    |
|    | 图表类(13)  | >          | 继承页面   |               |    |
|    | 其他(18)   | >          | 可被继承   |               |    |
|    | 工作流(2)   | ~          | 左側导航   | 请输入           |    |
|    | ?        | ?          | 顶部导航   | 请输入           |    |
|    | TaskList | TaskCreate | 页面主题色  | 请输入           |    |
|    | 用户类(1)   | >          | 布局类型   | DEFAULT       |    |
|    |          |            | 布局风格   | DEFAULT       |    |
|    |          |            | * ID   | Page_9c0ba3b7 |    |
|    |          |            | *显示名   | Page          |    |
|    |          |            | 显示模式   |               |    |
|    |          |            | 隐藏     |               |    |
|    |          |            | 描述     | 请输入           |    |
|    |          |            | 全局样式   |               | >  |
|    |          |            |        |               |    |

4、TaskCreate 组件添加任务类型,完成任务创建页配置

| ←版  | 本测试应用         | 页面 列                   | 長 模型 表格 任务 自动化 |            |       |    |
|-----|---------------|------------------------|----------------|------------|-------|----|
| 任务仓 | 印度            |                        |                |            |       | 保存 |
|     | 组件名和显示名       | 搜索                     | TaskCreate0    | 属性         |       | 交互 |
| \$  | 布局类(5)        | >                      | 提交 返回          | TaskCreate |       |    |
| ~   | 表单类(25)       | >                      |                | 基本属性       |       | ~  |
|     | 高级类(15)       | >                      |                | 任务类型       | 多活动流转 | V  |
|     | 图表类(13)       | >                      |                |            |       |    |
|     | 其他(18)        | >                      |                |            |       |    |
|     | 工作流(2)        | ~                      |                |            |       |    |
|     | ?<br>TaskList | <b>?</b><br>TaskCreate |                |            |       |    |
|     | 用户类(1)        | >                      |                |            |       |    |
|     |               |                        |                |            |       |    |

5、TaskCreate 组件配置完成后,点击保存,将配置内容进行保存

| 任务的         | 归建            |                 |            |             |            |       | 保存 |
|-------------|---------------|-----------------|------------|-------------|------------|-------|----|
|             | 组件名和显示者       | 《搜索             | TaskCreate | (0)         | 属性         |       | 交互 |
| <b>A</b> )/ | 布局类(5)        | >               | 名称         |             | TaskCreate |       |    |
|             | 表单类(25)       | >               | 622347     |             | 最不属性       |       | ,  |
|             | 高级类(15)       | >               | 700,412    |             | 任务类型       | 多活动流转 |    |
|             | 图表类(13)       | >               |            |             |            |       |    |
|             | 其他(18)        | >               | 日期         | Select date |            |       |    |
|             | 工作流(2)        | ~               | 创建人        |             |            |       |    |
|             | ?<br>TaskList | ?<br>TaskCreate | 修改人        |             |            |       |    |
|             | 用户类(1)        | >               | 创建时间       | Select data |            |       |    |
|             |               |                 | 修改时间       | Select data |            |       |    |
|             |               |                 |            | 護交 返回       |            |       |    |
|             |               |                 |            |             |            |       |    |

6、TaskList 组件同样,只在菜单的设计页面,将 TaskList 组件拖拽进去后,保存设计页面

| CF3744     CF374     CF3744     CF3744     CF3744                                                                                                    | ←版  | 本測试应用    | 页面 列       | 表 模型 表格 任务         | 自动化                |                 |                |              |                       |          |    |
|----------------------------------------------------------------------------------------------------|-----|----------|------------|--------------------|--------------------|-----------------|----------------|--------------|-----------------------|----------|----|
|                                                                                                    | 任务列 | 表        |            |                    |                    |                 |                |              |                       |          | 保存 |
| ● 単規(1) への<br>単規(2) への<br>単規(2) への<br>単用(2) への<br>単用(2) への<br>単(2) への<br>単(2) への<br>単(2) への<br>単(2) への<br>単(2) への<br>単(2) への<br>単(2) への<br>単(2) への<br>単(2) への<br>単(2) への<br>単(2) への<br>単(2) への<br>単(2) への<br>単(2) への<br>単(2) への<br>単(2) への<br>単(2) への<br>単(2) への<br>単(2) への<br>単(2) への<br>単(2) への<br>単(2) への |     | 组件名和显示者  | 5提索        | TaskList           |                    |                 |                |              | 0                     |          | 交互 |
| R単県(25)       ・       任务共園       ・       日       日       <                                                                                                    | ۲   | 布局类(5)   | >          | 我创建的 我的待办 非        | 观处理的               |                 |                |              |                       | TaskList |    |
| ABB及(15)      C     BAGA     C     BAGA     C     C                                                                                                    |     | 表单类(25)  | >          | 任务标题               | 任务类型               | ~ <b>t</b>      | 健时间 Start date | → End date 📋 | 重置室询                  | 基本属性     | ~  |
| <ul> <li>         ・          ・          ・</li></ul>                                                                                                    |     | 高级类(15)  | >          | 17 4 10 77         |                    | 177 da 184 1971 | 17 da 4 h da   |              | A1780-127             | 內置彈透器    |    |
| Rem 119 →<br>I 作 Rem 2<br>I 作 Rem 2<br>I 作 Rem                                     |     | 图表类(13)  | >          | 牡劳珊钧               | 牡劳标题               | 牡劳央型            | 任务状态           | 处理入 初建入      | 約1663101              |          |    |
| I作成(2) →                                                                                                    |     | 其他(18)   | >          | 202208190924150001 | 202208190924150001 | master任务        | 人工活动           | ZHU          | 2022-08-19 17:24:14   |          |    |
| R<br>TeskLatt TestCreate<br>πρ∞R(t) >                                                                                                    |     | 工作流(2)   | ~          | -                  |                    |                 |                |              | 总数:1条 < 1 > 10/page > |          |    |
| TaskLint TaskGreate       TaskLint     TaskGreate       TAPAR(1)     >                                                                                                    |     | ?        | ?          |                    |                    |                 |                |              |                       | ,        |    |
| 現//黄(1) >                                                                                                    |     | TaskList | TaskCreate |                    |                    |                 |                |              |                       |          |    |
|                                                                                                    |     | 用户类(1)   | >          |                    |                    |                 |                |              |                       |          |    |
|                                                                                                    |     |          |            |                    |                    |                 |                |              |                       |          |    |
|                                                                                                    |     |          |            |                    |                    |                 |                |              |                       |          |    |
|                                                                                                    |     |          |            |                    |                    |                 |                |              |                       |          |    |
|                                                                                                    |     |          |            |                    |                    |                 |                |              |                       |          |    |

### 7.1.2.3.6 任务流程流转

绿色表示执行过的,蓝色边框表示当前环节,虚线表示可执行路径

### 7.1.2.3.7 表格组件设计

## 7.1.2.4 批量操作

1、勾选列表的多选框,可批量修改分组信息

| ← 应用开发页面 模型 任务            | 表格                                                  |                    |
|---------------------------|-----------------------------------------------------|--------------------|
| 全部 未分组 疫情防护 X +           | 批量修改分组 X                                            | 建素页面合称             |
| + 962<br>已选择1 修改分组 美2     | 目标分组<br>消选择                                         |                    |
| ■ 页面名称 描述<br>■ <b>算</b> 被 | 创建人<br>DVV_test_01                                  | 3 设置为首页 可视化设计 编辑 矛 |
| 夜情防护 篇页                   | DYY_test_01 2022-04-11 10:53:02 2022-04-11 15:19:06 | 可视化设计 编辑 责         |
|                           |                                                     | 共2条                |

#### 2、勾选列表的多选框,可批量删除页面

| 全部 未分组 疫情防护  | • X + |             |                   |           |       |   | 搜索页           |
|--------------|-------|-------------|-------------------|-----------|-------|---|---------------|
| + 新建         | _     |             |                   |           |       |   |               |
| 已选择1 修改分组 删除 | 2     |             |                   |           |       |   |               |
| ■ 页面名称       | 描述    | 创建人         | 创建时间              | 修改时间      |       |   |               |
| ☑ 耳核         |       | DYY_test_01 | 2022-04-11 15:37: |           |       | 7 | 设置为首页 可视化设计 编 |
| · 疫情防护 · 首页  |       | DYY_test_01 | 2022-04-11 10:53: | () 确定删除吗? |       |   | 可视化设计编        |
|              |       |             |                   |           | 取消 确定 | 3 | 共             |
|              |       |             |                   |           |       |   |               |

# 7.2 模型设计器

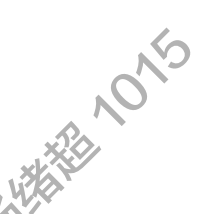

# 7.2.1 角色功能说明

模型设计器支持开发者通过模型设计,自动生成页面和服务,支持需求近乎0代码的快速落地。

## 7.2.2 操作步骤

### 7.2.2.1 数据源配置

共工提供两种类型的应用系统数据源配置。根据不同的应用领域,划分不同的数据源。 实现数据源的隔离。

#### 7.2.2.1.1 领域数据源创建

前置依赖:

操作描述:

1、开发人员登录共工,打开对应的应用

2、点击模型设计器,进入页面

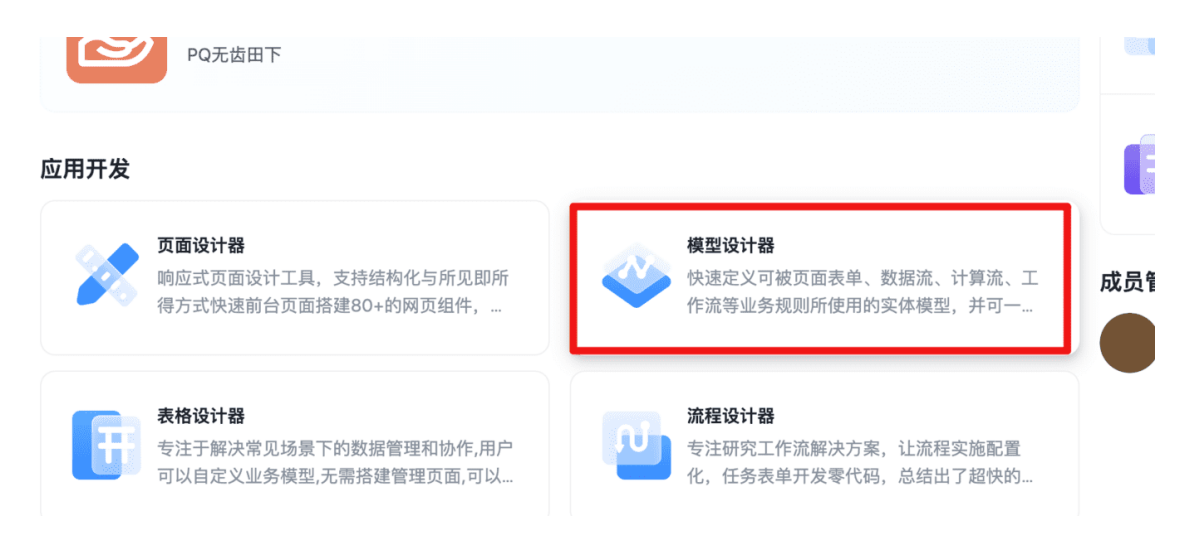

#### 3、选择领域,点击【新建】

4、输入领域名以及数据源类型,点击【确定】,提交创建。

| ← 0913release | 页面   导航 模型 | 表格 任务 自动化 |                                        |  |
|---------------|------------|-----------|----------------------------------------|--|
| 目领域           | 领域         | _         |                                        |  |
| ◎ 模型          | + 新建       | 新建领域      | ×                                      |  |
| 岡 字曲          | 领域文        | 领域名*      | at in                                  |  |
|               |            | inner     | נפונא                                  |  |
|               |            | 数据源类型*    |                                        |  |
|               |            | 内置数据源     | ······································ |  |
|               |            | 简要信息      |                                        |  |
|               |            | 请输入       |                                        |  |
|               |            |           |                                        |  |
|               |            |           | · · · · · · · · · · · · · · · · · · ·  |  |
|               |            |           | 取消 确定                                  |  |

| ← 0913release | 页面 导航 模型 表标 | 各 任务 自动化 |      |                     |       |
|---------------|-------------|----------|------|---------------------|-------|
| 目 领域          | 领域          |          |      |                     |       |
| ♡ 模型          | + 新建        |          |      |                     | 7 100 |
| Ⅲ 字典          | 领域名         | 数据源      | 简要信息 | 创建时间                |       |
|               | mysql的数据源   | Mysql    |      | 2022-09-29 10:51:46 |       |
|               | inner       | 内置数据源    |      | 2022-09-29 10:51:32 |       |

#### 说明

模型设计器提供默认的内置数据源,开箱即用,定义模型选择这个默认内置数据源, 用户只需要关心模型本身的设计,用户无需关心数据库相关信息的管理。 另外,模型设计器还支持自定义的 MYSQL 数据源,根据已经定义好的表同步生成模型,快速支持模型的开发。

#### 7.2.2.1.2 数据源配置

前置依赖:开发人员新增了一个数据源。

操作描述:

1、模型设计器领域列表,选中数据源为 MySQL 的领域,点击【配置】,打开数据源 配置页面

| ● 個型       ● 個型       ● 個型       ● 個型       ● 個型       ● 個型       ● 個型       ● 個型       ● 個型       ● 個型       ● 個型       ● 個型       ● 個型       ● 個型       ● 個型       ● 個型       ● 一       ● 一       ● 個型       ● 一       ● 一       ● 一       ● 回       ● 一       ● 回       ● 一       ● 回       ● 一       ● 回       ● 回       ● 回       ● ●       ● ●       ●       ●       ●       ●       ●       ●       ●       ●       ●       ●       ●       ●       ●       ●       ●       ●       ●       ●       ●       ●       ●       ●       ●       ●       ●       ●       ●       ●       ●       ●       ●       ●       ●       ●       ●       ●       ●       ●       ●       ●       ●       ●       ●       ●       ●       ●       ●       ●       ●       ●       ●       ●       ●       ●       ●       ●       ●       ●       ●       ●       ●       ●       ●       ●       ●       ●       ●       ●       ●       ●       ●       ●       ●       ●       ●       ●       ●       ●       ●       ●       ●                                                                                                          | ← 0913release            | 页面 导航 模型       | 表格 任务 自动化               |                  |                           | 9        |
|----------------------------------------------------------------------------------------------------|--------------------------|----------------|-------------------------|------------------|---------------------------|----------|
| <ul> <li>● 4型</li> <li>● 7弟</li> <li>● 7弟</li> <li>● 100</li> <li>● 100</li> <li>●</li></ul> | 目 领域                     | 领域             |                         |                  |                           |          |
| <ul> <li>* Pậ</li> <li>* Pậ</li> <li>* Pă</li> <li>* Pă</li>     &lt;</ul>                       | ♡ 模型                     | + 新建           |                         |                  |                           | 请输入名称 Q  |
| ● weit       202-00-20105140       ● ● ● ● ● ● ● ● ● ● ● ● ● ● ● ● ● ● ●                                                                                                    | ◎ 字典                     | 领域名            | 数据源                     | 简要信息 创资          | 皇时间                       | 操作       |
| wer       PERE       202-04-20105122       ■ 1         1       #12 € < 1                                                                                                    |                          | mysql的数据源      | Mysql                   | 202              | 22-09-29 10:51:46         | 编辑 配置 删除 |
| 2. 选择开发环境,输入合法的值,点击 [测试连接],验证新配置数据源的连通性,<br>确认无误后,点击 [保存] 提交     ①913release 页面   导航 模型 表格 任务 自动化    ②                                                                                                    |                          | inner          | 内置数据源                   | 20:              | 22-09-29 10:51:32         | 编辑 删除    |
| <ul> <li>◆ 0913release 页□   导航 模型 表格 任务 自动化 ● 注接成功</li> <li>● 領域         <ul> <li>◆ 编辑配置</li> <li>⑦ 模型</li> <li>⑦ 模型</li> <li>⑦ 模型</li> <li>⑦ 方段环境 测试环境 生产环境</li> <li>□ 字典</li> <li>□ 注度配置</li> <li>▶ host* 端□*</li> <li>m-wz90r02608rrs2166.mysql.rds.aliyuncs.com</li> <li>③ 306</li> <li>数据库*</li> <li>□ guad_test_platform_online</li> <li>○ guad_test_platform_online</li> <li>○ 중码*</li> <li>○ 演试连接</li> <li>○ 演试连接</li> </ul> </li> </ul>                                                                                                    | <b>2</b> 、选择开发<br>确认无误后, | 环境,输入<br>点击【保ィ | 合法的值,点<br>字】提交          | 击【测试连接】          | ,验证新配置数据》                 | 原的连通性,   |
| 目 领域       <                                                                                                    | ← 0913release            | 页面 导航          | 模型 表格 倍                 | 壬务 自动化           | ✓ 连接成功                    |          |
| ・ 一 契5項       測试环境 生产环境         ● 字典 <ul> <li>注接配置</li> <li>host*</li> <li>「m*200702608rnz2166.mysql.rds.aliyuncs.com</li> <li>306</li> <li>数据库*</li> <li>和白名*</li> <li>(quad-test-platform-online)</li> <li>密码*</li> <li>「会 测试连接</li> <li>「会 测试连接</li> <li>「保存</li> </ul> <li> <ul> <li>「保存</li> <li>第</li> <li>「</li> <li>(以本)</li> <li>(以本)</li></ul></li>                                                                                                    | 目领域                      | ← 编            | 辑配置                     |                  |                           |          |
| ● 字典  」注接配置 Not* 「m-wz90r02608rnz2166.mysql.rds.aliyuncs.com 306 数据库* 用户名* quad_test_platform_online 家码* 「会 测试连接 「会 测试连接 「条存                                                                                                    | ♡ 模型                     | 开发环            | 竟 测试环境 生产 <sup>3</sup>  | 环境               |                           |          |
| host* 端□*<br>m-wz90r02608rnz2l66.mysql.rds.aliyuncs.com 3006  数据库* 用户名* quad-test-platform-online quad_test_platform_online  磁码*                                                                                                    | ■ 字典                     | ┃连接酯           | 己置                      |                  |                           |          |
| rm-wz90r02608rnz2l66.mysql.rds.aliyuncs.com3306数据库*用户名*quad-test-platform-onlinequad_test_platform_online密码*「 勿测试连接保存                                                                                                    |                          | host*          |                         |                  | 端口*                       |          |
| 数据库*                                                                                                    |                          | rm-w           | z90r02608rnz2l66.mysql. | rds.aliyuncs.com | 3306                      |          |
| quad_test_platform_online密码* <th></th> <td>数据库</td> <td>*</td> <td></td> <td>用户名*</td> <td></td>                                                                                                    |                          | 数据库            | *                       |                  | 用户名*                      |          |
| 密码*<br>・・・・・・・・・・・                                                                                                    |                          | quad           | -test-platform-online   |                  | quad_test_platform_online |          |
|                                                                                                    |                          | 密码*            |                         |                  |                           |          |
| <ul><li>&gt; 测试连接</li><li>保存</li></ul>                                                                                                    |                          | •••••          | •••••                   | ø                |                           |          |
|                                                                                                    |                          | 与 洌            | 刘试连接                    |                  |                           |          |

说明

共工领域默认提供三类环境,每一类环境的配置信息需单独维护。

# 7.2.2.2 设计模型及页面

#### 7.2.2.2.1 创建模型

前置依赖:应用的开发者已经新建好应用以及应用对应的领域数据源。

操作描述:

1、进入模型列表,点击【新建】,各栏位输入合法值,所属领域选择相应的数据源, 选择内置数据源领域,新建模型

| ← 0913release | 页面 导航 模型 | 表格         | 任务   | 自动化         |    |    |      |
|---------------|----------|------------|------|-------------|----|----|------|
| ■ 领域          | 模型       |            |      |             |    |    |      |
| ◎ 模型          | + 新建     |            | 新建   | 模型          |    | ×  |      |
| ◎ 字典          | 模型名      | 所屋领        | 模型名  | <b>≤</b> *  |    |    | 車新时间 |
|               |          | 771700 434 | user |             |    |    |      |
|               |          |            | 所属领  | <b>〕</b> 域* |    |    |      |
|               |          |            | inne | r           |    | ~  |      |
|               |          |            | inne | ər          |    |    |      |
|               |          |            | mys  | ql的数据源      |    |    |      |
|               |          |            |      |             |    |    |      |
|               |          |            |      |             |    |    |      |
|               |          |            |      |             |    | 11 |      |
|               |          |            |      |             | 取消 | 确定 |      |
|               |          |            |      |             |    |    |      |
|               |          |            |      |             |    |    |      |

#### 2、在模型列表展示新建的模型

| ← 0913release | 页面 导航 | 模型 表格 | 任务 自动化           |      |                     |                   |        |         |    |    | 5  |
|---------------|-------|-------|------------------|------|---------------------|-------------------|--------|---------|----|----|----|
| □ 领域          | 模型    |       |                  |      |                     |                   |        |         |    |    |    |
| ♡ 模型          | + 新建  |       |                  |      |                     | 所属领域              | $\sim$ | 请输入模型名称 |    |    | Q  |
| ◎ 字典          | 模型名   | 所属领域  | 表名               | 关联页面 | 创建时间                | 更新时间              |        |         |    | 搏  | 影作 |
|               | user  | inner | 8000001291494223 |      | 2022-09-29 10:57:26 | 2022-09-29 10:57: | 26     | 编辑      | 配置 | 同步 | 删除 |
|               |       |       |                  |      |                     |                   |        | 共1条     |    | 1  |    |

3、点击【配置】查看模型信息:

| 配置          |      |      |      |      |     |    |       |          |
|-------------|------|------|------|------|-----|----|-------|----------|
| 字段配置 格      | 種美系  |      |      |      |     |    |       |          |
| + 新建        |      |      |      |      |     |    | 请搜索字段 | 编码或字段名 Q |
| 字段编码        | 字段名  | 组件类型 | 表单显示 | 列表显示 | 可搜索 | 只读 | 必填    | 操作       |
| id          | id   | ID   | -    | -    | -   | -  | -     |          |
| name        | 名称   | 单行文本 | ~    | ~    | ×   | -  | -     | 编辑 删除    |
| description | 描述   | 文本域  | ~    | ~    | ×   | -  | -     | 编辑 删除    |
| date        | 日期   | 日期   | ~    | ~    | ×   | -  | -     | 编辑删除     |
| createBy    | 创建人  | 创建人  | -    | ~    | -   | -  | -     |          |
| updateBy    | 修改人  | 修改人  | -    | ~    | -   | -  | -     |          |
| createTime  | 创建时间 | 创建时间 | -    | ~    | -   | -  | -     |          |
| updateTime  | 修改时间 | 更新时间 | -    | ×    | -   | -  | -     |          |

内置数据源模型提供上述 8 个默认字段,且 id、createBy、updateBy、createTime、 updateTime 不可编辑,页面默认不展示,但数据生成时,系统自动赋值。

点击字段后的编辑按钮,可修改字段组件类型,自定义表单是否显示,列表列是否展示以及在列表页面上是否可支持搜索。

~

对于从自定义 MySQL 数据源领域下的表生成的模型,模型创建后,系统将模型字段 自动映射到模型设计器中,模型字段类型默认设置为单行文本,开发者可进行编辑, 但系统不会生成上述默认字段。

开发者可手动在领域源表添加相关字段,同步模型后,系统即能自动赋值。

| 模型           |                                         |        |                     |
|--------------|-----------------------------------------|--------|---------------------|
| + 新建         | 新建模型                                    | ×      | ~                   |
| 横刑夕 底层领域     | 模型名*                                    |        | 有杂乐时间               |
| 快至口,广川高火火烧,  | 应用                                      |        | CULLU               |
| user inner 8 | 所属领域*                                   |        | :022-09-29 10:57:26 |
|              | mysql的数据源                               | $\sim$ |                     |
|              | 表名*                                     |        |                     |
|              | qt_app_info                             | ٩      |                     |
|              | payment                                 |        |                     |
|              | qt_app_info                             |        |                     |
|              | qt_test_case_info                       |        |                     |
|              | tbl_domain_test_api_case_ext            |        |                     |
|              | tbl_domain_test_api_case_request_result |        |                     |
|              | tbl_domain_test_app_apply               |        |                     |
|              | tbl_domain_test_app_instance            |        |                     |
|              | tbl_domain_test_app_record_config       |        |                     |

| 对象 📑       | qt_app_info@qi | uad-te | est  |     |    |         |              |     |    |    |         |  |
|------------|----------------|--------|------|-----|----|---------|--------------|-----|----|----|---------|--|
|            |                |        |      |     |    |         |              |     |    |    |         |  |
|            |                |        |      |     | 字段 | 索引      | 外键           | 触发器 | 选项 | 注释 | SQL 预览  |  |
| 名          | 类型             | ť      | 长度   | 小数点 |    | 不是 null | I            | 虚拟  |    | 键  | 注释      |  |
| id         | varchar        | \$ 5   | 50   | 0   |    |         | $\checkmark$ |     |    |    | <u></u> |  |
| app_code   | varchar        | \$ 2   | 20   | 0   |    |         |              |     |    |    |         |  |
| app_name   | varchar        | \$ 5   | 50   | 0   |    |         |              |     |    |    |         |  |
| app_owner  | varchar        | \$ 5   | 50   | 0   |    |         |              |     |    |    |         |  |
| app_member | varchar        | \$ 2   | 2000 | 0   |    |         |              |     |    |    |         |  |
| app_desc   | varchar        | \$ 2   | 255  | 0   |    |         |              |     |    |    |         |  |
| applevel   | varchar        | \$ 2   | 255  | 0   |    |         |              |     |    |    |         |  |
| app_demo   | varchar        | \$ 2   | 255  | 0   |    |         |              |     |    |    |         |  |

| ← 0913release | 页面 导航 模型 表格  | 任务 自动化 |         |     |    |  |
|---------------|--------------|--------|---------|-----|----|--|
| □ 领域          | ← 编辑配置       |        |         |     |    |  |
| ◎ 模型          | 配置           |        |         |     |    |  |
| ☞ 字典          | 数据库映射 字段配置 模 | 型关系    |         |     |    |  |
|               | 字段名          | 显示名    | 字段类型    | 默认值 | 主键 |  |
|               | id           |        | VARCHAR |     | ~  |  |
|               | app_code     |        | VARCHAR |     | -  |  |
|               | app_name     |        | VARCHAR |     | -  |  |
|               | app_owner    |        | VARCHAR |     | -  |  |
|               | app_member   |        | VARCHAR |     | -  |  |
|               | app_desc     |        | VARCHAR |     | -  |  |
|               | applevel     |        | VARCHAR |     | -  |  |
|               | app_demo     |        | VARCHAR |     | -  |  |

#### 说明

选择自定义数据源(Mysql)的模型会展示数据库映射关系

自定义数据源下的表设计共工有严格的设计约束:源表必须有名为 ID 的主键字段,且 ID 长度不低于 50

当选择内置数据源时,不展示映射关系。

### 7.2.2.2.2 模型字段配置

前置依赖:开发者已经新建好了业务模型。

操作描述:

1、模型列表,选择已经新建好的模型,点击【配置】按钮,打开模型配置页面

| 目 领域 | ← 编辑配置     |            |      |      |      |     |    |        |         |
|------|------------|------------|------|------|------|-----|----|--------|---------|
| ◎ 模型 | 配置         |            |      |      |      |     |    |        |         |
| ◎ 字典 | 数据库映射 字段   | 22 模型关系    |      |      |      |     |    |        |         |
|      | + 新建       |            |      |      |      |     |    | 请搜索字段编 | 码或字段名 Q |
|      | 字段编码       | 字段名        | 组件类型 | 表单显示 | 列表显示 | 可搜索 | 只读 | 必填     | 操作      |
|      | id         | id         | ID   | -    | -    | -   | -  | -      |         |
|      | app_code   | app_code   | 单行文本 | ~    | ~    | ~   | -  | -      | 编辑删除    |
|      | app_name   | app_name   | 单行文本 | ×    | ~    | ~   | -  | -      | 编辑删除    |
|      | app_owner  | app_owner  | 单行文本 | ×    | ~    | ~   | -  | -      | 编辑 删除   |
|      | app_member | app_member | 单行文本 | ~    | ~    | ~   | -  | -      | 编辑 删除   |
|      | app_desc   | app_desc   | 单行文本 | ~    | ~    | ~   | -  | -      | 编辑删除    |
|      | applevel   | applevel   | 单行文本 | ~    | ~    | ~   | -  | -      | 编辑删除    |
|      | app_demo   | app_demo   | 单行文本 | ~    | ~    | ~   | -  | -      | 编辑删除    |
|      |            |            |      |      |      |     |    |        |         |

2、点击【+新增】,字段编码、字段名输入合法值,组件类型选择文本框,配置域勾选 表单显示和列表显示,点击【确定】按钮提交,添加字段

| ■ 领域  | ← 编辑配置     |                                         |                               |    |     |    |    |    |
|-------|------------|-----------------------------------------|-------------------------------|----|-----|----|----|----|
| 6 樺型  | 配置         |                                         | 新建模型字段                        | ×  |     |    |    |    |
| 國 空曲  | 数据库映射 字段面  | こ おおお おおお おお おお おお おお おお おお おお おお おお おお | 字段编码*                         |    |     |    |    |    |
| ····· | + 新建       |                                         | owner                         |    |     |    |    |    |
|       |            |                                         | 字段名*                          |    |     |    |    |    |
|       | 字段编码       | 字段                                      | 拥有者                           |    | 「搜索 | 只读 | 必填 | 操作 |
|       | id         | id                                      | 组件类型*                         |    |     | -  |    |    |
|       | app_code   | app_                                    | 成员                            | v  | •   |    |    | 编辑 |
|       | app_name   | app_                                    | 自动生成策略                        |    |     | -  |    | 编辑 |
|       | app_owner  | app_                                    | 同語                            | ×. |     | -  | -  | 编辑 |
|       | app_member | app_                                    | ✔ 表单显示 ✔ 列表显示 ✔ 可搜索 ○ 只读 ○ 必填 |    |     | -  | -  | 编辑 |
|       | app_desc   | app_                                    | 取消                            | 确定 |     | -  |    | 编辑 |
|       | applevel   | apple                                   | THAT.                         |    |     |    |    | 编辑 |

开发者可根据业务需要,进行业务模型字段的增加、修改或删除。

#### 说明

1、组件类型包括文本、文本域、图片、数字、字典、日期、成员等多种类型,该类型 决定了该字段的数据类型。

2、字典数据类型与模型设计器的字典关联。

3、模型关系数据类型与模型关系关联。

4、配置属性解释:

提交了该字段后,配置域勾选的表单和列表,在生成的表单和列表页面中,展示 对应的字段。

选择可搜索,即该字段可作为页面的查询条件,以此类推。

#### 7.2.2.3 模型字段映射关系配置

业务场景:模型设计器支持多模型之间字段级联映射配置,核心支持场景是一对一、 一对多、多对一。

前置依赖:开发者已经新建好了多个模型,且模型与模型间字段存在业务映射关系, 如班级与学生。

| + 新建     |           |                   | 1                                           | 所属領域                    | ~       | 请输入模型名称       |    |    | Q  |
|----------|-----------|-------------------|---------------------------------------------|-------------------------|---------|---------------|----|----|----|
| 模型名      | 所属领域      | 表名                | 关联页面                                        | 创建时间                    | 更新时间    | 3             |    |    | 扬  |
| 学生       | inner     | 8000001305034613  | @ d5837f43-0f40-478f-a664-d5493d4a8c        | 36 2022-07-10 10:17:27  | 2022-07 | 7-10 11:03:12 | 编辑 | 配置 | 同步 |
| 班级       | inner     | 8000000548699097  | <i>⊘</i> e7dbe209-66a4-49f4-ae60-e839301f18 | 78 2022-07-10 10:17:15  | 2022-07 | 7-10 10:20:00 | 编辑 | 配置 | 同步 |
| caseinfo | mysql的数据源 | qt_test_case_info | @ 01d3f253-12ab-498d-94f4-e1712b8e7c        | 33 2022-07-10 10:08:15  | 2022-07 | 7-10 10:15:55 | 编辑 | 配置 | 同步 |
| APP      | mysql的数据源 | qt_app_info       | @ 1e0a822d-2cde-46c4-a869-2c78178cb8        | 353 2022-07-10 10:05:13 | 2022-07 | 7-10 10:15:53 | 编辑 | 配置 | 同步 |

### 学生模型里含字段 class, 多对一场景:

| 字段配置 模型 | 关系   |      |      |      |     |    |
|---------|------|------|------|------|-----|----|
| + 新建    |      |      |      |      |     |    |
| 字段编码    | 字段名  | 组件类型 | 表单显示 | 列表显示 | 可搜索 | 只读 |
| class   | 班级   | 模型   | ~    | ~    | ~   | -  |
| master  | 班主任  | 成员   | ×    | ~    | -   | -  |
| money   | 薪水   | 货币   | ~    | ~    | -   | -  |
| hungry  | 饿不饿啊 | 勾选   | ~    | ~    | -   | -  |
|         |      |      |      |      |     |    |

- 操作描述:
- 1、打开**班级**模型,切换模型关系页签,点击【+新增】
- 2、选择源字段和映射目标字段,根据业务分析,选择映射关系,输入关系名称,点击 【确定】

| 【配置        |     | 新建关系          |      |             | ×  |
|------------|-----|---------------|------|-------------|----|
| 字段配置  模型关系 | 1   | 关系名称*         |      |             |    |
|            |     | 班级学生          |      |             |    |
| + 新建       |     | 关系类型*         |      |             |    |
| 关系名称       |     | 多对一           |      |             | ~  |
|            |     | 源字段*          |      |             |    |
|            |     | 班级            |      |             | ~  |
|            |     | 目标模型 *        |      |             |    |
|            |     | 班级            |      |             | ~  |
|            |     | 目标字段*         |      |             |    |
|            |     | id            |      |             | ~  |
|            |     |               |      | 取消          | 确定 |
| 字段配置  模型关系 |     |               |      |             |    |
| + 新建       |     |               |      |             |    |
| 关系名称       | 源字段 | 目标模型          | 目标字段 | 关系类型        |    |
| 班级学生       | 班级  | 班级            | id   | MANY_TO_ONE |    |
|            |     | · <b>M</b> 11 |      |             |    |

说明

1、可根据业务需要,进行映射关系的更改或删除。

**2**、多对一场景,如上学生模型,可在学生新增/编辑页面,选择班级,实现班级下拉的效果

3、模型字段配置显示的级联模型的字段名

|                                                          |                                                                             | 编辑       |        |                        |                                                      | Х                                      | Mart 11 |      |
|----------------------------------------------------------|-----------------------------------------------------------------------------|----------|--------|------------------------|------------------------------------------------------|----------------------------------------|---------|------|
| ← 编辑配置                                                   |                                                                             | 字段编码*    |        |                        |                                                      |                                        |         |      |
| ■配置                                                      |                                                                             | class    |        |                        |                                                      |                                        |         |      |
| 空份配置 超                                                   | 却关系                                                                         | 字段名*     |        |                        |                                                      |                                        |         |      |
|                                                          | 王人示                                                                         | 班级       |        |                        |                                                      |                                        |         |      |
| + 新建                                                     |                                                                             | 组件类型*    |        |                        |                                                      |                                        |         |      |
| 字段编码                                                     | 字段名                                                                         | 模型       |        |                        |                                                      | ······································ | 甚索      | 只读   |
| class                                                    | 班级                                                                          | 可选模型     |        |                        |                                                      |                                        |         | -    |
|                                                          | ᇳᆃᄼᅎ                                                                        | 班级       |        | 112221                 |                                                      | •                                      |         |      |
| master                                                   | 址土1士                                                                        | 模型字段     |        | 班级                     |                                                      |                                        | -       | -    |
| money                                                    | 薪水                                                                          | 名称       |        |                        |                                                      | ······································ |         | -    |
| hungry                                                   | 饿不饿                                                                         | 自动生成策略   |        |                        |                                                      |                                        |         | -    |
|                                                          |                                                                             | 请选择      |        |                        |                                                      | ······································ |         | 共 14 |
|                                                          |                                                                             | 配置       |        |                        |                                                      |                                        |         |      |
|                                                          |                                                                             | 🔽 表单显示 🗣 | ✔ 列表显示 | ✔ 可搜索                  | 只读 🗌 必填                                              |                                        |         |      |
|                                                          |                                                                             |          |        |                        |                                                      |                                        |         |      |
|                                                          |                                                                             |          |        |                        | 取消                                                   | 确定                                     |         |      |
|                                                          |                                                                             |          |        | 4                      | 取消                                                   | 确定                                     |         |      |
| 新建学生                                                     |                                                                             |          |        | 6                      | 取 消                                                  | 确定                                     |         | Х    |
| 新建学生                                                     |                                                                             |          |        | 1                      | 取消                                                   | 确定                                     |         | ×    |
| 新建学生                                                     | 请输入                                                                         |          |        | 6                      | 取消                                                   | 确定                                     |         | ×    |
| 新建学生                                                     | 请输入                                                                         |          |        | 6                      | 取消                                                   | 确定                                     |         | ×    |
| <b>新建学生</b><br>名称:<br>描述:                                | 请输入                                                                         |          |        |                        | 取消                                                   | 确定                                     |         | ×    |
| <b>新建学生</b><br>名称:<br>描述:                                | 请输入                                                                         |          |        | 6                      | 取消                                                   | 确定                                     |         | ×    |
| <b>新建学生</b><br>名称:<br>描述:                                | 请输入                                                                         |          |        | 4                      | 取消                                                   | 确定                                     |         | ×    |
| <b>新建学生</b><br>名称:<br>描述:                                | 请输入<br>请输入                                                                  |          | E H    | な                      | 取消                                                   | 确定                                     |         | ×    |
| <b>新建学生</b><br>名称:<br>描述:<br>日期:                         | 请输入<br>请输入<br>请选择日期                                                         |          |        | <b>く</b> へ<br>年齢:      | 取消                                                   | 确定                                     |         | ×    |
| <b>新建学生</b><br>名称:<br>描述:<br>日期:<br>性别:                  | 请输入         请输入         请输入         请选择日期         请输入                       |          |        | <b>《</b><br>年龄:<br>班级: | 取消                                                   | 确<br>定                                 | Q       | ×    |
| <b>新建学生</b><br>名称:<br>描述:<br>日期:<br>性别:                  | 请输入<br>请输入<br>请选择日期<br>请输入                                                  |          |        | く<br>年齢:<br>班级:        | 取消                                                   | 确 定                                    | ٩       | ×    |
| <b>新建学生</b><br>名称:<br>描述:<br>日期:<br>性别:<br>班主任:          | 请输入         请输入         请输入         请输入         请输入                         |          |        | 年齢:<br>班级:<br>薪水:      | 取消<br>第 第 次<br>( ) ) ) ) ) ) ) ) ) ) ) ) ) ) ) ) ) ) | 确 定                                    | ۹       |      |
| <b>新建学生</b><br>名称:<br>描述:<br>日期:<br>性别:<br>班主任:<br>饿不饿啊: | <ul> <li>请输入</li> <li>请输入</li> <li>请输入</li> <li>请输入</li> <li>请输入</li> </ul> |          |        | 年龄:<br>班级:<br>薪水:      | 取消<br>请输入<br>请输入<br>初一(3)<br>初一(2)<br>初一(1)          | 确定                                     | Q.      |      |

字段配置详细见 7.2.2.2 模型字段配置章节。

一对多场景:

操作描述:

1、打开**学生**模型,切换模型关系页签,点击【+新增】

2、选择源字段和映射目标字段,根据业务分析,选择映射关系,输入关系名称,点击

【确定】

| 【配置      | 编辑          | X         |
|----------|-------------|-----------|
| 字段配置模型关系 | 关系名称*<br>班级 |           |
| + 新建     | 关系类型*       |           |
| 关系名称     | 一对多         | ▲ 系类型     |
| 班级       | 源字段*        | E_TO_MANY |
|          | id          |           |
|          | 目标模型*       |           |
|          | 学生          |           |
|          | 目标字段*       |           |
|          | 班级          |           |
|          | 取消 确 2      |           |

3、打开班级模型列表页面,点击配置按钮,可实现在班级下进行学生管理。

| 班级              |       |     |         |                     |                     |                 |
|-----------------|-------|-----|---------|---------------------|---------------------|-----------------|
| <b>名称</b> : 请输入 |       |     | 描述: 请输入 |                     |                     | 重置 查询 展开 🗸      |
| 新建              |       |     |         |                     |                     | T 台y 台田         |
| 名称              | 描述 日期 | 创建人 | 修改人     | 创建时间                | 修改时间                | 操作              |
| 初— (3)          |       | 郑义富 | 郑义富     | 2022-07-19 18:06:33 | 2022-07-19 18:06:33 | 编辑 删除 配置        |
| 初一(2)           |       | 郑义富 | 郑义富     | 2022-07-19 18:06:26 | 2022-07-19 18:06:26 | 编辑 删除 配置        |
| 初一 (1)          |       | 郑义富 | 郑义富     | 2022-07-19 18:06:19 | 2022-07-19 18:06:19 | 编辑 删除 配置        |
|                 |       |     |         |                     | 总共 3 条              | 记录 < 1 > 10/页 > |

| 班级             |                                                    |    |              |
|----------------|----------------------------------------------------|----|--------------|
|                | 配置                                                 | ×  |              |
| <b>名称:</b> 请输入 |                                                    |    | 重置 查询 展      |
| 新建             | <del>学生</del>                                      | -  | 工 兽〉 兽 田     |
| 名称    描述       | 名称: 请输入 描述: 请输入 重置 查询 展开 ✓                         |    | 操作           |
| 初一 (3)         | 新建                                                 |    | 编辑   删除   配置 |
| 初一 (2)         | 名称 描述 日期 创建人 修改人 创建时间 修改时间 性别 操作                   |    | 编辑 删除 配置     |
| 初一 (1)         | 张曼 郑义富 郑义富 2022-0 2022-0<br>玉 郑义富 郑义富 7-19 女 编辑 删除 |    | 编辑   删除   配置 |
|                |                                                    | 条记 | 录 < 1 > 10   |
|                | 总共 1 条记录 < 1 > 10 / 页 <                            |    |              |
|                |                                                    |    |              |
|                | ×                                                  | 3J |              |

### 7.2.2.2.4 页面同步生成

前置依赖:开发者已经设计开发好了业务模型。

操作描述:

1、打开模型设计器列表,选择对应的模型,点击【同步】

| 页 | 面 导航 樽 | <sup>莫型</sup> 表格 | 任务 自动化           |      |               |        |                     |         |            |    | 5  |
|---|--------|------------------|------------------|------|---------------|--------|---------------------|---------|------------|----|----|
|   | 模型     |                  |                  |      |               |        |                     |         |            |    |    |
|   | + 新建   |                  |                  |      |               | 所属领域   | $\vee$              | 请输入模型名称 |            |    | Q  |
|   | 模型名    | 所属领域             | 表名               | 关联页面 | 创建时间          |        | 更新时间                |         |            | 挦  | 作  |
|   | 应用     | mysql的数据源        | qt_app_info      |      | 2022-09-29 10 | :59:46 | 2022-09-29 11:10:43 | 编辑      | 配置         | 同步 | 删除 |
|   | user   | inner            | 8000001291494223 |      | 2022-09-29 10 | :57:26 | 2022-09-29 10:57:26 | 编辑      | <b>R</b> 2 | 同步 | 删除 |
|   |        |                  |                  |      |               |        |                     | 共 2 条   | <          | 1  | >  |

2、点击关联页面中的链接,可预览模型对应的查询列表页面

| 1  | 页域   | ł    | 莫型    |           |             |          |           |                     |            |                     |           |             |             |    |     |     |
|----|------|------|-------|-----------|-------------|----------|-----------|---------------------|------------|---------------------|-----------|-------------|-------------|----|-----|-----|
| 日相 | 莫型   |      | + 新建  |           |             |          |           |                     |            | 所属领域                | $\sim$    | 请输入模型       | 名称          |    | C   | 2   |
| 9  | ₽典   |      | 模型名 所 | 「属领域      | 表名          | ŧ        | 关联页面      |                     |            | 创建时间                | 更新时间      |             |             |    | 操   | 1/F |
|    |      |      | user  | inner     | 80000012914 | 194228 🤞 | ₽ c9fbaa2 | a-13f9-4cca-996c-a4 | 1c8d7c81f7 | 2022-09-29 10:57:26 | 2022-09-2 | 29 11:11:40 | 编辑          | 配置 | 同步  | 删   |
|    |      |      | 应用    | mysql的数据源 | qt_app_info |          |           |                     |            | 2022-09-29 10:59:46 | 2022-09-2 | 29 11:10:43 | 编辑          | 配置 | 同步  | 删   |
| 模  | 型页面引 | 须览刻  | 效果 :  |           |             |          |           |                     |            |                     |           | ţ           | <b>4</b> 2条 | <  | 1   | >   |
| u  | ser  |      |       |           |             |          |           |                     |            |                     |           |             |             |    |     |     |
| 2  | 新建   |      |       |           | 描述:         | 请输入      |           |                     |            | 重重                  | 周 展升 ∨    | Ţ           | 导入          | Ę  | ∳ 出 |     |
|    | 名称   | 描述   | 日期    |           | 创建人         | 修改)      | ~         | 创建时间                |            | 修改时间                |           | 操           | 乍           |    |     |     |
|    | 郑义富  | 三好学生 | 202   | 2-09-29   | 郑义富         | 郑义       | ŝ         | 2022-09-29 11:13:2  | 21         | 2022-09-29 11:      | 13:21     | 编           | <b>出</b> 刑門 | 余  |     |     |
|    |      |      |       |           |             |          |           |                     |            |                     | 总共 1 ;    | 条记录         | 1           | >  | 10/ | 页 > |
| 说  | 明    |      |       |           |             |          |           |                     |            |                     |           |             |             |    |     |     |

若数据源未设定主键字段,系统会提示找不到主字段。此时需要重新设计表和模型。

| 模型 任务     | 表格        |                 |      | 😢 找不到主字段 |                     |              |         |    |    |    |   |
|-----------|-----------|-----------------|------|----------|---------------------|--------------|---------|----|----|----|---|
| 模型        |           |                 |      |          |                     |              |         |    |    |    |   |
| + 新建      |           |                 |      |          | 所属领域                | ~            | 请输入名利   | R  |    |    | C |
| 模型名       | 所属领域      | 表名              | 关联页面 |          | 创建时间                | 更新时间         |         |    |    | 扬  | 岞 |
| type      | workorder | employee        |      |          | 2022-03-30 14:13:36 | 2022-03-30 1 | 4:13:36 | 编辑 | 配置 | 同步 | Ħ |
| employee  | workorder | employee        |      |          | 2022-03-28 16:46:34 | 2022-03-28 1 | 6:46:34 | 编辑 | 配置 | 同步 | Ħ |
| faulttype | item      | fault_type_test |      |          | 2022-03-28 15:52:35 | 2022-03-28 1 | 5:52:35 | 编辑 | 配置 | 同步 | 册 |
| item      | item      | item            |      |          | 2022-03-28 15:35:52 | 2022-03-28 1 | 5:35:52 | 编辑 | 配置 | 同步 | Ħ |

通过页面生成,实现0代码的开发,结合 UI 设计器,根据业务设计、完成功能页面的 透出。

#### 小技巧

通过模型自动同步生成页面,可快速实现表格列表页面的开发,与 UI 设计器表格列表 开发相比,效率大大提高。

### 7.2.2.3 字典开发

7.2.2.3.1 新建字典

前置依赖:

操作描述:

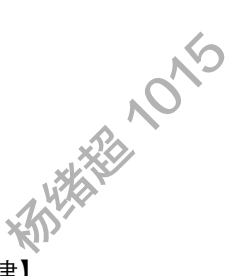

1、选择字典编辑列表,点击【新建】

| □ 领域 | 字典   |      |    |         |    |
|------|------|------|----|---------|----|
| ♡ 模型 | + 新建 |      |    | 请搜索字典名称 | Q  |
| ◎ 字典 | 字典编码 | 字典名称 | 描述 | 创建时间    | 操作 |
|      |      |      |    | 新无数据    |    |

2、输入名称编码和字典名称,点击【确定】

| 字典                                    |     |
|---------------------------------------|-----|
| + 新建<br>+ 新建                          |     |
| 字典编码 字典名称 名称编码*                       | 建时间 |
| faultLevel                            |     |
| · · · · · · · · · · · · · · · · · · · |     |
| 故障级别                                  |     |
| 描述                                    |     |
| 请输入                                   |     |
|                                       |     |
| 取消 确定                                 |     |

3、字典列表展示新增的字典

| 目 领域 | + 新建       |      |    |  |                     | 请搜索字典名称 |    |     | Q  |
|------|------------|------|----|--|---------------------|---------|----|-----|----|
| ③ 模型 | 字典编码       | 字典名称 | 描述 |  | 创建时间                |         |    | 操   | ľF |
| ◎ 字典 | faultLevel | 故障级别 |    |  | 2022-09-29 11:15:48 |         | 编辑 | 211 | 删除 |
|      |            |      |    |  |                     | 共1条     | <  | 1   | >  |
|      |            |      |    |  |                     |         |    |     |    |

4、开发者可根据开发需要,编辑字典基本信息,或删除不需要的字典。

### 7.2.2.3.2 字典配置

前置依赖:开发者已经创建好字典。

操作描述:

1、开发者进入字典列表,点击【配置】

| 目 领域 | + 新建       |      |    |                     | 请搜索字典名称 |    | Q   |
|------|------------|------|----|---------------------|---------|----|-----|
| ♡ 模型 | 字典编码       | 字典名称 | 描述 | 创建时间                |         | 損  | ₽/F |
| ◎ 字典 | faultLevel | 故障级别 |    | 2022-09-29 11:15:48 | 编辑      | 配置 | 删除  |
|      |            |      |    |                     | 共1条 <   | 1  | >   |

2、点击【新建】, 打开新增页面, 输入名称和数据值, 点击【确定】

| <ul> <li>目 领域</li> <li>⑦ 模型</li> <li>Ⅲ 字典</li> </ul> | 式<br>型<br>电         |          | 753C# 2723                  | ← 配置字典项 + 新建    | <b>E</b><br>1925 - <sup>3721</sup> |         |          | 8次章 <sup>372)</sup><br>浙记在 |
|------------------------------------------------------|---------------------|----------|-----------------------------|-----------------|------------------------------------|---------|----------|----------------------------|
|                                                      |                     |          |                             | 百孙              |                                    |         |          | 致                          |
| 2.57                                                 | ← 配置                | 字典项      | HEX A SIL.                  | 5X.# 31         |                                    | SXX 314 | 5XII 314 |                            |
| 3721                                                 |                     |          | 新建字                         | 中央项             |                                    | ×       | - 24     |                            |
| 385.52.384 C                                         | 十 初以<br><i>本本</i> 加 | <b>≝</b> | 名称*                         |                 |                                    |         |          |                            |
|                                                      | 合初                  |          | 致命                          |                 |                                    |         |          |                            |
|                                                      |                     |          | 数据值 <sup>,</sup><br>critica | *<br>#SXII 3721 |                                    |         | 期义富 3721 |                            |
|                                                      |                     |          | 描述                          |                 |                                    |         |          |                            |
|                                                      |                     |          | 请输入                         | X               |                                    |         |          |                            |
| 易义部 3723                                             |                     | ¥.       | 22 12                       | <sup>篇</sup> 父辩 | 3721                               | 取消 确定   |          | 海艾篇 <sup>3721</sup>        |
| ■ 领域                                                 | 3721                | - 配置字典项  |                             |                 | N'J                                |         |          |                            |
| ◎ 模型                                                 |                     | + 新建     |                             |                 |                                    |         | 清湖索空曲」   | 而名称 Q                      |
| ₩ 字典                                                 | -                   | 名称       |                             | 数据值             |                                    |         |          | 操作                         |
|                                                      | 3                   | 改命       |                             | critical        |                                    |         |          | 编辑删除                       |
|                                                      |                     |          |                             |                 |                                    |         | ŧ        | :1条 < 1 >                  |
|                                                      |                     |          |                             |                 |                                    |         |          |                            |

3、开发者可根据业务需要修改、删除对应的字段数据。

4、设计好的字典,可在模型字段配置处使用,选择的字段类型为字典

| ■ 领域 | ← 编辑配置     |          |                     |    |     |    |    |
|------|------------|----------|---------------------|----|-----|----|----|
| 6 模型 | 1 配置       |          | 新建模型字段              | ×  |     |    |    |
|      | 数据库映射 字段配  | <b>1</b> | 字段编码*               |    |     |    |    |
| ● 子央 | 301011103  |          | faultLevel          |    |     |    |    |
|      | + 新建       |          | 字段名*                |    |     |    |    |
|      | 字段编码       | 字頁       | 故障级别                |    | 可搜索 | 只读 | 必填 |
|      | id         | id       | 组件类型*               |    |     | -  | -  |
|      | app_code   | app      | 字典                  | ~  | ,   | -  | -  |
|      |            |          | 字典                  |    |     |    |    |
|      | app_name   | app      | 请选择                 | ٩  | ~   | -  | -  |
|      | app_owner  | app      | 故障级别                |    | ~   | -  | -  |
|      | app_member | app      | 请选择 故障级别            | ~  | ~   | -  | -  |
|      | app_desc   | app      | 配置                  |    | 1   | -  | -  |
|      | applevel   | app      | 表单显示 列表显示 可搜索 只读 必填 |    | 1   | -  | -  |
|      | app_demo   | app      | 取消                  | 确定 | -   | -  | -  |

## 7.3 任务设计器

## 7.3.1 角色功能说明

任务设计器分为六个模块:字段配置、表单配置、流程配置、权限方案配置、任务类型配置,通过管理页面的配置和可视化界面的配置,定义出企业或者组织需要的业务工作流,通过流程的流转实现企业或组织的业务功能。

以下操作步骤是在业务全场景已设计完成的基础下进行的,设计初期可以参考按流程> 表单>字段的顺序由粗往细去设计业务流程。

## 7.3.2 操作步骤

### 7.3.2.1 新建分组

前置依赖:应用管理员或开发人员已被添加到应用的成员 操作描述:

1、在应用概览页面点击流程设计器

2、在左侧菜单选择【分组管理】,进入分组列表页面

| ← 应用开发 页面 | 模型 任务 表格 |      |               |
|-----------|----------|------|---------------|
| 钮 任务类型    | 分组管理     |      |               |
| △ 字段      | + Briat  |      | 分词类型 > 请搜索分组名 |
| 目 表单      | 分组名      | 分组类型 | 操作            |
| ⊟ 流程      |          |      |               |
| ♡ 筛选器     |          | 輸无政調 |               |
| 由 权限方案    |          |      |               |
| □ 分组管理    |          |      | 共0条 < 1 >     |

| 소 약값         가격 발문           초 약값         • 6년           호값         • 6년           호값         · 7년초 |  |
|----------------------------------------------------------------------------------------------------|--|
| ▲ 字段<br>■ 表单 分级名<br>##59                                                                            |  |
| 2 東单 分组名 · · · · · · · · · · · · · · · · · · ·                                                      |  |
|                                                                                                    |  |
| = 3042                                                                                              |  |
| 分提规型*           ▽ 孫迅盛           李段                                                                  |  |
| 8限方案 2                                                                                              |  |
|                                                                                                    |  |

3、点击【+新建】按钮, 输入分组名称和类型, 点击【确定】保存

### 7.3.2.2 新建字段

前置依赖:

操作描述:

1、在左侧菜单选择【字段】, 进入字段列表页面

| ← 应用开发 页面 | 横型 任务 表格 |     |      |      |    |      |           |
|-----------|----------|-----|------|------|----|------|-----------|
| ≅ 任务类型    | 字段       |     |      |      |    |      |           |
| △ 字段      | + #Kit   |     |      |      | 分组 | 字段英型 | 请搜索字段名    |
| 目 表单      | 字段名      | 显示名 | 字段类型 | 分组   | 描述 |      | 操作        |
| ∈ 流程      |          |     |      |      |    |      |           |
| ▽ 筛选器     |          |     |      | 暫无数据 |    |      |           |
| 由 权限方案    |          |     |      |      |    |      |           |
| □ 分组管理    |          |     |      |      |    |      | 共0条 < 1 > |

2、点击【+新建】按钮, 输入字段信息, 点击【确定】保存, 字段的配置是为后续表 单配置提供字段选择

说明

如果分组下拉框没有数据,请参考【新建分组】章节,配置字段分组

| ← <b>应用开发</b> 页面 | 模型 任务 表格 |     |              |         |    |           |
|------------------|----------|-----|--------------|---------|----|-----------|
| ≅ 任务类型           | 字段       |     | _            |         |    |           |
| ▲ 李段             | + 97iž   |     | 新建字段         | ×       |    |           |
| 目 表单             | 字段名      | 显示名 | 李段名。         |         | 描述 | 操作        |
| ∈ 流程             |          |     | ieave_reason |         |    |           |
| ▽ 筛选器            |          |     | 显示名*<br>请假事由 |         |    |           |
|                  |          |     | 字段类型*        |         |    |           |
| □ 分組管理           |          |     | 文本框 (単行)     |         |    | 共0条 < 1 > |
|                  |          |     | 分组           |         |    |           |
|                  |          |     | 请假流程         | Y       |    |           |
|                  |          |     | 描述           |         |    |           |
|                  |          |     |              |         |    |           |
|                  |          |     |              | 2 取消 确定 |    |           |
|                  |          |     |              |         |    |           |
|                  |          |     |              |         |    |           |

3、选择字段, 在操作栏点击【配置】, 配置不同类型字段的属性

| ← 应用开发 页面 | 模型任务表格          |        |              |    |         |           | (0) - |
|-----------|-----------------|--------|--------------|----|---------|-----------|-------|
| 钮 任务类型    | 字段              |        |              |    |         |           |       |
| △ 李段      | + Mit           |        | 字段配置 ×       |    |         |           |       |
| ■ 表单      | 字段名             | 显示名    | (茶)D(值       | 描述 |         |           | 操作    |
| 旺 流程      | approve         | 审批意见   |              |    | MESS.   | 配置        | 839   |
| 7 前法部     | reason_appendix | 说和同时代中 | 病殺           |    | 995B    | <b>RR</b> | 899   |
|           | leave_days      | 请假天败   | <b>李</b> 撰   |    | 91.95   | RE        |       |
| □ 分組管理    | leave_type      | 请假关型   | + 新道         |    | BAR     |           | 896   |
|           | leave_reason    | 请假事由   | 2<br>取消 ●● 金 |    | 100.648 | 25.5      |       |
|           |                 |        |              |    | 共5条     |           | 1, >  |
|           |                 |        |              |    |         |           |       |
|           |                 |        |              |    |         |           |       |

### 例:

文本类型:支持配置字段长度(文本框、文本区域)

| 字段配置 | ×        |
|------|----------|
| 最大长度 |          |
| 200  | <u>^</u> |
| 最小长度 |          |
| 2    |          |
|      |          |
|      | 取消 确定    |
|      |          |

日期类型:支持配置日期校验规则(日期选择器)

| 字段配置  | X |
|-------|---|
| 校验规则  |   |
|       | ٩ |
| 无     |   |
| 不小于今天 |   |
| 不大于今天 |   |

附件类型:支持配置文件数量限制和大小限制(上传附件)

| 字段配置       |    | ×  |
|------------|----|----|
| 文件数量限制*    |    |    |
|            |    |    |
| 文件大小限制(KB) |    |    |
|            |    |    |
|            |    | _  |
|            | 取消 | 确定 |
|            | 取消 | 确定 |

下拉列表:支持配置下拉选项

| 字段配置 |      |    | Х  |
|------|------|----|----|
| 添加值  |      |    |    |
| 年假   |      |    | Θ  |
| 调休   |      |    | Θ  |
| 病假   |      |    | Θ  |
| 事假   |      |    | Θ  |
|      | + 新增 |    |    |
|      |      |    |    |
|      |      | 取消 | 确定 |

## 7.3.2.3 新建表单

共工支持手动新建表单,同时支持根据模型生成流程环节表单。

### 7.3.2.3.1 手动新建表单

前置依赖:

操作描述:

#### 1、在左侧菜单选择【表单】, 进入表单列表页面

| ← 应用开发 页面 | 模型 任务 表格 |    |      |      |        |           |
|-----------|----------|----|------|------|--------|-----------|
| 臼 任务类型    | 表单       |    |      |      |        |           |
| △ 字段      | + 新建     |    |      | 分组 > | 表単英型 > | 请搜索表单名称   |
| 目 表单      | 表单名称     | 分组 | 表单类型 | 描述   |        | 操作        |
| E 流程      |          |    |      |      |        |           |
| ♡ 筛选器     |          |    | 增无数据 |      |        |           |
| 由 权限方案    |          |    |      |      |        |           |
| □ 分组管理    |          |    |      |      |        | 共0条 < 1 > |

### 2、点击【+新建】按钮, 输入表单信息, 点击【确定】保存

| ← 应用开发 页面  | 模型 任务 表格 |       |       |       |         |
|------------|----------|-------|-------|-------|---------|
| 钮 任务类型     | 表单       |       |       |       |         |
| ▲ 字段       | + miz 1  | 新建表单  | ×     |       |         |
| 曰 夫单       |          | 表单名称• | 440 1 | 8     | 163.4°E |
| 12 324     |          | 清假申请  |       |       |         |
| C2 01972   |          | 表单类型· |       |       |         |
| V yputyele |          | 普通改单  | ×     |       |         |
| 田 权限力案     |          | 分组    |       |       |         |
| □ 分组管理     |          | 请假流程  | ×     | 共0条 〈 | 1 >     |
|            |          | 表单地址  |       |       |         |
|            |          | PTR/A |       |       |         |
|            |          | 描述    |       |       |         |
|            |          |       | -     |       |         |
|            |          |       | 取消 确定 |       |         |
|            |          |       |       |       |         |
|            |          |       |       |       |         |

3、表单新建成功后,在操作栏点击【编辑】,即可修改表单基本信息

| ← 应用开发页面 | 横型任务表格 |      |               |     | (a) -                     |
|----------|--------|------|---------------|-----|---------------------------|
| ≅ 任务类型   | 表单     |      |               | _   |                           |
| △ 字段     | + Hill |      | 编辑表单          | ×   |                           |
| 田 表单     | 表单名称   | 分组   | 表单名称,         | 1   | <u></u>                   |
| 臣 流程     | 请假审批   | 请假流程 | 请假审批          |     | THE COMMENT               |
| 17 筛选器   | 诸假申请   | 请假流程 | 眾单與型:<br>普通表单 | ~   | THE CANADA BEEN MEAN BEEN |
| 命 权限方案   |        |      | 分頃            |     | 共2条 < 1 >                 |
| □ 分组管理   |        |      | 请假流程          | v   |                           |
|          |        |      | 表单地址          |     |                           |
|          |        |      | 游输入           |     |                           |
|          |        |      | 描述            |     |                           |
|          |        |      | 1556入         | 3 4 |                           |
|          |        |      |               |     |                           |
|          |        |      |               |     |                           |
|          |        |      |               |     |                           |
|          |        |      |               |     |                           |
|          |        |      |               |     |                           |
|          |        |      |               |     |                           |
|          |        |      |               |     |                           |

4、选择表单,在操作栏点击【删除】,即可删除不需要的表单

| ← 应用开发 页面 | 模型 任务 表格 |      |      |    |        | 6           | 9 -  |
|-----------|----------|------|------|----|--------|-------------|------|
| ☷ 任务类型    | 表单       |      |      |    |        |             |      |
| △ 字段      | + 8638   |      |      | 分组 | > 表单类型 | 请搜索崇单名称     |      |
| 目 表单      | 表单名称     | 分组   | 表单类型 | 描述 |        | 1           | 操作   |
| E 流程      | 请假申请     | 请假流程 | 普通表单 |    |        | 可视化编辑 复制 编辑 | 删除   |
| ▽ 筛选器     | 请假审批2    | 请假流程 | 普運喪傘 |    |        | 可视化编辑 复制 编辑 | Bire |
|           | 请假审批     | 请假流程 | 普通表地 |    |        | 可视化编辑 复制 编辑 | 删除   |
| □ 分组管理    |          |      |      |    |        | 共3条 < 1     |      |

5、选择表单, 在操作栏点击【复制】, 可以复制表单, 便于在保留原表单的前提下对 表单配置进行修改

| ← 应用开发 页面 | 模型 任务 表格 |      |                |    |    | (B) -            |
|-----------|----------|------|----------------|----|----|------------------|
| 年 任务类型    | 表单       |      |                |    |    |                  |
| ▲ 字段      | + ISB    |      | 复制表单           | ×  |    |                  |
| 田 表单      | 表单名称     | 分组   | 表单名称:<br>语假审批2 |    | 描述 | 1 操作             |
| 任 流程      | 请假审批     | 请假流程 |                | 2  |    | 可視化構成質制 網羅 感除    |
| ♡ 筛选器     | 请假申请     | 清假流程 | 取消             | 勒定 |    | 可视化编辑 复制 编辑 副脉   |
| ▲ 权限方案    |          |      |                |    |    | 共2条 < <b>1</b> > |
| □ 分组管理    |          |      |                |    |    |                  |
|           |          |      |                |    |    |                  |
|           |          |      |                |    |    |                  |
|           |          |      |                |    |    |                  |
|           |          |      |                |    |    |                  |
|           |          |      |                |    |    |                  |
|           |          |      |                |    |    |                  |
|           |          |      |                |    |    |                  |
|           |          |      |                |    |    |                  |
|           |          |      |                |    |    |                  |
|           |          |      |                |    |    |                  |
|           |          |      | N/R            |    |    |                  |

# 7.3.2.3.2 根据模型生成表单

1、在表单页面,点击从模型导入表单按钮,选择模型点击

| ← 任务测试应用 『 | ← 任务测试应用 页面 号航 模型 表格 任务 自动化 |    |      |    |         |         |       |  |  |
|------------|-----------------------------|----|------|----|---------|---------|-------|--|--|
| ≅ 任务类型     | 表单                          |    |      |    |         |         |       |  |  |
| △ 字段       | + 新建 从模型导入                  |    |      |    | 祖 ~ ~ ~ | 请搜索表单名称 |       |  |  |
| 目表单        | 表单名称                        | 分组 | 表单类型 | 描述 |         |         | 操作    |  |  |
| ∈ 流程       | 遮检记录                        |    | 普通表单 |    |         | 编辑 配置   | 复制 删除 |  |  |
| ♡ 筛选器      | 003k                        |    | 普通表单 |    |         | 编辑配置    | 复制 删除 |  |  |
|            | 查看                          |    | 普通表单 |    |         | 编辑 配置   | 复制 删除 |  |  |
| □ 分组管理     | 编辑                          |    | 普通表单 |    |         | 编辑 配置   | 复制 删除 |  |  |
|            |                             |    |      |    |         | 共4条 <   | 1 >   |  |  |

2、输入表单名称和需要导入字段的模型,点击下一步

| ← 任务测试应用 | 页面 导航 模型 表格 | 任务自动化                                                           |                            | 4                   |
|----------|-------------|-----------------------------------------------------------------|----------------------------|---------------------|
| ≅ 任务类型   | 表单          |                                                                 |                            |                     |
| △ 字段     | + 新建 从模型导入  | 从模型导入表单                                                         |                            | X /                 |
| 画 表单     | 表单名称        | 1 选择模型                                                          | 2 选择字                      | 段                   |
| ∈ 流程     | 巡检记录        |                                                                 |                            | 1611 R. R. R. R. S. |
| ♀ 筛选器    | 创建          | 表单名称* XX表单                                                      |                            | 编辑 配服 规制            |
| ③ 权限方案   | 童看          | 选择模型* bug                                                       |                            | 编辑 配置 复制 普          |
| □ 分组管理   | 编辑          | 选择分组                                                            |                            | 编辑 配置 复利 5          |
|          |             | 穩送                                                              | 4                          | 共 4 条 < 1           |
|          |             | 下一步                                                             |                            |                     |
|          |             | 注意事項<br>1、该功能会根据模型自身的字段生成任务字段。<br>2、如果字段在当前应用中已存在(字段编码、字段名称、字段类 | 18都相同),则会使用已有字段,不会再生成新的字段。 |                     |

3、勾选需要导入的模型字段,点击提交按钮

| ← 任务测试应用 3 | 页面 导航 模型 表格 | 201-102 A02 201                          |                     |                     |           | >>>+ 437 mb 60 |       |          | -   |
|------------|-------------|------------------------------------------|---------------------|---------------------|-----------|----------------|-------|----------|-----|
| Ⅲ 任务类型     | 表单          | ◎ 25/2 25/2 25/2 25/2 25/2 25/2 25/2 25/ |                     |                     |           | - 2 近洋子校       |       |          |     |
| △ 字段       | + 新建 从模型导入  |                                          | ✓ 字段名称              | 字段编码                | 字段类型      |                | · · · |          |     |
| 圓 表单       | 表单名称        |                                          | test_plan_title     | test_plan_title     | 单行文本      |                |       |          | 操作  |
| ⊟ 流程       | 遮检记录        |                                          | V test_plan_code    | test_plan_code      | 单行文本      |                |       | 编辑 配置 复制 | 一部の |
| 又 筛选器      | 创建          |                                          | plan_describe       | plan_describe       | 单行文本      |                |       | 编辑 配置 复制 | 删除  |
| △ 权限方案     | 查看          |                                          | app_name            | app_name            | 单行文本      |                |       | 编辑 配置 复制 | 影和  |
| 口 分组管理     | 562 532     |                                          | v start_time        | start_time          | 日期        |                |       | 编辑 配置 复制 | 删除  |
|            |             |                                          | end_time            | end_time            | 日期        |                |       | #48      | 1   |
|            |             |                                          | app_iteration       | app_iteration       | 单行文本      |                |       |          |     |
|            |             |                                          | Mandler             | handler             | 单行文本      |                |       |          |     |
|            |             |                                          | testing_environment | testing_environment | 单行文本      |                |       |          |     |
|            |             |                                          | plan_status         | plan_status         | 单行文本      |                |       |          |     |
|            |             |                                          |                     |                     | < 1 2 >   |                |       |          |     |
|            |             |                                          | F                   |                     |           |                |       |          |     |
|            |             | 注意事项                                     |                     |                     |           |                |       |          |     |
|            |             | 1、该功能会根据模型自身的字段生成任                       | E务学段。               |                     |           |                |       |          |     |
|            |             | 2、如果字段在当前应用中已存在(字段                       | Q编码、字段名称、字段类型都      | 相同),则会使用已有字(        | 设,不会再生成新的 | 的字段。           |       |          |     |
|            |             |                                          |                     |                     |           |                |       |          |     |

4、导入成功后可以点击开始设计进入表单可视化设计页页面,导入的字段可以在字段 列表中展示

| ← 任务测试应用     | 页面 导航 模型 表格 | 任务 自动化   |        | 2                     |
|--------------|-------------|----------|--------|-----------------------|
| ≅ 任务类型       | 表单          |          |        |                       |
| △ 字段         | + 新建 从模型导入  | 从模型导入表单  | ×      | → 講道家長単名称             |
| 目 表单         | 表单名称        | ✓ 选择模型 ( | ✓ 选择字段 | 操作                    |
| ⊟ 流程         | XX表单        |          |        | 16.12 <b>第</b> 53 第36 |
| <b>守 筛选器</b> | 巡检记录        |          |        | 1818 B2W 1826 1818    |
| ① 权限方案       | 创建          |          |        | 1942 RX 201 201       |
| □ 分组管理       | 查看          |          |        | 编辑 配置 复制 副制           |
|              | 编辑          | 切建成切     |        | 1618 B2R 3251 BMM     |
|              |             | 开始设计 关闭  |        | 共5条 < 1               |
|              |             |          |        |                       |
|              |             |          |        |                       |

| ← 任务测试应用 | 页面 导航 模型 表格 日       | E务 自动化              |          |     |        |            |                 | ()) -        |
|----------|---------------------|---------------------|----------|-----|--------|------------|-----------------|--------------|
| ≅ 任务类型   | 字段                  |                     |          |     |        |            |                 |              |
| △ 字段     | + 新建                |                     |          | 分组  | > 字段类型 | > 调搜索字段名   |                 |              |
| 目 表单     | 字段名                 | 显示名                 | 字段类型     | 分组  | 描述     |            |                 | 操作           |
| ∈ 流程     | updateBy            | 修改人                 | 选择用户     | bug |        | 10         | 41 B.M          | BIRR         |
| ☞ 筛选器    | createTime          | 创建时间                | 日期选择器    | bug |        | 10         | 41 B2 12        | <b>8</b> (R) |
| 由 权限方案   | updateTime          | 修改时间                | 日期选择器    | bug |        | 10         |                 | 樹和           |
| □ 分组管理   | createBy            | 创建人                 | 选择用户     | bug |        |            | u neu           | <b>B</b> (18 |
|          | test_case           | test_case           | 文本框 (单行) | bug |        | -          | an an an        | 删除           |
|          | app_iteration       | app_iteration       | 文本框 (单行) | bug |        | -          | 48 R211         | 808          |
|          | testing_environment | testing_environment | 文本框 (单行) | bug |        | 10         | 11 R.M.         | 删除           |
|          | app_name            | app_name            | 文本框 (单行) | bug |        | 10         | ii RH           | 删除           |
|          | test_plan_code      | test_plan_code      | 文本框 (单行) | bug |        | -          | an an an        | <b>MIRE</b>  |
|          | plan_describe       | plan_describe       | 文本框 (单行) | bug |        | -          | at in the state | 制除           |
|          |                     |                     |          |     | :      | 共15条 < 1 2 | > 跳至            | 页            |

#### 说明

查看字段列表,可见生成的字段,可以根据业务需要,调整字段属性。

## 7.3.2.4 表单可视化设计

前置依赖:

操作描述:

#### 说明

表单的配置是为了给后续工作流的信息配置提供表单选择

1、选择表单,在操作栏点击【可视化设计】,进入可视化配置页面

| ← <b>应用开发</b> 页面                          | 模型 任务 表格 |      |      |           | (2) -          |
|-------------------------------------------|----------|------|------|-----------|----------------|
| ☷ 任务类型                                    | 表单       |      |      |           |                |
| △ 字段                                      | + #filt  |      |      | 分组 > 表单类型 | > 請搜索表单名称      |
| ■ 表单 100000000000000000000000000000000000 | 表单名称     | 分组   | 表单类型 | 描述        | 操作             |
| ∈ 流程                                      | 请假审批     | 请假近程 | 普通表单 |           | 可視化編編 复制 編輯 删除 |
| √ 筛选器                                     | 请假申请     | 请假流程 | 普通表单 |           | 可视化编辑复制编辑 删除   |
| 仓 权限方案                                    |          |      |      |           | 共2条 < 1 >      |
| □ 分组管理                                    |          |      |      |           |                |

北接着港のから

2、表单可视化设计页面如图

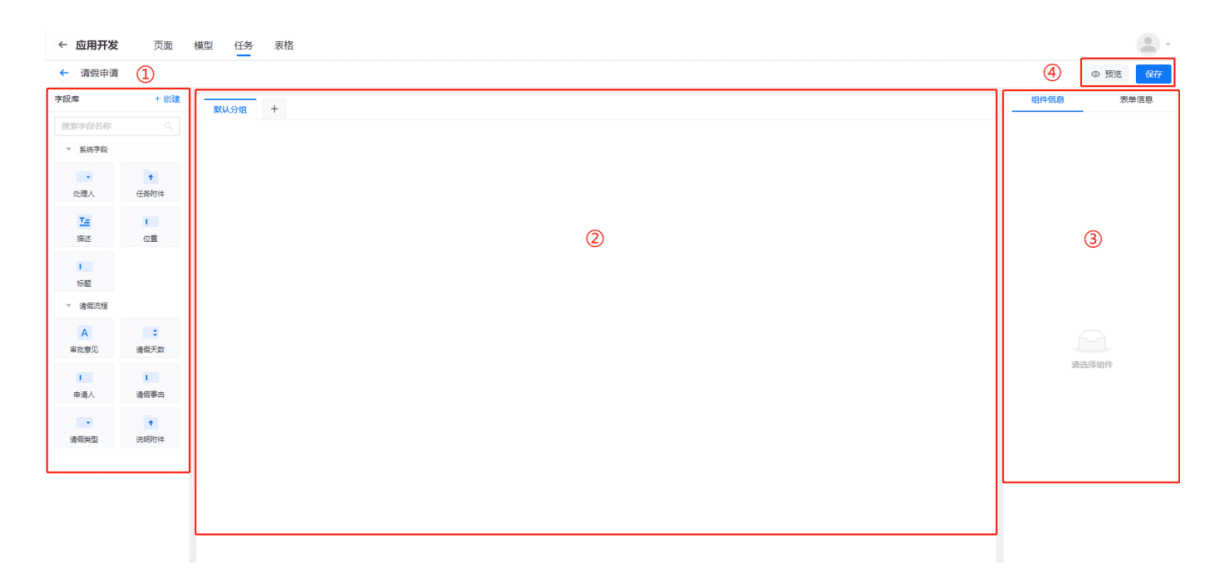

①字段组件库 ②画布区域 ③属性展示 ④页面操作

**3**、左侧字段库展示了系统字段和自定义字段,字段库支持搜索过滤,如当前库内字段 没有满足需要的字段,可以点击【+新建】按钮新建

| ← 应用开发    | 页面     | 模型 任务 表格 |               |       |               | <u>a</u> .                |
|-----------|--------|----------|---------------|-------|---------------|---------------------------|
| ← 遺假申请    |        |          |               |       |               | @ 预速 <b>(</b> 2777        |
| 李段库       | + 1000 |          | 创建字段          | ×     | 组件            | 信息 表单信息                   |
| 覆激字段名称    |        |          | 李段名•          |       | 基本属性          |                           |
| * 系统字段    |        | 请假关型     | leave_person  |       | 名称            | 请假申请                      |
|           | +      |          | 显示名•          |       | 分组            | 清假流程                      |
| 处理人       | 任务附件   |          | 申请人           |       | 描述            |                           |
| <u>T=</u> | 1      |          | <b>李段英型</b> • |       |               |                           |
|           |        |          | 文本框 (单行)      | v     | 布局            |                           |
| 642       |        |          | 分坦            |       | 市前大臣          | 10020 11500 IIS 000 11500 |
| ▶ 清偿流程    |        |          | 请假流程          | V     | species (p)re | 375 AX75 _75 L275         |
|           |        |          | 描述            |       | 次甲配置          |                           |
|           |        |          | 3896A         |       | 标题布局          | 上下布局 左右布局                 |
|           |        |          |               | 2     | 对齐方式          | = =                       |
|           |        |          |               | 取消 朝度 | 标题完度          | 100                       |
|           |        |          |               |       |               |                           |
|           |        |          |               |       |               |                           |
|           |        |          |               |       |               |                           |

4、从左侧字段库选择字段组件拖拽到中央画布后松开,在表单中添加字段

同一个画布不能有多个相同组件,如已存在画布上的组件,此时字段栏的图标是置灰 且无法拖拽的,删除后可以重新拖拽添加

| ← 应用开发    | 页面        | 模型 任务 汞格 |      |                |
|-----------|-----------|----------|------|----------------|
| ← 请假申请    |           |          |      | ① 预选 <b>保存</b> |
| 李段库       | + 6131    | 81100 +  | 组件的  | 18 表单值度        |
| 搜索字段名称    |           |          | 基本属性 |                |
| ▼ 系统字段    |           |          | 名称   | 请假申请           |
|           | •         | 19 MORAL | 分组   | <b>请假流程</b> >> |
| 处理人       | 任婚咐件      |          | 描述   |                |
| 運         | 位置        |          |      |                |
| 1         |           |          | 布局   |                |
| 杨麟        |           |          | 表单布局 | 单列 双列 三列 四列    |
| ▼ 请假流程    |           |          | 表单配置 |                |
| A<br>审批意见 | ■<br>清假天数 |          | 标题布局 | 上下布局 左右布局      |
|           |           | ] /      | 对齐方式 | E =            |
| 请假事由      | 请假类型      |          | 标题究度 | 100            |
| •         |           |          |      |                |
| 说明附件      |           |          |      |                |
|           |           |          |      |                |
|           |           |          |      |                |
|           |           |          |      |                |
|           |           |          |      |                |

## 5、在画布中选中字段组件,点击右上角删除图标,删除不需要的字段

| ← 应用开发    | 页面        | 模型任务表格      |  |  |   |      |            |              |
|-----------|-----------|-------------|--|--|---|------|------------|--------------|
| ← 请假申请    |           |             |  |  |   |      | © 3        | <b>聚態 保存</b> |
| 字段库       | + 6188    | 联认分组 +      |  |  |   | 组件   | 88         | 表单信息         |
| 搜索字段名称    |           |             |  |  | 0 | 基本属性 |            |              |
| ▼ 系统字段    |           | 请假关型        |  |  |   | 名称   | 请假申请       |              |
|           | •         | 请假天数        |  |  |   | 分组   | 请假流程       |              |
| Alles .   | 1218/7514 | 4978.4      |  |  |   | 描述   |            |              |
| 「温」       | 位置        | 申谒人         |  |  |   |      |            | li           |
| 100       |           | 请毁事由        |  |  |   | 布局   |            |              |
| 标题        |           | 说明附件 上 点由上传 |  |  |   | 表单布局 | 单列 双列      | 三列 四列        |
| ▼ 请做流程    |           |             |  |  |   | 表单配置 |            |              |
| A<br>审批意见 | き 清保天政    |             |  |  |   | 标题布局 | 上下布局       | 左右布局         |
|           | 1         |             |  |  |   | 对齐方式 | <b>E</b> 4 |              |
| 申请人       | 清假事由      |             |  |  |   | 标题宽度 | 100        | 1            |
| 100       |           |             |  |  |   |      |            |              |
| 清景英型      | 说明附件      |             |  |  |   |      |            |              |
|           |           |             |  |  |   |      |            |              |
|           |           |             |  |  |   |      |            |              |
|           |           |             |  |  |   |      |            |              |
|           |           |             |  |  |   |      |            |              |

6、选择右侧【表单信息】页签,可以修改表单的基本属性、布局和表单配置

基本属性:名称、分组、描述

表单布局:每行组件的数量

表单配置:标题布局--标题展示在栏位上方还是左右

对齐方式--左对齐/右对齐

标题宽度--设置标题的宽度

| ← 应用开发 | 页面    | 模型 任务   | 表格 |                  |           |          |
|--------|-------|---------|----|------------------|-----------|----------|
| ← 请假申请 |       |         |    |                  | © }       | 页距 保存    |
| 字段库    | + 050 |         |    | 细件信息 <b>表单</b> 的 |           |          |
| 搜索字段名称 |       | ALCO AL |    | 基本属性             |           |          |
| ▽ 系统字段 |       |         |    | 名称               | 请假申请      |          |
|        |       |         |    | 分组               | 请假流程      |          |
| 处理人    | 任务附件  |         |    | 描述               |           |          |
| Ta     | 1     |         |    |                  |           |          |
| 19822  | 1218  |         |    | 东局               |           |          |
| 标题     |       |         |    |                  |           |          |
| ▶ 请做流程 |       |         |    | 表單布局             | 4191 XX91 | =91 E491 |
|        |       |         |    | 表单配置             |           |          |
|        |       |         |    | 标题布局             | 上下布局      | 左右布局     |
|        |       |         |    | 对齐方式             | 12 ZI     | 1        |
|        |       |         |    | 标题宽度             | 100       |          |
|        |       |         |    |                  |           |          |

7、选中组件, 切换右侧【组件信息】页签, 修改组件配置

| ← 应用开发           | 页面               | 模型 任务 表格    |                           |
|------------------|------------------|-------------|---------------------------|
| ← 清假申请           |                  |             | © 预选 <b>保存</b>            |
| 亨段库              | + 創建             | RU 901 +    | <u>组件信息</u> 表单信息          |
| 搜索字段名称           |                  |             | 基本属性                      |
| ▼ 系统字段           |                  | 请假头型        | ✓ 字很名 leave_days          |
| ●<br>处理人         | ●<br>任务附件        | * 请机天政 用后事由 | 显示名 <b>请假天政</b><br>描述     |
| <b>王</b> 三<br>描述 | 1<br>位置          | 说明的什 L 原由上传 | 配置                        |
| 1<br>标题          |                  | 中國人         | 字段宽度 1/4 1/3 1/2 整行<br>必項 |
| ▼ 请做流程           |                  |             | Fexas                     |
| A<br>审规意见        | <b>こ</b><br>遺假天数 |             | 只读 🔵                      |
| 日清人              | L<br>清假事由        |             |                           |
| •                | ◆<br>说明附件        |             |                           |
|                  |                  |             |                           |

8、在画布中点击【+】,新建标签页,双击标签页,修改标签页名称

| 默认分组   | +      |        |
|--------|--------|--------|
| 请假类型   |        | ®<br>~ |
| * 请假天数 |        | 诗假事由   |
| 说明附件   | 上 点击上传 |        |
| 申请人    |        |        |
|        |        |        |
|        |        |        |
|        |        |        |
|        |        |        |
|        |        |        |
|        |        |        |

| 默认分组 | 新标签页 | × | + |
|------|------|---|---|
|      |      |   |   |
|      |      |   |   |
|      |      |   |   |
|      |      |   |   |
|      |      |   |   |
|      |      |   |   |
|      |      |   |   |
|      |      |   |   |
|      |      |   |   |
|      |      |   |   |
|      |      |   |   |
|      |      |   |   |
|      |      |   |   |

9、配置完成后,点击右上角【保存】按钮,即可保存配置

可视化设计页面支持定时保存,每分钟页面自动保存

例:请假申请表单

| ← 应用开发          | 页面        | 模型 任务 束格                                     |                    |        |
|-----------------|-----------|----------------------------------------------|--------------------|--------|
| ← 请假申请          |           |                                              | ٢                  | 预范 保存  |
| 字段库             | + eiğt    | RUOM +                                       | 组件信息               | 表单信息   |
| 搜索字段名称          |           |                                              | 基本属性               |        |
| ▽ 系统字段          |           | · 近天日本 · · · · · · · · · · · · · · · · · · · | 字段名 leave_person   |        |
| して<br>处理人       | •<br>任务附件 | • 诗伝天政 • 诗信单由                                | 显示名 申请人 描述         |        |
|                 | 1<br>位置   | (1) (1) (1) (1) (1) (1) (1) (1) (1) (1)      | 配置                 |        |
| <b>1</b><br>标题  |           | • 命選人                                        | 字段宽度 1/4 1/3<br>必填 | 1/2 整行 |
| ▼ 请做流程          |           |                                              | INIE COD           |        |
| A<br>审批意见       | :<br>清假天政 |                                              |                    |        |
| <b> </b><br>由请人 | I<br>清假夢由 |                                              |                    |        |
| ·<br>清田共型       | •<br>说明附件 |                                              |                    |        |
|                 |           |                                              |                    |        |
|                 |           |                                              |                    |        |
|                 |           |                                              |                    |        |

请假审批表单

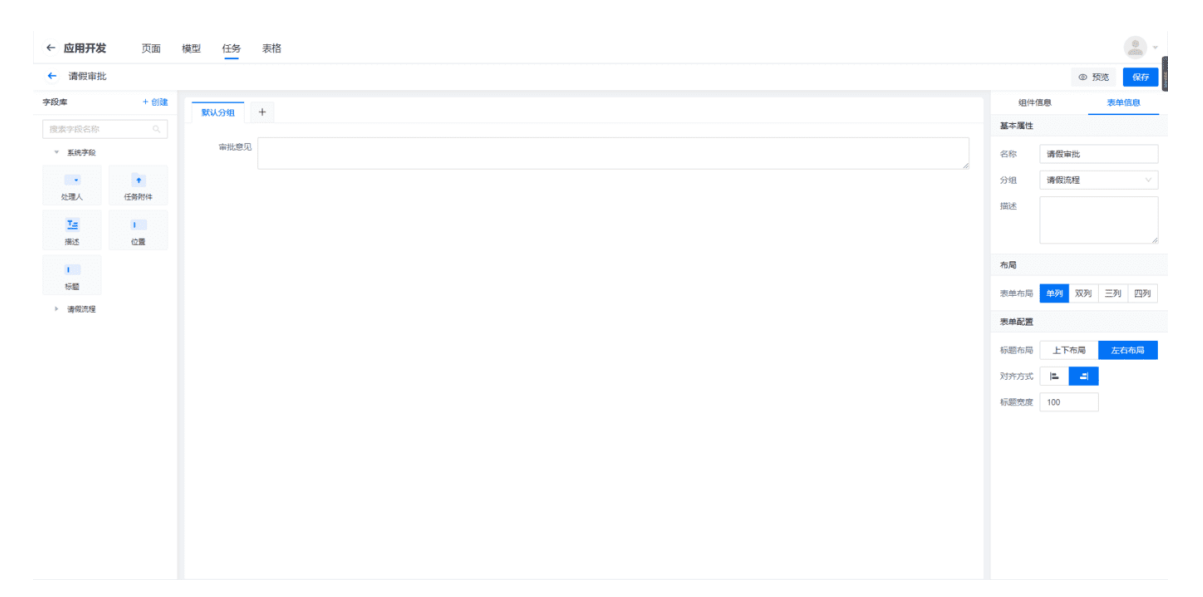

10、点击右上角【预览】按钮,查看表单实际效果,点击【关闭】退出预览页面

| ← 应用开发                                | 页面             | 模型 任务 表格    |                                       |                                 |
|---------------------------------------|----------------|-------------|---------------------------------------|---------------------------------|
| ← 遺假申遺                                |                |             |                                       | 1 @ 55% - 977                   |
| 李段库                                   | + 1912         | 默认分组 +      | 表单预吃 ×                                | 组件信息 聚单信息                       |
| 搜索字段名称                                |                |             |                                       | 基本漏性                            |
| * 系统字段                                |                | 请假关型        | MUGHE                                 | 字段名 leave_person                |
| ◎○▼<br>处理人                            | * 任務附件         | 请假天数 0      | · · · · · · · · · · · · · · · · · · · | 显示名 申请人<br>描述                   |
| <u>王</u> 曲<br>描述                      | 1.2<br>位置      | 说明附件 上 点击上传 | 神经天政 神经争止                             | R2                              |
| 133<br>标题                             |                | 申请人         | 80000h L @±10                         | 学校完成 1/4 1/3 1/2 127<br>必項 ())) |
| ▼ 请做流程                                |                |             | 申请人                                   |                                 |
| A<br>审批意见                             | 4<br>清偿天政      |             | 2                                     | R# 💭                            |
| 3(5)5<br>田清人                          | 1.5.55<br>清假事由 |             |                                       |                                 |
| ····································· | *<br>说明附件      |             |                                       |                                 |
|                                       |                |             |                                       |                                 |
|                                       |                |             |                                       |                                 |
|                                       |                |             |                                       |                                 |

11、点击左上方←,退出可视化设计页面,返回表单列表

| ← 应用开发 | 页面        | 模型 任务 秉格 |                 |                     |
|--------|-----------|----------|-----------------|---------------------|
| ← 清假审批 |           |          |                 | © 预选 <b>保存</b>      |
| 字段库    | + 创建      | 84.900 + | 组件值             | 图 表单值图              |
| 搜索字段名称 |           | 0        | 基本属性            |                     |
| ▼ 系统字段 |           | 审批意见     | 名称              | 请假审批                |
|        |           |          | 分组              | <b>講假流程</b> >>      |
| 处理人    | 任务附件      |          | 描述              |                     |
| 「二日」   | 1<br>(2)要 |          |                 |                     |
|        |           |          | 布局              |                     |
| 标题     |           |          | 表单布局            | 46列 双列 三列 四列        |
| ▶ 请假流程 |           |          | 市台記録            |                     |
|        |           |          | ACCORDENTS      |                     |
|        |           |          | \$7(3)(41) A4() | 上下40,46 22(5(10,46) |
|        |           |          | 对外方式            |                     |
|        |           |          | AV REAL PE      | 100                 |
|        |           |          |                 |                     |
|        |           |          |                 |                     |
|        |           |          |                 |                     |
|        |           |          |                 |                     |
|        |           |          |                 |                     |
|        |           |          |                 |                     |

### 7.3.2.5 新建流程

前置依赖:

操作描述:

#### 1、在左侧菜单选择【流程】,进入流程页面

| ← 应用开发 页面 | 模型 任务 表格   |       |      |     |      | · .       |
|-----------|------------|-------|------|-----|------|-----------|
| Ⅲ 任务类型    | <b>流</b> 程 |       |      |     |      |           |
| △ 字段      | + 862R     |       |      |     | 分组 > | 请搜索流程名称   |
| ■ 表单      | 流程名称       | 流程key | 分组   | 版本号 |      | 操作        |
| E 流程      |            |       |      |     |      |           |
| ▽ 筛选器     |            |       | 智无数据 |     |      |           |
|           |            |       |      |     |      |           |
| □ 分组管理    |            |       |      |     |      | 共0条 < 1 > |
|           |            |       |      |     |      |           |

2、点击【+新建】按钮, 输入流程信息, 选择关联表单, 点击【确认】按钮

- 创建屏幕:用户在创建任务实例时填写的表单
- 编辑屏幕:用户在编辑任务实例时填写的表单
- 查询屏幕:在任务详情页面展示给用户的表单

允许撤销:是否允许撤销任务的开关,默认开启

新建表单详见 xxx 章节

| ← 应用开发 页面 | 横型任务表格  |       |               |       |     | (2) -   |
|-----------|---------|-------|---------------|-------|-----|---------|
| 征 代教楽型    | 流程      |       |               |       |     |         |
| ▲ 李段      | + #12 1 |       | 新建流程          | ×     |     |         |
| 目 茨单      | 流程名称    | 流程key | 流程名称。         |       | 版本号 | 操作      |
| 语 流程      |         |       | 请假流程          |       |     |         |
|           |         |       | 流程Key*        |       |     |         |
| V 预逻辑     |         |       | leave_process |       |     |         |
| 由 权限方案    |         |       | 版本号           |       |     |         |
| □ 分组管理    |         |       | 1.0.0         |       |     | <u></u> |
|           |         |       | 分组            |       |     |         |
|           |         |       | 请假流程          | ~     |     |         |
|           |         |       | 创建表想          |       |     |         |
|           |         |       | 输送器           | v .   |     |         |
|           |         |       | 编辑表单          |       |     |         |
|           |         |       | 傳造序           | ~     |     |         |
|           |         |       | 查看表单          |       |     |         |
|           |         |       | 備進年           | ~     |     |         |
|           |         |       |               | 取消 确定 |     |         |
|           |         |       |               |       |     |         |
|           |         |       |               |       |     |         |
|           |         |       |               |       |     |         |

### 7.3.2.6 流程可视化设计

前置依赖:

操作描述:

1、选择流程,在操作栏点击【可视化设计】,进入可视化设计页面

| ← <b>应用开发</b> 页面 | 模型 任务 表格 |               |      |       | ( <u>a</u> ) - |
|------------------|----------|---------------|------|-------|----------------|
| ☶ 任务类型           | 流程       |               |      |       |                |
| ▲ 字段             | + #532   |               |      |       | 分组 > 请搜索流程名称   |
| ■ 表单             | 流程名称     | 流程key         | 分组   | 版本号   | 操作             |
| 日 流程             | 请假流程     | leave_process | 请假远程 | 1.0.2 | 版本管理可视化设计编辑 删除 |
| ▽ 筛选器            |          |               |      |       | 共1条 < 1 >      |
|                  |          |               |      |       |                |
| □ 分组管理           |          |               |      |       |                |

#### 2、流程可视化设计页面如图

| ← <b>应用开发</b> 页面                                                   | 模型 任务 表格 | 2 - 1              |
|--------------------------------------------------------------------|----------|--------------------|
| ← 工作流                                                              |          | (4) 1.0.0 Ette 977 |
| 基础担件           V 事件                                                |          | 节点履性 流程属性          |
| <ul> <li>开始</li> <li>结束</li> </ul>                                 | 7.710    |                    |
| <ul> <li>二 立时事件</li> <li>①</li> <li>&gt; 活动</li> </ul>             | 2        | 3                  |
| <ul> <li>人工活动</li> <li>子任务</li> </ul>                              |          |                    |
| <ul> <li>         ※ 网关     </li> <li>         #行网关     </li> </ul> |          |                    |
| <ul> <li>非他闯关</li> <li>要合同关</li> </ul>                             |          | 调选择节点              |
| <ul> <li>&gt; 決選</li> <li>■ 決選用</li> </ul>                         |          |                    |
| <ul> <li>✓ 描述対象</li> <li>■ 组</li> </ul>                            |          |                    |
| 💌 注釋                                                               |          |                    |
|                                                                    | 0        |                    |

①基础组件库 ②画布区域 ③属性展示 ④页面操作

3、左侧组件库展示了所有类型的基础组件(部分组件类型功能暂不开放),选择组件 拖拽到画布中松开,在流程中添加环节节点

组件约束:

【开始】组件

a.画布上只能有一个开始组件。

b.流转线只能出,不能进。

c.开始的【流转线】的配置是特定的,不能有验证器、触发器、前置条件配置。

【结束】组件

a.流转线只能进,不能出。

【流转线】

a.操作:后置逻辑、验证器、触发器、前置条件添加的操作类型不能重复

【人工活动】组件

a.节点操作:不能添加重复的操作
| 工作流  |          | 1.0.0       |
|------|----------|-------------|
| 基础组件 | - 100% + | ④ ← → 形点属性  |
| 事件   | 1 TH     |             |
| 开始   | • 7132   |             |
| 结束   |          |             |
| 完时事件 |          |             |
| 活动   | 1 人口运动   |             |
| 人工活动 | 人工活动     |             |
| 子任务  |          |             |
| 网关   |          |             |
| 并行网关 |          |             |
| 排他网头 |          | 18/0-197 F  |
| 聚合网关 |          | 185239-e 12 |
| 冰道   |          |             |
| 泳道图  |          |             |
| 描述对象 |          |             |
| 调    |          |             |
|      |          |             |

# **4**、在组件之间添加流转线流转线的指向表示流程节点之间的流转方向,请根据实际流 程场景配置

| ← <b>应用开发</b> 页面          | 模型 任务 表格 |                         | ( <u>a</u> ) - j |
|---------------------------|----------|-------------------------|------------------|
| ← 工作流                     |          |                         | 1.0.0 Lit (877   |
| 基础组件                      | - 100% + | <ul> <li>• ~</li> </ul> | 节点属性 流程属性        |
| ∨ 事件                      | 1156     |                         |                  |
| <ul> <li>FTsin</li> </ul> |          |                         |                  |
| 28 结束                     |          |                         |                  |
| し 定时事件                    | Č.       |                         |                  |
| ∨ 活动                      |          |                         |                  |
| 🛓 人工活动                    |          |                         |                  |
| 😴 子任务                     |          |                         |                  |
| ∨ 网关                      |          |                         |                  |
| ■ 并行网关                    |          |                         |                  |
| 排他网关                      |          |                         | 请选择节点            |
| <ul> <li></li></ul>       |          |                         |                  |
| ∨ 泳道                      |          |                         |                  |
| ▶ 決選到                     |          |                         |                  |
| ∨ 描述対象                    |          |                         |                  |
| 12 12                     |          |                         |                  |
| ▶ 注释                      |          |                         |                  |
|                           |          |                         |                  |
|                           |          | 0                       |                  |

### 5、流程可视化设计页面支持快捷键操作

| 快捷键 |                  |   |
|-----|------------------|---|
| 删除  | backspace        |   |
| 复制  | ctrl + c         |   |
| 粘贴  | ctrl + v         |   |
| 撤销  | ctrl + z         |   |
| 重做  | ctrl + shift + z |   |
|     |                  | 0 |

6、在画布中选中组件,点击右上角的删除按钮,删除不需要的组件

| ← 应用开发页面 模型              | 任务 表格  |                                          |      |       |        |             |
|--------------------------|--------|------------------------------------------|------|-------|--------|-------------|
| ← 工作流                    |        |                                          |      |       |        | 1.0.0 上线 保存 |
| 基础组件 一                   | 100% + |                                          | _    | • · · | 节点属性   | 流程属性        |
| ∨ 事件                     | O Hote |                                          | 8    |       | 基本信息   |             |
| • 开始                     | q      | ○ 法转 ——————————————————————————————————— | 一    |       | id     |             |
| <ul> <li>结束</li> </ul>   |        | 人工活动                                     |      |       | • 状态名称 | 人工活动        |
| L 定时事件                   | · 人工活动 |                                          |      |       | 节点操作   | 湖泊          |
| ∨ 活动                     | 人工活动   |                                          |      |       | 派发规则   | 源加          |
| 4 人工活动                   | 0      | ▲ 人工活动                                   | 1010 |       |        |             |
| ★ 子任务                    |        | 人工活动                                     |      |       |        |             |
| ∨ 同关                     |        |                                          |      |       |        |             |
| ■ 并行网关                   |        |                                          |      |       |        |             |
| <ul> <li>建他网关</li> </ul> |        |                                          |      |       |        |             |
| <ul> <li>聚合网关</li> </ul> |        |                                          |      |       |        |             |
| ∨ 泳道                     |        |                                          |      |       |        |             |
| 》 冰道图                    |        |                                          |      |       |        |             |
| ∨ 描述对象                   |        |                                          |      |       |        |             |
| .e.                      |        |                                          |      |       |        |             |
| ▼ 注释                     |        |                                          |      |       |        |             |
|                          |        |                                          |      |       |        |             |
|                          |        |                                          |      | (?)   |        |             |

7、选择右侧【流程属性】页签,可以修改流程的基本信息

| e9685-8<br>段申请 | 3969- <b>4</b> a2 | 2b-a2d                                                       | ] þ                                                 |
|----------------|-------------------|--------------------------------------------------------------|-----------------------------------------------------|
| e9685-8<br>段申请 | 8969-4a2          | 2b-a2d                                                       | <b>)</b>                                            |
| 日日清            |                   | $\sim$                                                       |                                                     |
|                |                   |                                                              |                                                     |
| 日日             |                   | $\sim$                                                       |                                                     |
| 跟申请            |                   | $\sim$                                                       |                                                     |
| )              |                   |                                                              |                                                     |
|                |                   | <sup>2</sup> 甲頃<br>日<br>日<br>日<br>日<br>日<br>日<br>日<br>日<br>日 | <sup>双甲頃</sup> ∨<br>日<br>日<br>日<br>日<br>日<br>一<br>〇 |

8、选中流转线, 切换右侧【节点属性】页签, 根据实际场景配置节点属性

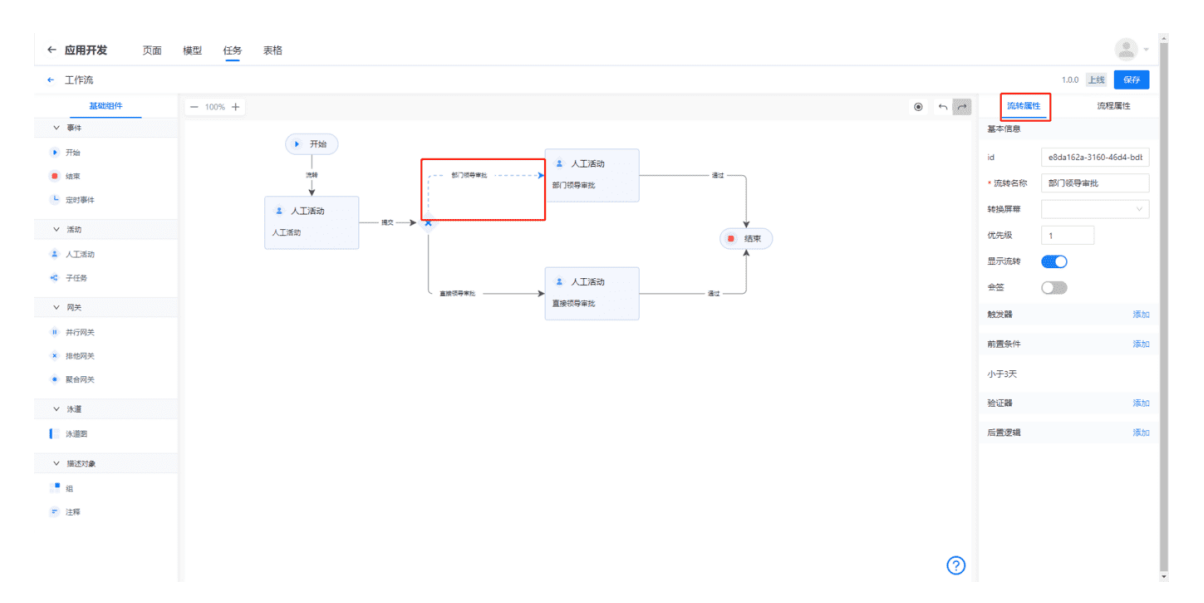

. ← 应用开发页面 模型 任务表格 1.0.0 上线 1977 ← 工作流 基础组件 50 流转属性 流程属性 ✓ 事件 基本信息 开始
 川
 25時
 ↓ ▶ 开始 id 33eee5e0-2e38-4dc7-afe3 人工活动 🐻 结束 → 部门领导审批 • 流转名称 直接领导审批 定时事件 ▲ 人工活动 转换屏幕 > 活动 人工活动 优先级 🔹 人工活动 1 人工活动 显示流转 🔹 子任务 -直接领导审批 直接领导审批 会签 ∨ 网关 触发器 添加 😟 并行网关 前置条件 验证器 Q, 投欢 前置条件 添加 🔹 排他网关 • 聚合网关 字段必填条件 14 **1 1 1 1** 字段比较 自定义字段条件 子任务阻止条件 条件 - 当前处理人有权限提交 ∨ 泳道 > 決道图 >> 描述対象 - 组 ☞ 注释 ?

例:添加前置条件-自定义字段条件,当请假天数<=3天时,由直接领导审批

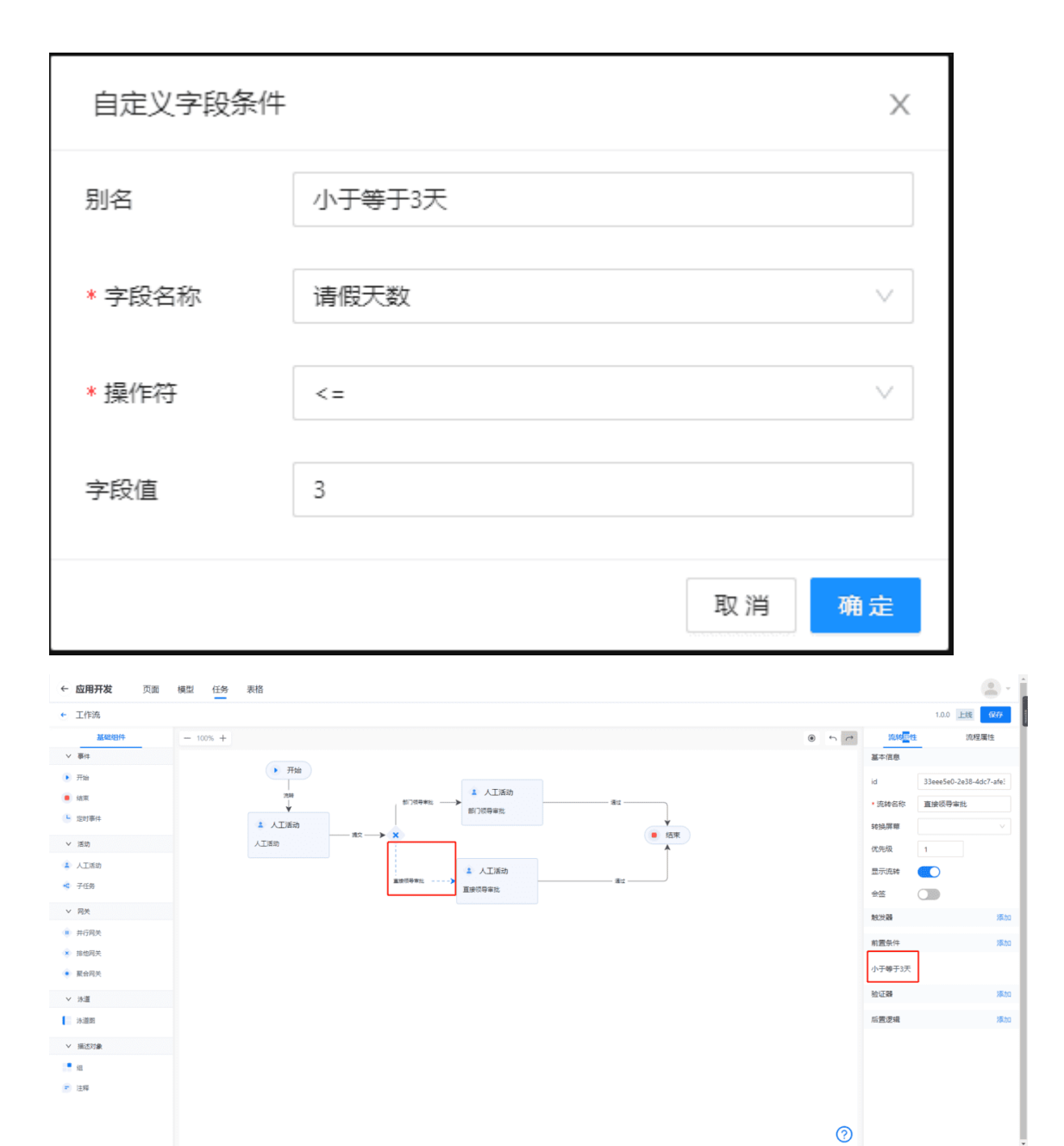

#### 当请假天数>3天时,由部门领导审批

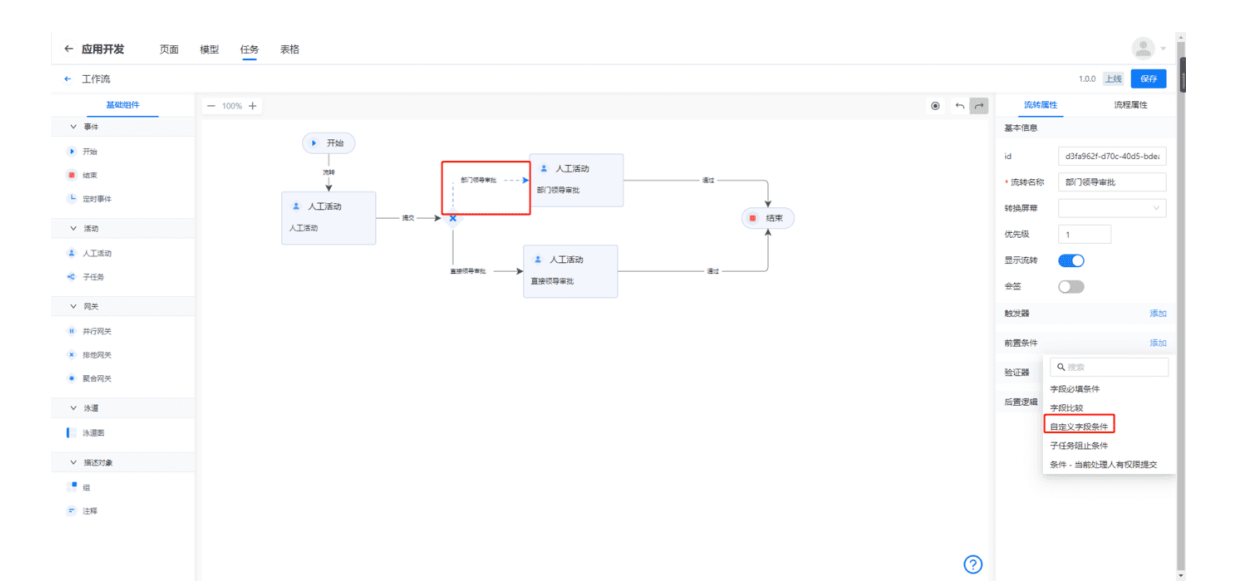

| 自定义字段条件 | :    | ×     |
|---------|------|-------|
| 别名      | 大于3天 |       |
| * 字段名称  | 请假天数 | ~     |
| * 操作符   | >    | ~     |
| 字段值     | 3    |       |
|         |      | 取消 确定 |

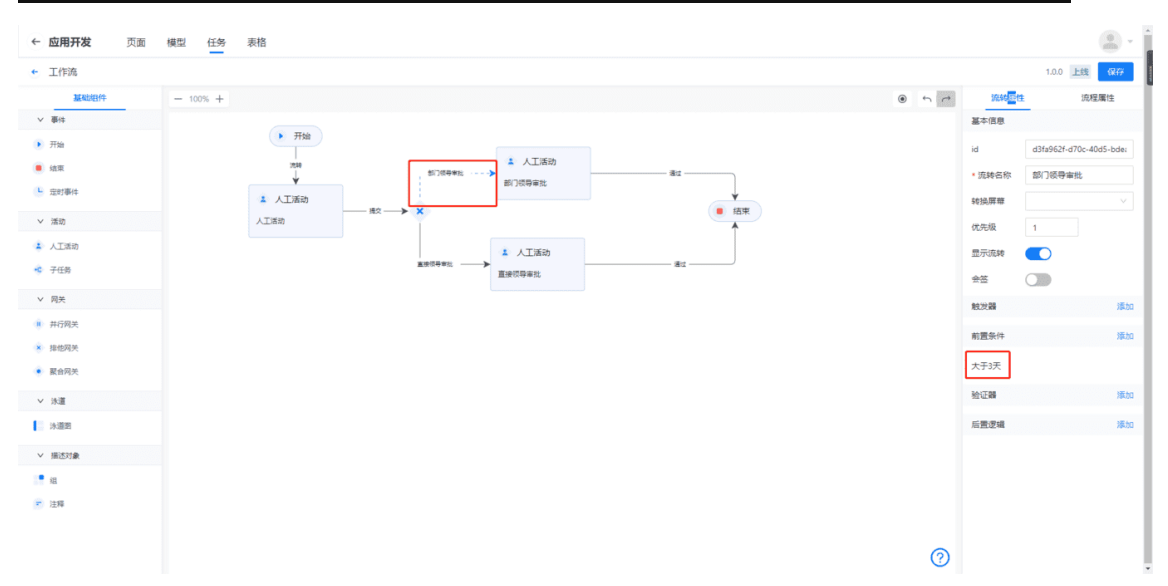

#### 审批通过后, 屏幕转换为"请假审批"表单

| ← <b>应用开发</b> 页面         | 模型 任务 汞格                                  |              |                         |
|--------------------------|-------------------------------------------|--------------|-------------------------|
| ← 工作流                    |                                           |              | 1.0.0 上线 保存             |
| 基础组件                     | - 100% + @ 5 rt                           | 流转履性         | 流程属性                    |
| ✓ 要件                     | <b>1</b>                                  | 基本信息         |                         |
| 开始                       |                                           | id           | b91303bc-fe43-453a-834. |
| • 结束                     | 20月 日 日 日 日 日 日 日 日 日 日 日 日 日 日 日 日 日 日 日 | • 流转名称       | 通过                      |
| L 定时事件                   | * 人工活动                                    | 转换屏幕         | <b>講假审批</b> >           |
| > 潘助                     |                                           | 优先级          | 1                       |
| 👗 人工活动                   | ▲ 人工活动                                    | 显示流转         |                         |
| 🔹 子任务                    | ■新代学年に<br>重要代学年に 電圧 (文学年代)                | 会签           |                         |
| ∨ 网关                     |                                           | 触发器          | 澤加                      |
| # 并行网关                   |                                           | an 100 At 14 | NE ka                   |
| <ul> <li>推使周关</li> </ul> |                                           | 明道:西宋1十      | 264.01                  |
| • 聚合网关                   |                                           | 验证器          | 湿加                      |
| ∨ 泳道                     |                                           | 后置逻辑         | 蒲加                      |
| 》 決道图                    |                                           |              |                         |
| ∨ 描述对象                   |                                           |              |                         |
|                          |                                           |              |                         |
| 💼 注释                     |                                           |              |                         |
|                          |                                           |              |                         |
|                          | 0                                         |              |                         |

9、选中环节节点,切换右侧【节点属性】页签,单独修改节点属性

节点操作:流转到当前节点时,可以转派/增派/指派/自定义表单操作

**派发规则**:配置任务派发的对象,派发给当前用户、按用户体系派发、派发给任务创 建人

按用户体系派发的规则生效方式支持多选,按规则派发的时候,会按照选定的角色之类的配置,直接指定处理人,不需要用户手动选择处理人;限定用户范围,则是在流转、指派等操作时,限制只能选哪些人

后置逻辑:流程流转后,可以根据设置的逻辑条件,触发相应的是事件。例如消息通知后置逻辑,当流程流转后,根据配置的发送条件和发送内容,触发发送消息事件。

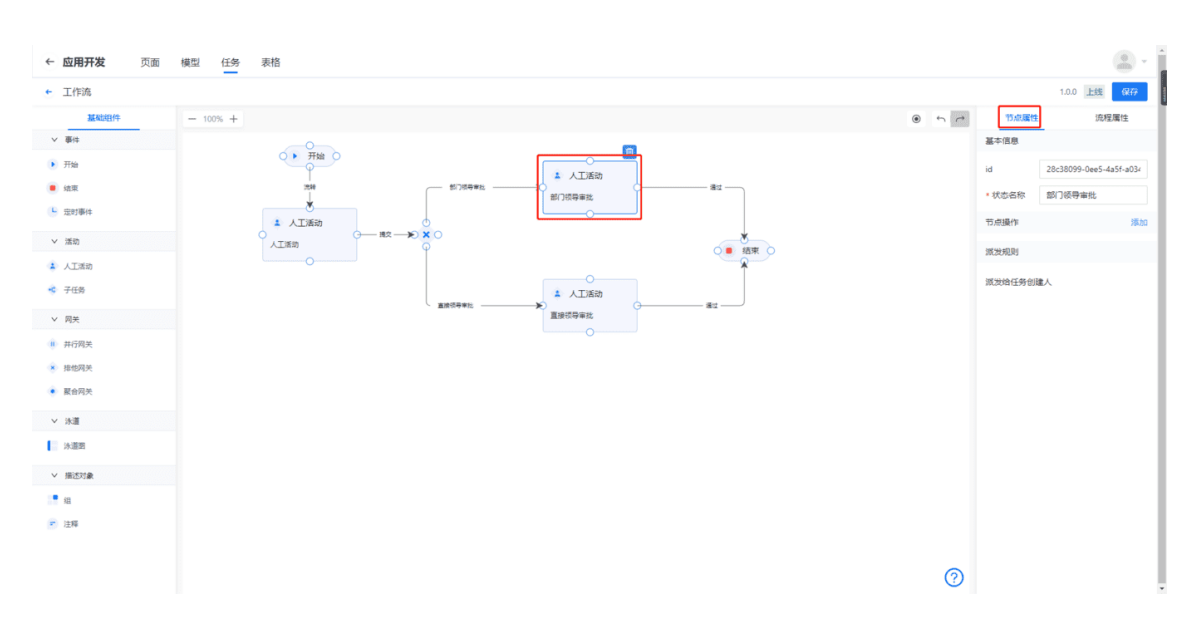

例:选择节点、新增派发规则、将任务默认指派给任务创建人、方便测试

| ← <b>应用开发</b> 页面 | 模型 任务 表格                                                                                                    |        |                         |
|------------------|----------------------------------------------------------------------------------------------------|--------|-------------------------|
| ← 工作流            |                                                                                                    |        | 1.0.2 上线 保存             |
| 基础组件             | - 100% + P                                                                                                    | 节点属性   | 流程属性                    |
| > 童件             |                                                                                                    | 基本信息   |                         |
| ▶ 开始             |                                                                                                    | id     | afc8c3d8-a6fd-4ac1-aa52 |
| ■ 结束             | ガ神     ガガ (初年年前 一) (1)(初年年前 一) (1)(初年前 一) (1)(初年前 一) (1)(初年前 一) (1)(初年前 一) (1)(初年前 一) (1)(初年前 一) (1)(初年前 一) (1)(初年前 一) (1)(初年前 一) (1)(初年前 一) (1)(初年前 一) (1)(初年前 一) (1)(初年前 一) (1)(初年前 一) (1)(初日 -) (1)(初日 -) (1)(初日 -) (1)(初日 -) (1)(初日 -) (1)(初日 -) (1)(初日 -) (1)(初日 -) (1)(初日 -) (1)(初日 -) (1)(初日 -) (1)(初日 -) (1)(初日 -) (1)(初日 -) (1)(初日 -) (1)(初日 -) (1)(初日 -) (1)(初日 -) (1)(初日 -) (1)(初日 -) (1)(初日 -) (1)(初日 -) (1)(初日 -) (1)(初日 -) (1)(初日 -) (1)(初日 -) (1)(初日 -) (1)(初日 -) (1)(3)(3)(3)(3)(3)(3)(3)(3)(3)(3)(3)(3)(3) | • 状态名称 | 请假审批                    |
| L 完时事件           |                                                                                                    | 节点操作   | 18                      |
| > 活动             |                                                                                                    | 派冲和回   |                         |
| 👗 人工活动           |                                                                                                    |        |                         |
| 🔹 子任务            | 重然将号批 (G) 通过 (G) 通过 (G) 通过 (G) 通过 (G) 通过 (G) 通过 (G) 通过 (G) (G) (G) (G) (G) (G) (G) (G) (G) (G)                                                                                                    | 派发给任务创 | 違人                      |
| ∨ 网关             |                                                                                                    |        |                         |
| 并行网关             |                                                                                                    |        |                         |
| ● 排他闯关           |                                                                                                    |        |                         |
| • 夏合闷关           |                                                                                                    |        |                         |
| ∨ 泳道             |                                                                                                    |        |                         |
| 》 決選問            |                                                                                                    |        |                         |
| ∨ 描述対象           |                                                                                                    |        |                         |
| . <b>!</b> /8    |                                                                                                    |        |                         |
| ▶ 注释             |                                                                                                    |        |                         |
|                  |                                                                                                    |        |                         |
|                  | 0                                                                                                    |        |                         |

10、配置完成后,点击右上角【保存】按钮,保存配置

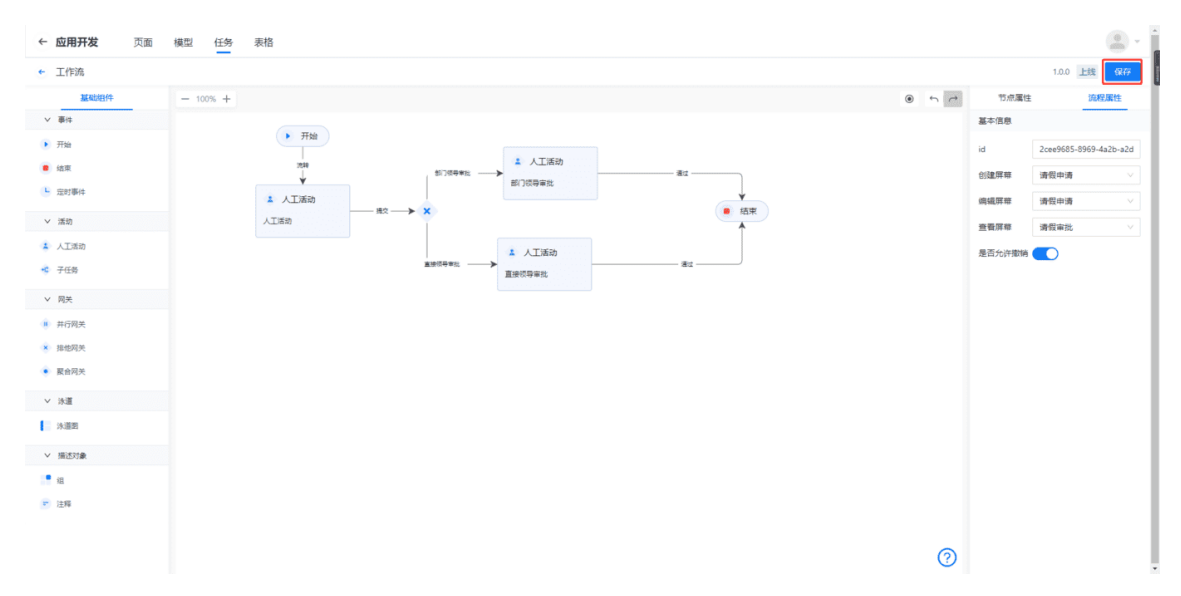

11、点击左上方←,退出可视化设计页面,返回流程列表

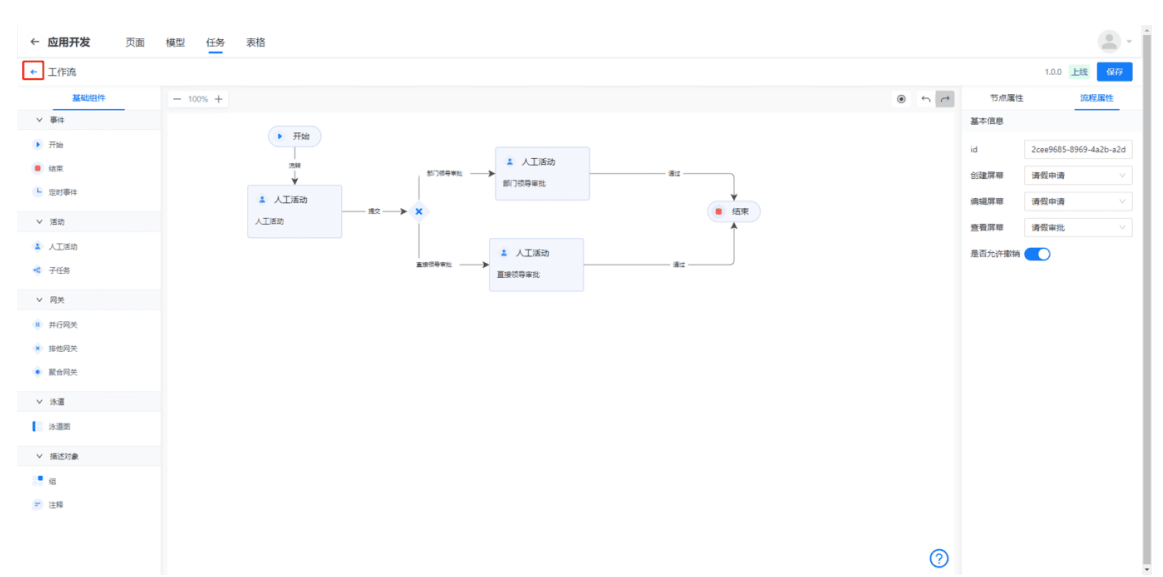

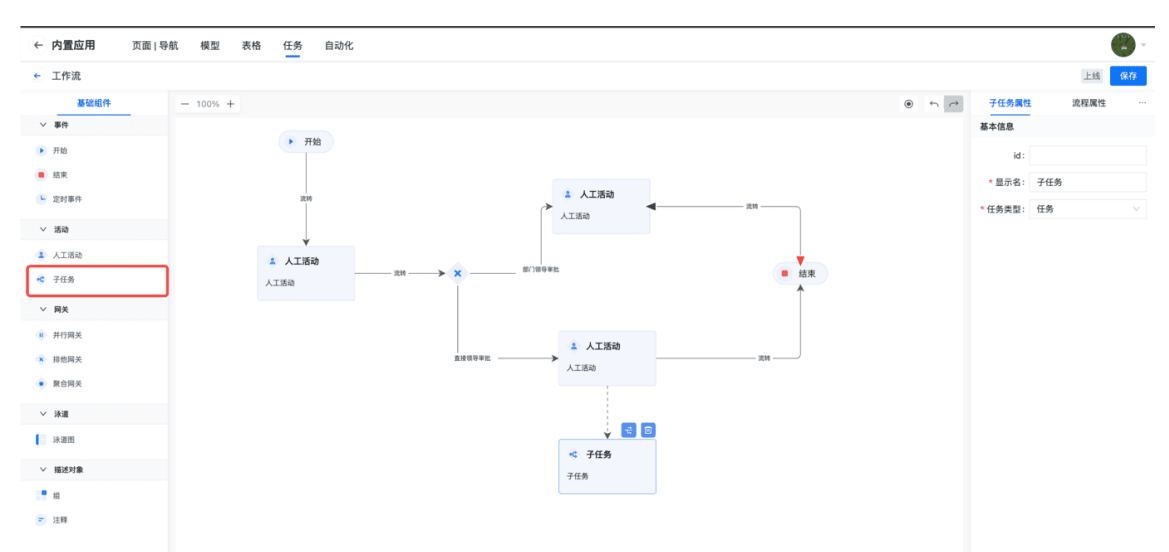

12、拖动右侧子任务,在人工活动中拖动任务流转线到子任务上

**13**、点击子任务,配置子任务属性,子任务选择对应的任务类型后,配置子任务流程 属性

子任务若没有配置任务类型或创建表单,当流程流转到子任务的父节点时,会导致任 务流出现报错

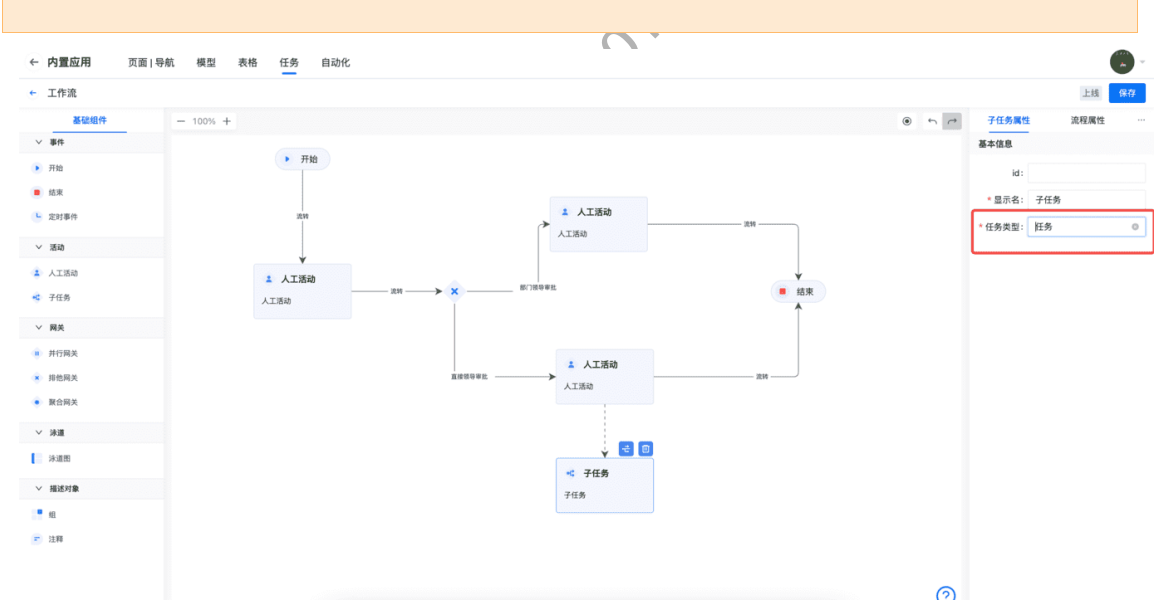

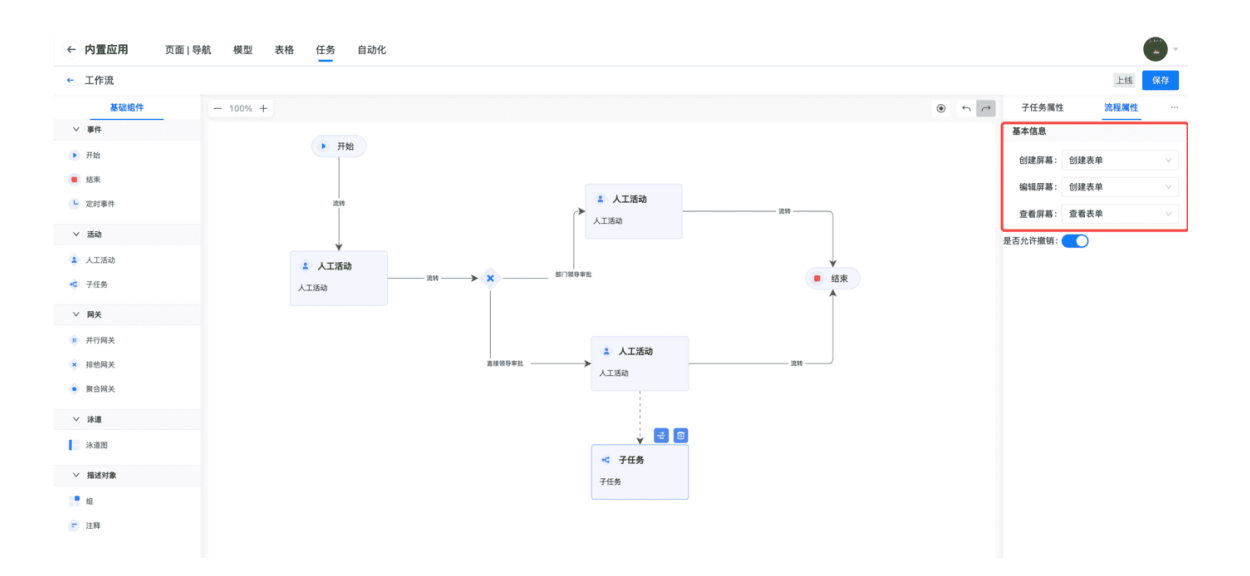

# 7.3.2.7 流程版本管理

前置依赖:

操作描述:

1、选择流程,在操作栏点击【版本管理】

| ← <b>应用开发</b> 页面 | 模型 任务 表格 |               |      |       |    |               |                 |
|------------------|----------|---------------|------|-------|----|---------------|-----------------|
| 旺 任务类型           | 流程       |               |      |       |    |               |                 |
| △ 字段             | + mit    |               |      |       | 分组 | > 请搜索流程名称     |                 |
| 目 表单             | 流程名称     | 流程key         | 分组   | 版本号   |    |               | 操作              |
| モ 流程             | 请假流程     | leave_process | 请假流程 | 1.0.2 |    | 版本管理 可视化设计 编辑 | <b>E 1919</b> 9 |
| ♀ 筛选器            |          |               |      |       |    | 共1条 <         | 1 >             |
| ① 权限方案           |          |               |      |       |    |               |                 |
| □ 分组管理           |          |               |      |       |    |               |                 |

#### 2、在版本管理页面,点击【+新增版本】,配置新版本号,点击【确定】

| ← 应用开发页面 | 模型 任务 表格  |              |       |       |
|----------|-----------|--------------|-------|-------|
| ☶ 任务类型   | ← 版本管理    |              |       |       |
| △ 字段     | • mana 1  | 新增版本 X       |       |       |
| 圓 表单     | 名称版       | 版本号。<br>10.1 |       | 操作    |
| 巨 流程     | 请假流程 1.0. | .0) 可提供3     | とけ 没布 | 89949 |
| 7 筛选器    |           | 取消 通定 2      |       |       |
| ② 权限方案   |           |              |       |       |
| D 分组管理   |           |              |       |       |
|          |           |              |       |       |

3、选择新增的版本,在操作栏点击【可视化设计】,可以在原版本配置的基础上修改 流程配置

| ← 应用开发 页面 | 模型 任务 表格 |       |     |       |    |    |
|-----------|----------|-------|-----|-------|----|----|
| ☷ 任务类型    | ← 版本管理   |       |     |       |    |    |
| ▲ 字段      | + 新潮版本   |       |     |       |    |    |
| 目 表单      | 名称       | 版本号   | 状态  |       |    | 操作 |
| ヒ 流程      | 请假流程     | 1.0.2 | Tid | 可视化设计 | 发布 |    |
| ☞ 筛选器     | 请假流程     | 1.0.0 |     | 可视化设计 | 发布 | 删除 |
|           |          |       |     |       |    |    |
| □ 分组管理    |          |       |     |       |    |    |

| ← 应用开发   | 页面 | 模型任务表       | 長格  |                               |          |  |            |         |
|----------|----|-------------|-----|-------------------------------|----------|--|------------|---------|
| 毎 任务类型   |    | ← 版本管理      |     |                               |          |  |            |         |
| ▲ 字段     |    | + 新聞版本      |     |                               |          |  |            |         |
| 曰 表单     |    | 名称          |     | 版本号                           | 状态       |  |            | 操作      |
| ⊟ 流程     |    | 请假流程        |     | 1.0.2                         | Tit      |  | 可视化设计      | 245 BSR |
| ▽ 筛选器    |    | 请假流程        |     | 1.0.0                         | 上线       |  | 可视化设计      | 发布 翻除   |
| ▲ 权限方案   |    |             |     |                               |          |  |            |         |
| □ 分组管理   |    |             |     |                               |          |  |            |         |
|          |    |             |     | <ol> <li>确认发布.</li> </ol>     | 工作流吗? 2  |  |            |         |
|          |    |             |     |                               | 取消 希淀    |  |            |         |
|          |    |             |     |                               |          |  |            |         |
|          |    |             |     |                               |          |  |            |         |
|          |    |             |     |                               |          |  |            |         |
|          |    |             |     |                               |          |  |            |         |
|          |    |             |     |                               |          |  |            |         |
|          |    |             |     |                               |          |  |            |         |
|          |    |             |     |                               |          |  |            |         |
|          |    |             |     |                               |          |  |            |         |
| ← 応用开发   | 页面 | 權型 任务 勇     | 网络  |                               |          |  |            | ۲       |
| - Marina | ~~ | 6 10 ± 4418 | ~1M | S 27                          | 5.50,47  |  |            |         |
| 钮 任务类型   |    | 版本書理        |     |                               |          |  |            |         |
| ▲ 字段     |    | * 新程版本      |     |                               |          |  |            |         |
| 田 表単     |    | 名称          |     | 版本号                           | 状态       |  |            | 操作      |
|          |    | 请從充足        |     | 1.0.2                         | LHE DATA |  | 可规化设计      | 848 BH  |
| 向 初限方案   |    | 清灾尤程        |     | 1.0.0                         | 241      |  | PJ984G621T | 275 255 |
| 口 分組管理   |    |             |     |                               |          |  |            |         |
|          |    |             |     |                               |          |  |            |         |
|          |    |             |     |                               |          |  |            |         |
|          |    |             |     |                               |          |  |            |         |
|          |    |             |     | 18 18 2844<br>• • • • • • • • |          |  |            |         |
|          |    |             |     | WATE SAM                      |          |  |            |         |
|          |    |             |     | A CALLER CON                  |          |  |            |         |

4、选择新增的版本,在操作栏点击【发布】,修改当前生效的版本

5、选择版本,在操作栏点击删除,可以删除不需要的版本

| 版本管理列                                                             | ]表中,已发布的流程                   | 不可以删除                                                                        |                                            |       |    |      |
|-------------------------------------------------------------------|------------------------------|------------------------------------------------------------------------------|--------------------------------------------|-------|----|------|
| <ul> <li>◆ <b>应用开发</b>页面</li> <li>○ 任务类型</li> <li>△ 字段</li> </ul> | 機型 任务 表格<br>← 版本管理<br>+ 資本版本 |                                                                              |                                            |       |    |      |
| 曰 表单                                                              | 名称                           | 版本卷                                                                          | 状态                                         |       |    | 操作   |
| 臣 流程                                                              | 请假流程                         | 1.0.2                                                                        | 116                                        | 可视化设计 | 发布 | 889  |
| ▽ 筛选器                                                             | 请假流程                         | 1.0.0                                                                        | Tit                                        | 可视化设计 | 发布 | 950x |
| <ul> <li>○ 分加管理</li> </ul>                                        |                              | <ul> <li>         世内和知識的<br/>和知道の相望の<br/>時出行相望<br/>中出行相望         </li> </ul> | 比較偽結,両谨慎操作1使<br>病任务不受影响, 編以別<br>2<br>取消 ■単 |       |    | 1    |

6、点击←按钮,返回流程列表,选择流程,在操作栏点击【删除】,可以将流程完全

删除

1、选择流程列表中的流程删除时, 会删除该流程的所有版本,无论是否发布

2、对于已经选择被删除流程的任务类型,查看任务类型时,栏位展示为未选择.但是 并不影响任务类型的使用,编辑任务类型时,需重新选择流程

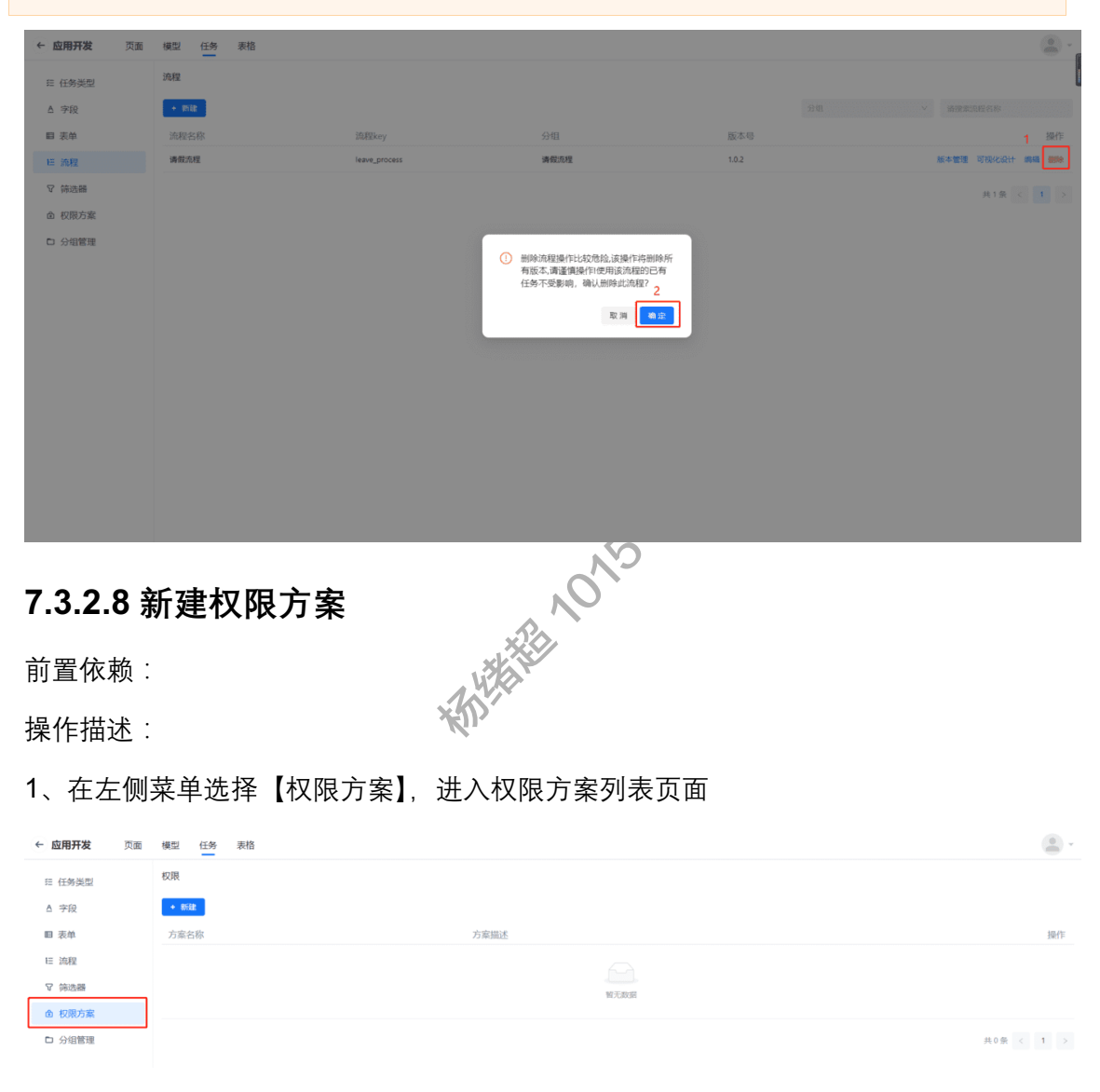

### 2、点击【+新建】按钮,配置方案信息,点击【确定】

| ← 应用开发 页面                                        | 模型 任务 表格                 |                                          |   |                  |
|--------------------------------------------------|--------------------------|------------------------------------------|---|------------------|
| 任务关型<br>△ 字段<br>個 表单<br>任 法程<br>マ 特述器<br>△ 1985年 | <b>印展</b><br>● ■<br>方案名称 | 新建任务权限方案<br>方案名称。<br>请成方案<br>方案期述<br>民品质 | × | 18/F             |
| □ 分银菱硬                                           |                          |                                          |   | <b>共0条 ⊂ 1 →</b> |
|                                                  |                          |                                          |   | • + # + •        |

3、选择权限方案,在操作栏点击【配置】

| ← <b>应用开发</b> 页面 | 模型 任务 表格 |      | ( <u>a</u> ) - |
|------------------|----------|------|----------------|
| ≅ 任务类型           | 权限       |      |                |
| △ 字段             | + mit    |      |                |
| 田 表单             | 方案名称     | 方案描述 | 操作             |
| E 流程             | 请假方案     |      | 配置 部除          |
| ♀ 筛选器            |          |      | 共1条 < 1 >      |
| 仓 权限方案           |          |      |                |
| □ 分组管理           |          |      |                |
|                  |          |      |                |

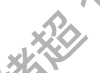

4、点击左上角【授予权限】按钮,根据需要配置权限项和授权类型,点击【确定】

| 说明                                                                                            |                                        |                                                                                             |                    |              |    |
|-----------------------------------------------------------------------------------------------|----------------------------------------|---------------------------------------------------------------------------------------------|--------------------|--------------|----|
| 一个权限方                                                                                         | 方案里,可                                  | 以配置多个权                                                                                      | 限项                 |              |    |
| <ul> <li>◆ <b>欧用开发</b>页面</li> <li>E 任务美型</li> <li>△ 字段</li> <li>副 表单</li> <li>E 流程</li> </ul> | ・ 保設 任務 表格 ★ 保護方案 ・ 保護方案 ・ 保護方案 ・ 保護の限 | 53)<br>160<br>161<br>161<br>161<br>161                                                      | 等权限投予<br>话。<br>编运券 | ×<br>マー び限会教 | 80 |
| ⑦ 佛选器 ▲ 权限方案 ◎ 分组管理                                                                           |                                        | 1<br>1<br>1<br>1<br>1<br>1<br>1<br>1<br>1<br>1<br>1<br>1<br>1<br>1<br>1<br>1<br>1<br>1<br>1 | 548<br>2580        | Х <b>н</b>   |    |
|                                                                                               |                                        |                                                                                             |                    |              | 10 |
|                                                                                               |                                        |                                                                                             |                    |              |    |

5、选择权限项,在操作栏点击【移除】,可以删除不需要的配置

| ← 应用开发 页面 | 模型 任务 表格 |         |                  |      |     |
|-----------|----------|---------|------------------|------|-----|
| ≅ 任务类型    | ← 权限方案   |         |                  |      |     |
| ▲ 字段      | 医子校派     |         |                  |      |     |
| 田 表单      | 权限项      | 描述      | 权限类型             | 权限参数 | 操作  |
| 日 流程      | 创建任务     | 创建任务的权限 | 登录用户             |      | 818 |
| ▽ 筛选器     |          |         |                  |      |     |
| 金 权限方案    |          |         |                  |      |     |
|           |          |         | 碘从移除比权限吗?<br>泵 用 |      |     |

### 6、配置完成后,点击←返回权限方案列表

| ← <b>应用开发</b> 页面 | 模型任务表格 |         |      |      |       |
|------------------|--------|---------|------|------|-------|
| ☶ 任务类型           | ← 収限方案 |         |      |      |       |
| △ 字段             | 授于权限   |         |      |      |       |
| 目 表单             | 权限项    | 描述      | 权限类型 | 权限参数 | 操作    |
| ヒ 流程             | 创建任务   | 创建任务的权限 | 登录用户 |      | 8519: |
| ♡ 筛选器            |        |         |      |      |       |
| ① 权限方案           |        |         |      |      |       |
| □ 分組管理           |        |         |      |      |       |
|                  |        |         |      |      |       |

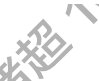

7、选择权限方案,在操作栏点击【删除】,可以删除不需要的方案

| ← 应用开发 页面 | 模型 任务 表格 |                                                 | <u>e</u> -    |
|-----------|----------|-------------------------------------------------|---------------|
| ≅ 任务类型    | 权限       |                                                 |               |
| △ 字段      | + mit    |                                                 |               |
| 目 表单      | 方案名称     | 方案描述                                            | 1 操作          |
| 1日 流程     | 请假方案     |                                                 | <b>RE</b> 898 |
| ▽ 筛选器     |          |                                                 | 共1条 < 1 >     |
| 金 权限方案    |          |                                                 |               |
| D 分留管理    |          | <ul> <li>● 輸从銀路此权限方案吗?</li> <li>● 配用</li> </ul> |               |

# 7.3.2.9 新建任务类型

前置依赖:

操作描述:

1、在左侧菜单选择【任务类型】,进入任务类型列表页面

| ← 应用开发 页面 | 横型 任务 表格 |      |    |      |      |           |
|-----------|----------|------|----|------|------|-----------|
| ₩ 任务类型    | 任务类型     |      |    |      |      |           |
| ▲ 字段      | + Bikk   |      |    |      | 分组 > | 请搜索关型名    |
| ■ 表单      | 类型名      | 默认流程 | 权限 | 分组   | 描述   | 操作        |
| E 流程      |          |      |    |      |      |           |
| ♡ 筛选器     |          |      |    | 帽无数据 |      |           |
| 由 权限方案    |          |      |    |      |      |           |
| □ 分组管理    |          |      |    |      |      | 共0条 < 1 > |

### 2、点击左上角【新建】按钮,配置任务类型,点击【确定】

| <b>应用开发</b> 页面                                                                                                   | 模型 任务 表格                                                                                                    |                         |                                                            |                                                                                             |                            |                          |                                       | (           |
|----------------------------------------------------------------------------------------------------|----------------------------------------------------------------------------------------------------|-------------------------|------------------------------------------------------------|---------------------------------------------------------------------------------------------|----------------------------|--------------------------|---------------------------------------|-------------|
| 字段                                                                                                    | + (1612                                                                                                    |                         |                                                            |                                                                                             |                            | 分组                       | v 3                                   | 自党委送型名      |
| 表单                                                                                                    | 类型名                                                                                                    | 默认流程                    | 权限                                                         | 分组                                                                                          |                            | 描述                       |                                       |             |
| 流程                                                                                                    |                                                                                                    |                         |                                                            |                                                                                             |                            |                          |                                       |             |
| 筛选器                                                                                                    |                                                                                                    |                         |                                                            | 暫无数据                                                                                        |                            |                          |                                       |             |
| 权限方案                                                                                                    |                                                                                                    |                         |                                                            |                                                                                             |                            |                          |                                       |             |
| 分组管理                                                                                                    |                                                                                                    |                         |                                                            |                                                                                             |                            |                          |                                       | 共0条 < 1     |
| <b>应用开发</b> 页面<br>任务类型                                                                                           | 機型 任务 汞格<br>← 新建                                                                                                    |                         | . (                                                        | <u>)</u>                                                                                    | âlee                       |                          | 8400                                  |             |
| <b>应用开发</b> 页面<br>任务类型<br>字段                                                                                     | 模型 任务 表格<br>← 新建<br>1基本信息                                                                                                    | WHILE 25A8              | 18 M 19 2848                                               |                                                                                             | 潘麗信 2348                   |                          | 酒服始 2848                              | 0           |
| <b>应用开发</b> 页面<br>任务类型<br>学段<br>表单                                                                               | 横型 任务 表格<br>← 新建<br>単基本信号<br>東型6,<br>4846名                                                                                                    | 18.18.193 22.48         | MEXey -<br>work of                                         |                                                                                             | 潮風信 2348                   |                          | 调量的 2848                              | 4           |
| <b>应用开发</b> 页面<br>在 <b>多类型</b><br>字段<br>表单<br>选段                                                                 | 模型 任务 表格<br>← 新建<br>H基本信号<br>発型信う<br>指相任务<br>任务発気5項                                                                                                    | 96.1819 <sup>2848</sup> | RESKy+<br>work.off                                         |                                                                                             | 18.18 <sup>1</sup> 28.48   |                          | 個展 <sup>18</sup> 2848                 | 4           |
| <b>应用开发</b> 页面<br>1 <b>在务类型</b><br>予役<br>2 次单<br>防容<br>特許器                                                       | 様型 任务 表格<br>← 新建<br>1基本信息<br>探型名・<br>坊俗任务<br>                                                                                                    | W.B.10 2543             | MESKey+<br>work.off                                        | 244<br>244                                                                                  | <b>通属的 2848</b>            | 18.00 <sup>10</sup> 2848 | WER18 2848                            | 10.00 2040  |
| <b>应用开发</b> 页面<br>中 任务类型<br>中 子段<br>日 素单<br>- 油素<br>- 油素<br>- 一<br>- 一<br>- 一<br>- 一<br>- 一<br>- 一<br>- 一<br>- 一 | (模型 任务 表培<br>← 新建<br>は基本信息<br>規型5・<br>済由任务<br>(1号発型分組<br>膚型活型<br>原成者                                                                                                    | WIR 19 2543             | MERCEY+<br>work.of<br>2848                                 | <b>1</b>                                                                                    | 18.18.19 28.48             | 18.85 28.48              | 78.85 <sup>th</sup> 2848              | m#111 2245  |
| <b>应用开发</b> 页面<br>任务类型<br>ラ 字役<br>1 表单<br>注 商程<br>9 時所編<br>0 杉原方案<br>0 分(推奨)                                     | 検型 任後 表悟<br>← 新建<br>単基本信息<br>映型名・<br>場相任务<br>任务美公場<br>運動設置<br>第回<br>声音<br>声音                                                                                                    | W.M. 12 2543            | MERCE 2848<br>MERCEY<br>Sort 2848                          | 1 1 1 1 1 1 1 1 1 1 1 1 1 1 1 1 1 1 1                                                       | 10.IN.109 2848             | <b>新闻的 2548</b>          | 18.R.10 2.845                         | 2045 2045   |
| 应用开发 页画<br>任务类型<br>9 学段<br>3 表单<br>9 表示<br>9 表示<br>9 秒の因为案<br>9 分別開始                                             | <ul> <li>(契型 任務 表信</li> <li>◆ 新建</li> <li>↓基本信息</li> <li>減損任务</li> <li>(1.5%)</li> <li>(1.5%)</li> <li>(1.5%)</li> </ul>                                                                      | 30.00 2348              | MEXKY:<br>WOK.0T                                           | 2040<br>2040                                                                                | 10.1111 2048               | 96.615 2848              | · · · · · · · · · · · · · · · · · · · | 55.5 25.4   |
| <b>应用开发</b> 页画<br>任务类型<br>学段<br>素単<br>防肥質<br>を初め着<br>も初氏方案<br>の加減環                                               | <ul> <li>● 新建</li> <li>◆ 新建</li> <li>◆ 新建</li> <li>↓基本信息</li> <li>陳型后・</li> <li>病病任务</li> <li>①另発型分唱</li> <li>確認知道</li> <li>原ご</li> <li>原ご</li> <li>原ご</li> <li>「記述」</li> <li>「記述」</li> </ul> | 2048                    | ₩2048<br>₩2049<br>work.c#<br>work.c#<br>%%22048<br>%%22048 | 1<br>1<br>1<br>1<br>1<br>1<br>1<br>1<br>1<br>1<br>1<br>1<br>1<br>1<br>1<br>1<br>1<br>1<br>1 | 10.000 2048<br>10.000 2048 | 96810 2848               | <b>田田市 2048</b><br>田田市 2048           | 19.16 28.48 |

### 3、选择任务类型,在操作栏点击【编辑】,修改配置

| ← <b>应用开发</b> 页面 | 模型 任务 表格 |      |    |      |      | (B) -     |
|------------------|----------|------|----|------|------|-----------|
| 日 任务类型           | 任务类型     |      |    |      |      |           |
| ▲ 字段             | + 新建     |      |    |      | 分组 > | 请搜索英型名    |
| 目 表单             | 类型名      | 默认流程 | 权限 | 分组   | 描述   | 操作        |
| ⊟ 流程             | 请假任务     | 请假流程 |    | 请假流程 |      | 網織 翻译     |
| ☞ 筛选器            |          |      |    |      |      | 共1条 < 1 > |
| ▲ 权限方案           |          |      |    |      |      |           |
| □ 分组管理           |          |      |    |      |      |           |

4、选择工作类型,在操作栏点击【删除】,删除不需要的数据

| ← 应用开发 页面                | 横型 任务 表格 |      |              |                                   |    | 3 -              |
|--------------------------|----------|------|--------------|-----------------------------------|----|------------------|
| 臣 任务类型                   | 任务类型     |      |              |                                   |    | l                |
| △ 字段                     | + mit    |      |              |                                   |    |                  |
| 目 表单                     | 类型名      | 默认流程 | 权限           |                                   | 描述 | 1 操作             |
| 旺 流程                     | 请假任务     | 请假流程 |              | 请假流程                              |    | 90608 (2009)     |
| ☞ 筛选器                    |          |      |              |                                   |    | 共1条 < <b>1</b> > |
|                          |          |      |              |                                   |    |                  |
| <ul> <li>分销售单</li> </ul> |          |      | ④ 输送器除此任务类型目 | <sup>27</sup> 2<br>≋≅ <b>(</b> ∎∎ |    |                  |

# 7.3.2.10 新建筛选器

前置依赖:

操作描述:

1、在左侧菜单选择【筛选器】,进入筛选器列表页面

|   | ← 应用开发 页面 | 模型 任务 表格      |    |                                       |       |
|---|-----------|---------------|----|---------------------------------------|-------|
|   | ≔ 任务类型    | (%)25.RH      |    |                                       |       |
|   | △ 字段      | + 05827610-88 |    |                                       |       |
|   | 目 表单      | 筛选醋名称         | 描述 |                                       | 操作    |
| _ | E 流程      |               |    |                                       |       |
|   | ▽ 筛选器     |               |    | · · · · · · · · · · · · · · · · · · · |       |
|   |           |               |    |                                       |       |
|   | □ 分组管理    |               |    | 共0条 《                                 | < 1 > |

### 2、点击左上角【+创建筛选器】, 跳转新建筛选器页面

| ← <b>应用开发</b> 页面 | 模型 任务 表格        |    |      |       |
|------------------|-----------------|----|------|-------|
| ☵ 任务类型           | 筛边器             |    |      |       |
| ▲ 字段             | + (1)18:99:3-20 |    |      |       |
| 目 表单             | 筛选器名称           | 描述 |      | 操作    |
| E 流程             |                 |    |      |       |
| ♥ 筛选器            |                 |    | 智无政治 |       |
|                  |                 |    |      |       |
| □ 分组管理           |                 |    | 共0条  | < 1 > |

## 3、配置筛选器基本信息,点击【创建表达式】

| ← 应用开发 页                | 面 模型 任务 表格                                                                                                    |                    | (B) -    |
|-------------------------|----------------------------------------------------------------------------------------------------|--------------------|----------|
| E 任务类型<br>Δ 字段<br>目 表单  | ◆ 新選邦改善 ● 新選邦改善 ● 基本信号 合称・                                                                                                    |                    | 語開始 2848 |
| E 流程<br>♥ 筛选器<br>血 权限方案 | RE MAASIE STATE                                                                                                    | 2843<br>ar Mith 28 |          |
| 口 分組業理                  | <ul> <li>(論改会件</li> <li>(論教公件・</li> <li>(論書和広大)</li> <li>(読む)</li> <li>(読む)</li> <li>(読む)</li> <li>(読む)</li> <li>(読む)</li> </ul> |                    |          |
| 展始 2848                 |                                                                                                    |                    |          |

4、配置原子表达式的名称,选择字段和对应的操作符,输入值,点击【确定】

表达式支持的字段类型包括系统内置字段和自定义字段 系统内置字段:标题、任务状态、任务类型、创建时间、修改日期、任务运行状态 自定义字段:文本类型(文本框、文本区域),日期类型(日期选择器),数值类型 (数值输入框),下拉列表类型(选择列表-单选/异步、选择用户)

| 创建表达式  |        |    |        |      | х      |
|--------|--------|----|--------|------|--------|
| 名称*    |        |    |        |      |        |
| 请假任务类型 |        |    |        |      |        |
| 表达式 *  |        |    |        |      |        |
| 任务类型   | $\sim$ | 等于 | $\vee$ | 请假任务 | $\sim$ |
|        |        |    |        |      |        |
|        |        |    |        | 取消   | 确定     |

5、点击【表达式管理】,可以对原子表达式进行修改和删除

| ← 应用开发页面 | 横型任务表格                  |        |           |  |
|----------|-------------------------|--------|-----------|--|
| 旺 任务类型   | ← 新建筛选器                 |        |           |  |
| ∆ 字段     | 【基本信息                   | 表达式管理  | ×         |  |
| 目 表单     | <                       | 请假任务类型 | neut ante |  |
| 旺 流程     | 9995x                   |        |           |  |
| ▽ 筛选器    | <b>描述</b><br>1898年入561日 |        | × (d)     |  |
| ④ 权限方案   |                         |        |           |  |
| □ 分组管理   | 筛选条件                    |        |           |  |
|          | · 德國無件 · 创建表达式 表达式管理    |        |           |  |
|          | (2./.) 22.1W            |        |           |  |
|          | 10 W (9                 |        |           |  |
|          |                         |        |           |  |
|          |                         |        |           |  |
|          |                         |        |           |  |
|          |                         |        |           |  |
|          |                         |        |           |  |
|          |                         |        |           |  |
|          |                         |        |           |  |

6、点击【+添加】,选择已创建的原子表达式

| ← <b>应用开发</b> 页面 | 模型 任务 汞格          |  |
|------------------|-------------------|--|
| ☷ 任务类型           | ← 編輯施改器           |  |
| ▲ 字段             | 基本治息              |  |
| 四 王 44           | 名称•               |  |
| m Stoke          | 请假                |  |
| ヒ 流程             | Rič               |  |
| 器武術 又            | 31856231          |  |
| ▲ 权限方案           |                   |  |
| □ 分组管理           | 1 筛选条件            |  |
|                  | 得退条件• 创建观达式 现达式管理 |  |
|                  | (+ 18b)           |  |
|                  | 保存 取用             |  |
|                  |                   |  |

7、筛选条件支持添加多个原子表达式,通过与/或逻辑组合,点击表达式后面的+,添 加表达式,选择原子表达式和逻辑操作符

| ← 应用开发 页面 | 模型 任务 表格          |  |
|-----------|-------------------|--|
| ∈ 任务类型    | ← 编辑演选器           |  |
| ▲ 字段      | 「基本信息             |  |
| 曰 志尚      | 名称•               |  |
| and doub  | 诗程                |  |
| ⊟ 流程      | 描述                |  |
| ▽ 筛选器     | 調修人民法             |  |
| ▲ 权限方案    |                   |  |
| □ 分组管理    | 筛选条件              |  |
|           | 得选条件* 白耀微达式 表达式管理 |  |
|           | 通假任务关型 ∨ ○ ○      |  |
|           |                   |  |
|           | v v               |  |
|           | * (#33)           |  |
|           | <b>保存</b> 取消      |  |

8、点击表达式后面的-,可以删除不需要的数据

| ■ 筛选条件 |    |        |       |     |  |
|--------|----|--------|-------|-----|--|
| 筛选条件*  | 创建 | 表达式    | 表达式管理 |     |  |
|        |    | 请假任务类型 | · ·   |     |  |
|        |    | 运行中的任务 | · · · | ⊖ ⊙ |  |
|        |    | + 添加   |       |     |  |
| 保存     | 取消 |        |       |     |  |

9、配置完成后,点击【保存】按钮返回筛选器列表

| ← <b>应用开发</b> 页面 | 模型 任 <del>外</del> 表格 |  |
|------------------|----------------------|--|
| ☶ 任务类型           | ← 编辑演览器              |  |
| △ 字段             | 1基本信息                |  |
| 目 売单             | 名称•                  |  |
|                  | 请我                   |  |
| ∈ 流程             | 職者                   |  |
| ♀ 筛选器            | 1MALAEEA             |  |
| ▲ 权限方案           |                      |  |
| P (\(0.0020)     | 铸造条件                 |  |
| C Jineke         | 得造使作。 的建物达式 例达式管理    |  |
|                  |                      |  |
|                  | 请假让劳劳卫 🗸             |  |
|                  |                      |  |

### 10、选择筛选器,在操作栏点击【编辑】,可以修改配置

| ← 应用开发 页面 | 模型 任务 表格         | ۵.         |              |
|-----------|------------------|------------|--------------|
| ☵ 任务类型    | 筛选器              |            | Contract No. |
| △ 字段      | + (1)32(1012).28 |            |              |
| ■ 表单      | 筛透器名称            | 描述 操作      |              |
| E 流程      | 请假               | IRIAL BODE |              |
| ♥ 筛选器     |                  | 共1級 < 1 >> |              |
| 由 权限方案    |                  |            |              |
| □ 分组管理    |                  |            |              |
|           |                  |            |              |

11、选择筛选器,在操作栏点击【删除】,可以删除不需要的数据

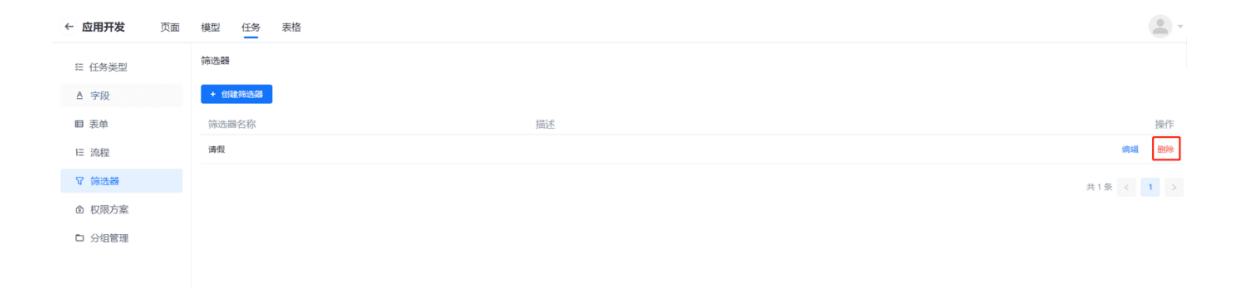

### 7.3.2.11 配置任务类型组件

前置依赖:

操作描述:

1、在应用概览页面点击页面设计器

### 2、点击左上角【+新建】,新建页面:创建任务、任务详情和任务列表

| ← 应用开发页面 模型 任务表                | 村名                          |                        |          |           |             |
|--------------------------------|-----------------------------|------------------------|----------|-----------|-------------|
| 255 来分词 +<br>+ 937 1<br>- 页图名称 | 編述                          | 新建页面 ×<br>页面名称。        | #520109  |           | 9、<br>操作    |
|                                |                             | 分頃<br> 用55月 ~<br> 開56月 |          |           |             |
|                                |                             | жал<br>К я <u>с</u>    |          |           |             |
| ← 应用开发页面 模型 任务 录               | 村省                          |                        |          |           |             |
| 全部 未分组 +<br>+ 新設               |                             |                        |          | 搜索页面名称    | Q           |
| 页面名称 描述 f                      | 测建人 创建时间                    | 修改时间                   |          |           | 操作          |
| 任务列表 a                         | panpann 2022-04-13 15:02:19 | 2022-04-13 15:02:19    | 设置为首页 可将 | 化设计 編編 预测 |             |
| 任务详情 a                         | panpann 2022-04-13 15:02:13 | 2022-04-13 15:02:13    | 设置为首页 可移 | 化设计 编辑 预多 | 900 INS     |
| 创建任务a                          | panpann 2022-04-13 15:02:05 | 2022-04-13 15:02:05    | 设置为单页 可移 | 化设计 编辑 预测 | a serie and |
|                                |                             |                        |          | 共3条 <     | ( 1 >       |

#### TaskCreate 组件

#### 1、选择"创建任务"页面,在操作栏点击【可视化设计】,进入可视化设计页面

| ← 应用开发 页面 | 模型 任务 | 表格       |                     |                     |       |       |        |       |          |
|-----------|-------|----------|---------------------|---------------------|-------|-------|--------|-------|----------|
| 全部 未分组 +  |       |          |                     |                     |       | 搜索    | 顶筋名称   |       | Q        |
| + mit     |       |          |                     |                     |       |       |        |       |          |
| 页面名称      | 描述    | 创建人      | 创建时间                | 修改时间                |       |       |        |       | 操作       |
| 任务列表      |       | apanpann | 2022-04-13 15:02:19 | 2022-04-13 15:02:19 | 设置为首页 | 可視化设计 | 编辑 齐   | 198 S | em este  |
| 任务详情      |       | apanpann | 2022-04-13 15:02:13 | 2022-04-13 15:02:13 | 设置为首页 | 可视化设计 | 網絡 王   | 8 35A | CRI BIPA |
| 创建任务      |       | apanpann | 2022-04-13 15:02:05 | 2022-04-13 15:02:05 | 设置为首页 | 可視化设计 | 1948 T | 885 S | eni este |
|           |       |          |                     |                     |       |       | 共3条    |       | 1 >      |

# 2、选择工作流-TaskCreate 组件,拖拽到画布后松开

|                                                                                                    |                     |                  |                                          | <b>1</b> 00 - 100 - 100 |
|----------------------------------------------------------------------------------------------------|---------------------|------------------|------------------------------------------|----------------------------------------------------------------------------------------------------|
| 0                                                                                                    | å                   |                  | 篇注                                       | 交互                                                                                                    |
| 地图                                                                                                    | o <b>∞</b> o<br>拓扑图 | test_plan_titl   | Page                                     |                                                                                                    |
| -                                                                                                    |                     |                  | 基本属性                                     |                                                                                                    |
|                                                                                                    | ResizeBcx           | test_plan_co     | * 标题                                     | 05 <b>2</b> 8                                                                                                    |
| 0                                                                                                    | 0                   | plan describe    | * 终端失型                                   | PC                                                                                                    |
| Control Control Contro | MapContaine:        |                  | 能承页面                                     |                                                                                                    |
| - P                                                                                                    | ~                   | app_name         | 可破继承                                     |                                                                                                    |
| TaskForm                                                                                                    | o<br>TaskWorkflow   |                  | 左側导航                                     | 请输入                                                                                                    |
|                                                                                                    |                     | start_time 请选择日期 | () () () () () () () () () () () () () ( | 请输入                                                                                                    |
| Alert                                                                                                    | (E)<br>Message      | end_time 请选择日期   | () 東京主題色                                 | 请输入                                                                                                    |
|                                                                                                    |                     |                  | 布局类型                                     | DEFAULT                                                                                                    |
| Editor Duarvia                                                                                                    |                     | app_iteration    | 布用风格                                     | DEFAULT                                                                                                    |
|                                                                                                    | AD/01/58            | handlar          | * ID                                     | Page_a1f81cb6                                                                                                    |
| -                                                                                                    | 0.0                 |                  | * 显示名                                    | Page                                                                                                    |
| 38049486                                                                                                    | Dpmn                | testing_envir    | 显示模式                                     |                                                                                                    |
| <u>A</u>                                                                                                    | $(\uparrow)$        |                  | 19.8                                     |                                                                                                    |
|                                                                                                    | BackTop             | plan_status      | 133                                      | 请输入                                                                                                    |
| 工作混(2)                                                                                                    | ~                   | 提交 返回            | 金馬祥式                                     |                                                                                                    |
| ?                                                                                                    | ?                   |                  | 请求处理                                     |                                                                                                    |
| TaskCreate                                                                                                    | TaskList            |                  | navigation                               |                                                                                                    |

# 3、选中组件, 在右侧属性页选择任务类型

| <b>岳测试应用</b>  | 页面 列表               | 長 模型 表格        | 任务 自动化 |              |          |
|---------------|---------------------|----------------|--------|--------------|----------|
|               |                     |                |        |              | (# 6     |
| 0             | ,å,                 | TaskCreate     | )      | <u>مراجع</u> | 交互       |
| 地图            | 拓扑图                 | test_plan_titl |        | TaskCreate   |          |
| -             | <b>e</b> - <b>e</b> | test plan co   |        | 基本属性         | 0100     |
| 卡片            | ResizeBox           |                |        | IT N HOLE    | 創建bug任务  |
| 0             | 0                   | plan_describe  |        |              | 创建需求任务类型 |
| OverViewMap   | MapContaine         | app_name       |        |              | 巡检流程     |
| -             | ŝ                   |                |        |              |          |
|               |                     | start_time     | 请选择日期  |              |          |
| Alert         | (=)<br>Message      | end_time       | 诸选择日期  |              |          |
| .0.           |                     |                |        |              |          |
| EditorOvervie | 通用容器                | app_iteration  |        |              |          |
| =             | 0                   | handler        |        |              |          |
| 通用输入          | Bpmn                | testing envir  |        |              |          |
| <u>A</u>      | $(\uparrow)$        |                |        |              |          |
| Typography    | BackTop             | plan_status    |        |              |          |
| 工作流(2)        | ~                   |                | 機交 返回  |              |          |
| ?             | ?                   |                |        |              |          |
| TaskCreate    | TaskList            |                |        |              |          |

4、保存,退出可视化设计页面

| 0                | ,ô,                     | TaskCreate     | (            | ר <u>אש</u> אינ     | 交互      |
|------------------|-------------------------|----------------|--------------|---------------------|---------|
| 地图               | 拓扑图                     | test_plan_titl |              | TaskCreate          |         |
| <b>一</b><br>卡片   | ++<br>ResizeBox         | test_plan_co   |              | <b>泰平萬社</b><br>任务类型 | 创建bug任务 |
| Q<br>OverViewMap | <u>)</u><br>MapContaine | plan_describe  |              |                     |         |
|                  | S                       | app_name       |              |                     |         |
|                  |                         | start_time     | 请选择日期        |                     |         |
| (])<br>Alert     | (=)<br>Message          | end_time       | 113HER 0     |                     |         |
| RelitorOvervie   | 通用容器                    | app_iteration  |              |                     |         |
|                  | 0<br>0_0<br>Bpmn        | handler        |              |                     |         |
| <u>A</u>         | $(\uparrow)$            | testing_envir  |              |                     |         |
| Typography       | BackTop                 | plan_status    |              |                     |         |
| 工作流(2)           | ~                       |                | <u>様文</u> 返回 |                     |         |
| ?                | ?                       |                |              |                     |         |

### TaskList 组件

### 1、选择"任务列表"页面,在操作栏点击【可视化设计】,进入可视化设计页面

| ← <b>应用开发</b> 页面 模型 任务 | 表格       |                     |                     |       |       |       |    | (            |       |
|------------------------|----------|---------------------|---------------------|-------|-------|-------|----|--------------|-------|
| 全部 未分祖 +               |          |                     |                     |       | 报用    | 教页面名  | 称  |              | ۹     |
| + #ik                  |          |                     |                     |       |       |       |    |              |       |
| 页面名称 描述                | 创建人      | 创建时间                | 修改时间                |       |       |       |    | B            | RHF   |
| 任务列表                   | apanpann | 2022-04-13 15:02:19 | 2022-04-13 15:02:19 | 设置为首页 | 可視化设计 | 995B  | 预测 | 复制           | 删除    |
| 任务详情                   | apanpann | 2022-04-13 15:02:13 | 2022-04-13 15:48:36 | 设置为首页 | 可視化设计 | 網結    | 预览 | 叙制           | 899 R |
| 创建任务                   | apanpann | 2022-04-13 15:02:05 | 2022-04-13 15:02:05 | 设置为首页 | 可视化设计 | 9858E | 预选 | <b>30</b> 30 | Bile  |
|                        |          |                     |                     |       |       | 共3条   |    | 1            |       |

# 2、选择工作流-TaskList 组件,拖拽到画布后松开

|              |                     |                    |                    |         |           |          |      |                     |               | 9             |
|--------------|---------------------|--------------------|--------------------|---------|-----------|----------|------|---------------------|---------------|---------------|
| 0            | å                   |                    |                    |         |           |          |      |                     | 属性            | 交互            |
| 地图           | 6 <b>~</b> 6<br>拓扑图 | 我创建的 我的待办 我处理      | 的                  |         |           |          |      |                     | Page          |               |
| -            | ++                  | 任务标题               | 任务类型               | √ 创建    | 时间 开始日期 - | → 结束日期 [ | 3    | 重置意义                | 基本属性          |               |
| 卡片           | ResizeBox           |                    |                    |         |           |          |      |                     | * 标题          | 列表            |
| .0.          | .0.                 | 任务编码               | 任务标题               | 任务类型    | 任务状态      | 处理人      | 创建人  | 创建时间                | *终端类型         | PC            |
| IverViewMap  | MapContaine         | 202207191949370001 | 202207191949370001 | 巡检流程    | 軍核        |          | yuyu | 2022-07-20 19:44:30 | 继承页面          |               |
|              | _                   | 202207191948080001 | 202207191948080001 | 巡检流程    | <b>审视</b> |          | yuyu | 2022-07-20 19:44:30 | 可被继承          |               |
|              | o<br>TaskWorkflow   | 202207191932120001 | 202207191932120001 | 巡检流程    | 审核        |          | yuyu | 2022-07-19 19:28:50 | 左側导航          | 请输入           |
| $\bigcirc$   | Ð                   | 202207181756570001 | 202207181756570001 | 创建bug任务 | 結束        | ушуш     | yuyu | 2022-07-18 17:56:58 | 顶部导航          | 清照入           |
| Alert        | Message             |                    |                    |         |           |          |      |                     | 贝国土地包<br>农品米町 |               |
| 0            |                     |                    |                    |         |           |          |      | 思致:4 〒 (1) 〒/贝 (    | 本思见烙          | DEFAULT       |
| ditorOvervie | 通用容器                |                    |                    |         |           |          |      |                     | * ID          | Page_c2f093d3 |
| =            | 6.0                 |                    |                    |         |           |          |      |                     | * 显示名         | Page          |
| 通用输入         | Bpmn                |                    |                    |         |           |          |      |                     | 显示模式          |               |
| <u>A</u>     | $(\uparrow)$        |                    |                    |         |           |          |      |                     | 10.60         |               |
| ypography    | BackTop             |                    |                    |         |           |          |      |                     | 描述            | 请输入           |
| 工作流(2)       | ~                   |                    |                    |         |           |          |      |                     | 全局样式          |               |
| ?            | ?                   |                    |                    |         |           |          |      |                     | 请求处理          |               |
| TaskCreate   | TaskList            |                    |                    |         |           |          |      |                     | navigation    |               |

### 3、选中组件,在右侧属性页选择内置筛选器

|                           | <mark>.0</mark> .<br>۳/13 | TaskList<br>我创建的 我的待办 我处理! | 19                 |         |                |        |      |                     | TaskList      | 3 |
|---------------------------|---------------------------|----------------------------|--------------------|---------|----------------|--------|------|---------------------|---------------|---|
| -<br>- 一                  | ••                        | 任务标题                       | 任务类型               | ✓ 創業:   | <b>寸间</b> 开始日期 | → 结束日期 |      | 重置 室沟               | 基本属性<br>内置筛选器 |   |
| 0                         | 0                         | 任务编码                       | 任务标题               | 任务类型    | 任务状态           | 处理人    | 创建人  | 创建时间                | L             |   |
| OverViewMap               | MapContainer              | 202207191949370001         | 202207191949370001 | 巡检流程    | 軍級             |        | уиуи | 2022-07-20 19:44:30 |               |   |
|                           | S                         | 202207191948080001         | 202207191948080001 | 巡检流程    | 軍級             |        | yuyu | 2022-07-20 19:44:30 |               |   |
| TaskForm                  | TaskWorkflow              | 202207191932120001         | 202207191932120001 | 巡检流程    | 軍級             |        | yuyu | 2022-07-19 19:28:50 |               |   |
| ()                        | =                         | 202207181756570001         | 202207181756570001 | 创建bug任务 | 结束             | yuyu   | yuyu | 2022-07-18 17:56:58 |               |   |
| Alert                     | Message                   |                            |                    |         |                |        |      | 总数:4条 <1>10条/页 >    |               |   |
| <u>Ø</u><br>EditorΩvervie |                           | L                          |                    |         |                |        |      |                     | J             |   |
|                           | .0.                       |                            |                    |         |                |        |      |                     |               |   |
| 通用输入                      | O_O<br>Bpmn               |                            |                    |         |                |        |      |                     |               |   |
| <u>A</u>                  | 1                         |                            |                    |         |                |        |      |                     |               |   |
| Typography                | BackTop                   |                            |                    |         |                |        |      |                     |               |   |
| 工作流(2)                    | ~                         |                            |                    |         |                |        |      |                     |               |   |
| ?<br>TaskCreate           | ?<br>TaskList             |                            |                    |         |                |        |      |                     |               |   |
|                           |                           |                            |                    |         |                |        |      |                     |               |   |

# 4、保存,退出可视化设计页面

|                 |               |                    |                    |         |           |        |          |                     |          | L  |
|-----------------|---------------|--------------------|--------------------|---------|-----------|--------|----------|---------------------|----------|----|
| 0               | ô.            | TaskList           |                    |         |           |        |          |                     | ື        | \$ |
| 地图              | 拓扑图           | 我创建的 我的待办 我处理      | 自的                 |         |           |        |          |                     | TaskList |    |
| -               | **            | 任务标题               | 任务类型               | > 创建:   | 时间 开始日期 - | → 结束日期 | <b>—</b> | 重置 宣询               | 基本属性     |    |
| 卡片              | ResizeBox     | 江东伯田               | 红灰红眼               | 仁生共和    | 红根绿末      | ALTE L | 0010 1   | 60280+00            | 内重帅这份    |    |
| 0               | ۲             | 11.95 (#10)        | 11.9317748         | 口方尖里    | 123934732 | 和強人    | E246     | Riteralial          |          |    |
| OverViewMap     | MapContaine   | 202207191949370001 | 202207191949370001 | 巡检流程    | 审核        |        | yuyu     | 2022-07-20 19:44:30 |          |    |
|                 | <b>_</b>      | 202207191948080001 | 202207191948080001 | 巡检流程    | 軍技        |        | yuyu     | 2022-07-20 19:44:30 |          |    |
| TaskForm        | TaskWorkflow  | 202207191932120001 | 202207191932120001 | 巡检流程    | 軍級        |        | yuyu     | 2022-07-19 19:28:50 |          |    |
| ()              | =             | 202207181756570001 | 202207181756570001 | 创建bug任务 | 组束        | уиуи   | yuyu     | 2022-07-18 17:56:58 |          |    |
| Alert           | Message       |                    |                    |         |           |        |          | 总数:4条 < 1 > 10条/页 > |          |    |
| 0               |               |                    |                    |         |           |        |          |                     |          |    |
| EditorOvervie   | 进用容器          |                    |                    |         |           |        |          |                     |          |    |
| =               | 00            |                    |                    |         |           |        |          |                     |          |    |
| 通用输入            | Bpmn          |                    |                    |         |           |        |          |                     |          |    |
| <u>A</u>        |               |                    |                    |         |           |        |          |                     |          |    |
| Typography      | BackTop       |                    |                    |         |           |        |          |                     |          |    |
| 工作流(2)          | × .           |                    |                    |         |           |        |          |                     |          |    |
| ?               | ?             |                    |                    |         |           |        |          |                     |          |    |
| ?<br>TaskCreate | ?<br>TaskList |                    |                    |         |           |        |          |                     |          |    |
| 用白米(1)          |               |                    |                    |         |           |        |          |                     |          |    |

# 7.3.2.12 任务类型组件使用

前置依赖:

操作描述:

- 1、在应用概览页点击【访问】,模拟实际访问应用
- 2、新建任务

| <b>默认分组</b> |        |                                 |
|-------------|--------|---------------------------------|
| • 请假类型      | 年假     |                                 |
| • 请假天数      | 1      | <ul> <li>- 消化率应 年間時休</li> </ul> |
| 说明附件        | 上 炉击上得 |                                 |
| • 申请人       | par    |                                 |
| 保存 返回       |        |                                 |

# 3、提交任务

| ← 202204131653030001            |           |        | 撤销 提交               |
|---------------------------------|-----------|--------|---------------------|
| 默认分组                            |           | 基本信息   |                     |
|                                 |           | 创建人    | apanpann            |
| 请毁灭空 年数                         |           | 创建时间   | 2022-04-13 16:53:04 |
| 请假天数 1                          | 请假事由 年假调休 | 当前处理人  | apanpann            |
| 156月11月20日                      |           | 状态     | 请假审批                |
| TIONOV                          |           | 类型     | 请假任务                |
| 中语人 pan                         |           | 最近处理人  | apanpann            |
| 历史日素 任务进度                       |           | 最近处理时间 | 2022-04-13 16:53:04 |
|                                 |           | 工作流    |                     |
| 全部动态 ~                          |           | 流程名称   | 请假流程                |
| apanpann: 創建了202204131653030001 |           | 流程版本号  | 1.0.2               |
| 2022年04月13日 16:53:04            |           |        |                     |
|                                 |           |        |                     |
|                                 |           |        |                     |

## 4、审批通过

| ← 202204131653030001                                                  |          |                 | 徽纳 遵过                 |
|-----------------------------------------------------------------------|----------|-----------------|-----------------------|
| 默认分组                                                                  | 6        | 基本值电            |                       |
|                                                                       | 请假审批     | ×               | apanpann              |
| 请我失望 華類                                                               | 1133 分明  | 包括撤出方向          | 2022-04-13 16:53:04   |
| 请假天数 1                                                                |          | 当前处理人           | apanpann              |
|                                                                       | 审批意见: 批准 | 秋志              | 直接领导审批                |
|                                                                       |          | 关型              | 请假任务                  |
| 申请人 pan                                                               |          | @近处理人           | apanpann              |
| 历史日志 任务进度                                                             | 取消       | <b>除</b> 近处理(4) | 间 2022-04-13 16:53:28 |
|                                                                       |          | 工作流             |                       |
| 全部动态 ~                                                                |          | 流程名称            | 请假流程                  |
| 只 apanpann: 将202204131653030001指統総批選人 apanpann<br>2022年04月13日 1653:28 |          | <b>说把版本</b> 号   | 1.0.2                 |
| A apanpann: 将202204131653030001約状态梯度分 直接標等審批<br>2022年04月13日 165328    |          |                 |                       |
| 다 apanpann: 他聞 7202204131653030001<br>2022年04月13日 165364              |          |                 |                       |

# 5、任务结束

| ← 202204131653030001                                                   |             |                                 |
|------------------------------------------------------------------------|-------------|---------------------------------|
| 默认分组                                                                   | 基本信息        |                                 |
| 动使兴型 <b>年</b> 最                                                        | 创建人<br>创建时间 | apanpann<br>2022-04-13 16:53:04 |
| 请假天数 1                                                                 | 当前处理人       |                                 |
| 14000814                                                               | 状态          | 结束<br>通用任务                      |
| 中语人 pan                                                                | 最近处理人       | apanpann                        |
| 5.6D# (/2/2)#                                                          | 最近处理时间      | 2022-04-13 16:54:28             |
| MICLES E7 ER                                                           | 工作流         |                                 |
| 金飾の巻 >                                                                 | 流程名称        | 请假流程                            |
| ペー apanpann: 地20220413165303000189代応時間203 相乗<br>2022年04月13日 165428     | 流程版本号       | 1.0.2                           |
| 只 apanpann: 地202204131653030001前回話時記用人 apanpann<br>202290491135 165328 |             |                                 |
| 2、apanpann: 約20220413165303000189代色時紀25) 重建破壊事業<br>2022年04月11日 165328  |             |                                 |
| 다 apanpann: (11년 7202204131653030001<br>2022年04月13日 165304             |             |                                 |

# 7.4 在线表格

# 7.4.1 角色功能说明

在线表格是一款更加简单、高效、安全的数据协作工具。用户可以使用已经熟悉的技 能如电子表格、看板、图表等创建符合自己业务的软件,满足各行业多场景业务需求。

# 7.4.2 操作步骤

# 7.4.2.1 新增表格

前置依赖:

操作描述:

#### 1、在应用概览页面点击表格设计器

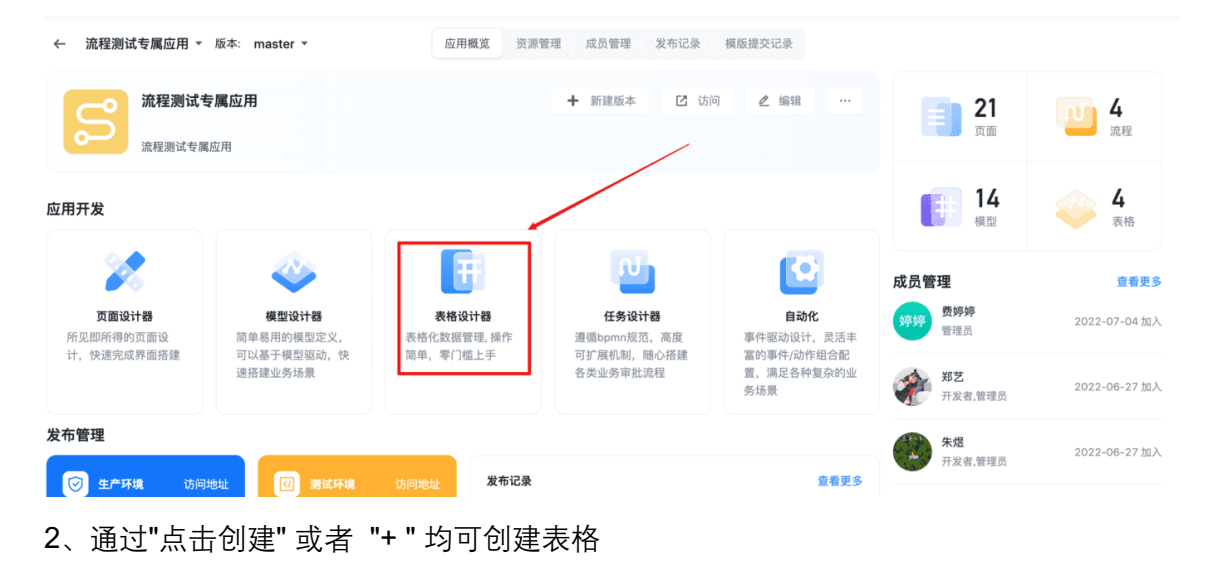

| ← 0913release | 页面 导航 | 模型 | 表格 | 任务 | 自动化 |  |
|---------------|-------|----|----|----|-----|--|
| +             |       |    |    |    |     |  |

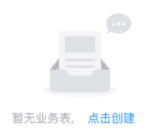

| 4 | 0913release | 页面 导航 | 模型 | 表格 | 任务  | 自动化            |  |
|---|-------------|-------|----|----|-----|----------------|--|
| + |             |       |    |    |     |                |  |
|   |             |       |    |    | 新增  | <b>业务表</b> × × |  |
|   |             |       |    |    |     |                |  |
|   |             |       |    |    | * 表 | 表名             |  |
|   |             |       |    |    | Я   | 业务表            |  |
|   |             |       |    |    | 描述  | *              |  |
|   |             |       |    |    | 这   | 这是我的财务业务表格     |  |
|   |             |       |    |    |     |                |  |
|   |             |       |    |    |     |                |  |
|   |             |       |    |    |     | 取消 确定          |  |
|   |             |       |    |    |     |                |  |

3、新增的表格会默认生成表格视图,包含名称、描述、日期、创建时间和修改时间3 个字段,其中创建时间和修改时间不可修改.

| ← 0913release | 页面 导航     | 模型       | 表格( | 壬务 | 自动化  |   |        |   |        |   | 59 ∽   |
|---------------|-----------|----------|-----|----|------|---|--------|---|--------|---|--------|
| 业务表 ① > +     |           |          |     |    |      |   |        |   |        |   |        |
| Ø 隐藏字段 ♥ 筛选   | ↓ 排序 🔚 分约 | 组 \$∃ 行高 | 5   |    |      |   |        |   |        |   | 十 添加数据 |
| 🗌 🛆 名称        | > ≡ #     | 描述       |     | ~  | □ 日期 | ~ | ① 创建时间 | ~ | ① 修改时间 | ~ | +      |

4、选择表格,点击表格名称旁的 按钮,选择【修改表定义】可以编辑表格信息

| ← 0913release | 页面 导航     | 模型      | 表格 | 任务 | 自动化 |          |
|---------------|-----------|---------|----|----|-----|----------|
| 业务 長 ① 🗸 🕂 🕂  |           |         |    |    |     |          |
| ∅ 隐藏: 修改表定义   | ↓ 排序 📰 分约 | 且 1≡ 行高 |    |    |     |          |
| □             | ~ 三措      | i述      |    | ~  | □日期 | > ① 创建时间 |

| 分组  ‡  | 目行高      | 修改            | 业务表                       |      |    |      |        | Х    |     |     |
|--------|----------|---------------|---------------------------|------|----|------|--------|------|-----|-----|
| - 描述   |          | * #<br>1<br>1 | 表名<br>业务表2<br>述<br>这是我的财务 | 业务表格 | ¥2 |      |        |      |     | ~ ( |
|        |          |               |                           |      |    |      | 取消     | 确定   |     |     |
| ← 091  | 3release | 页面 导          | 航 模型                      | 表格   | 任务 | 自动化  | ✓ 操作成功 |      |     |     |
| 业务表2 ① | × +      |               |                           |      |    |      |        |      |     |     |
| ∅ 隐藏字  | 段 🔽 筛选   | ↓ 排序          | ≡ 分组   ‡∃ 行               | 高    |    |      |        |      |     |     |
| 🗌 🛆 名称 | 尔        | ~             | ☴ 描述                      |      | ~  | □ 日期 |        | ~ ①创 | 建时间 |     |

5、选择表格,点击表格名称旁的<sup>▼</sup>按钮,选择【删除业务表】并输入表单名称,可以 删除表格

| 业务表2 ① > +<br>● 除改表定义 」♪ 排序 ::: 分组 ‡: 行高<br>■除业务表 → 三描述<br>● の名 ● ● ● ● ● ● ● ● ● ● ● ● ● ● ● ● ● ● | ← 0913release                             | 页面 导航 模型                        | 表格 任务 | 自动化                                                                                               |
|----------------------------------------------------------------------------------------------------|-------------------------------------------|---------------------------------|-------|---------------------------------------------------------------------------------------------------|
| 暂无数据                                                                                                | 业务表2 ① > +<br>Ø 隐藏字<br>□ ○ 名 ·<br>● ○ 名 · | 小排序 ∷ 分组 t= î<br>∨ <u></u> 票 描述 | 7商    | 删除业务表<br>你确认要删除业务表业务表2吗? 删除业务表后,所有数<br>据将被一同删除,不可恢复。 请输入要删除的业务表名以继续(英文字母需区分大小写): 业务表2 取 润 确定 新五数据 |

说明:输入名称不符合当前业务表名,则无法删除!

# 7.4.2.2 配置字段

前置依赖:

操作描述:

1、选择任意字段,通过**□**按钮下拉点击【右侧增加字段】,或点击表格末尾最后一个 字段旁+

| • • • • • • • • • • • • • • • • • • •                                                                                                    | 业务表2 ① 🗸 | +    |      |      |       |                                                        |     |        |                      |                            |
|----------------------------------------------------------------------------------------------------|----------|------|------|------|-------|--------------------------------------------------------|-----|--------|----------------------|----------------------------|
| ○ 合称       ● 描述       ○ 日期       ○ 台總时间         □ 日期       ● ① 创建时间       ● ① 例201       ● 一         ● 日期       ● ① 创建时间       ● ① 例201       ●         ● 問題       ● ⑦ ① 例201       ●       ●         ● 問題       ● ⑦ ① ① ①       ● ⑦ ② ⑦ ② ①       ●         ● 問題       ●       ●       ●       ●         ● 問題       ●       ●       ●       ●         ● 問題       ●       ●       ●       ●         ●       ●       ●       ●       ●       ●         ●       ●       ●       ●       ●       ●       ●         ●       ●       ●       ●       ●       ●       ●       ●       ●       ●       ●       ●       ●       ●       ●       ●       ●       ●       ●       ●       ●       ●       ●       ●       ●       ●       ●       ●       ●       ●       ●       ●       ●       ●       ●       ●       ●       ●       ●       ●       ●       ●       ●       ●       ●       ●       ●       ●       ●       ●       ●       ●       ●       ●       <                                                                                                    | ∅ 隐藏字段   | ♀ 筛选 | ↓ 排序 | 〓 分组 | ‡∃ 行高 |                                                        |     |        |                      |                            |
| I       正序       通常         I       通序         I       通序         I       通常         I       通常         I       画服の字段         I       画服         I       画服         I       I         I       I                                                                                                    | ○ A 名称   |      | ~    | ≡ 描述 |       | ~                                                      | □日期 |        | ~                    | <ol> <li>① 创建时间</li> </ol> |
| ・       ・       ・       ・       ・         ・       ・       ・       ・       ・       ・       ・       ・       ・       ・       ・       ・       ・       ・       ・       ・       ・       ・       ・       ・       ・       ・       ・       ・       ・       ・       ・       ・       ・       ・       ・       ・       ・       ・       ・       ・       ・       ・       ・       ・       ・       ・       ・       ・       ・       ・       ・       ・       ・       ・       ・       ・       ・       ・       ・       ・       ・       ・       ・       ・       ・       ・       ・       ・       ・       ・       ・       ・       ・       ・       ・       ・       ・       ・       ・       ・       ・       ・       ・       ・       ・       ・       ・       ・       ・       ・       ・       ・       ・       ・       ・       ・       ・       ・       ・       ・       ・       ・       ・       ・       ・       ・       ・       ・       ・       ・       ・       ・       ・       ・       ・       ・       ・ <td></td> <td></td> <td></td> <td></td> <td></td> <td>1F 正序<br/>JF 倒序<br/>「」 编辑字段<br/>「」 右側添加<br/>ジ 隐藏<br/>凾 删除字段</td> <td>字段</td> <td>ŝ</td> <td>无数据</td> <td></td>                                                                                                    |          |      |      |      |       | 1F 正序<br>JF 倒序<br>「」 编辑字段<br>「」 右側添加<br>ジ 隐藏<br>凾 删除字段 | 字段  | ŝ      | 无数据                  |                            |
| ・       ① 创建时间       〇 修改时间       ・       十         ・       ① 修改时间       ・       ・       ・       ・       ・       ・       ・       ・       ・       ・       ・       ・       ・       ・       ・       ・       ・       ・       ・       ・       ・       ・       ・       ・       ・       ・       ・       ・       ・       ・       ・       ・       ・       ・       ・       ・       ・       ・       ・       ・       ・       ・       ・       ・       ・       ・       ・       ・       ・       ・       ・       ・       ・       ・       ・       ・       ・       ・       ・       ・       ・       ・       ・       ・       ・       ・       ・       ・       ・       ・       ・       ・       ・       ・       ・       ・       ・       ・       ・       ・       ・       ・       ・       ・       ・       ・       ・       ・       ・       ・       ・       ・       ・       ・       ・       ・       ・       ・       ・       ・       ・       ・       ・       ・       ・       ・       ・       ・       ・       ・                                                                                                    |          |      |      |      |       |                                                        |     |        |                      |                            |
| □ 日期       ○ 创建时间       ○ 修改时间       ○ 修改时间       ○ 修改时间       ○ (● (○ (○ (○ (○ (○ (○ (○ (○ (○ (○ (○ (○ (○                                                                                                    |          |      |      |      |       |                                                        |     |        |                      | + 添加数据                     |
| 林恩     「     「     「     」     「     」     「     」     「     」     」     」     「     」     」     」     「     」     」     「     」     」     「     」     」     「     」     」     」     」     」     」     」     」     」     」     」     」     」     」     」     」     」     」     」     」     」     」     」     」     」     」     」     」     」     」     」     」     」     」     」     」     」     」     」     」     」     」     」     」     」     」     」     」     」     」     」     」     」     」     」     」     」     」     」     」     」     」     」     」     」     」     」     」     」     」     」     」     」     」     」     」     」     」     」     」     」     」     」     」     」     」     」     」     」     」     」     」     」     」     」     」     」     」     」     」     」     」     」     」     」     」     」     」     」     」     」     」     」     」     」     」     」     」     」     」     」     」     」     」     」     」     」     」     」     」     」     」     」     」     」     」     」     』     」     」     」     」     」     」     」     」     」     」     」     」     」     」     二     二      二     二 | □ 日期     |      |      | ~ 0  | 创建时间  |                                                        | ~   | ① 修改时间 | I                    | <b>~</b> +                 |
| <ul> <li>学型</li> <li>単行文本</li> <li>ジイン本</li> <li>第行文本</li> <li>第行文本</li> <li>数字</li> <li>3行、本</li> <li>数字</li> <li>4项选择</li> <li>5项选择</li> <li>日期</li> <li>の洗</li> </ul>                                                                                                    |          |      |      |      |       |                                                        |     |        | 标题                   |                            |
| <ul> <li>単行文本</li> <li>単行文本</li> <li>単行文本</li> <li>第行文本</li> <li>第行本</li> <li>第行文本</li> <li>第行本</li> <li>第行本</li> <li>第行本</li> <li>第行本</li> <li>第行本</li> <li>第行本</li> <li>第行本</li> <li>第行本</li> <li>第行</li></ul>                                                                                                    |          |      |      |      |       |                                                        |     |        | 类型                   |                            |
| 単行文本         第行文本           多行文本         第行文本           数字         数字           第五数据         災币           単项选择         月期           の洗         1                                                                                                    |          |      |      |      |       |                                                        |     |        | 单行文本                 | ~                          |
| 新行文本             数字             数字                                                                                                    |          |      |      |      |       |                                                        |     |        | 单行文本                 |                            |
| 数字           暫无数据         货币           単项选择         多项选择           日期         勾洗                                                                                                    |          |      |      |      |       |                                                        |     |        | 多行文本                 |                            |
| 当无数据 货币 单项选择 多项选择 日期                                                                                                    |          | -    |      |      |       |                                                        |     |        | 数字                   |                            |
| 单项选择<br>多项选择<br>日期<br>勾选                                                                                                    |          | Ě    | 自力数据 |      |       |                                                        |     |        | 货币                   |                            |
| ラールル27年<br>日期<br>勾洗                                                                                                    |          |      |      |      |       |                                                        |     |        | <b>里</b> 项选择<br>多顶选择 |                            |
| 「アク」                                                                                                    |          |      |      |      |       |                                                        |     |        | 夕坝远洋                 |                            |
|                                                                                                    |          |      |      |      |       |                                                        |     |        | 勾选                   |                            |

2、配置字段的标题、类型和描述,点击【保存】(不同的字段类型配置有所差异,见 字段类型介绍),即可在选中字段右边添加字段/最后一列添加字段

| 新增  | 字段     |        | Х |   |
|-----|--------|--------|---|---|
| 标题  |        |        | * | F |
| 单进  |        |        |   |   |
| 类型  |        |        |   |   |
| 单项  | 选择     | $\sim$ |   |   |
| 选项  |        |        |   |   |
|     | а      | ×      |   |   |
|     | b      | ×      |   |   |
|     | ╋ 新增选项 |        |   |   |
| 校验  |        |        |   |   |
| 0   | 必填     |        |   |   |
| 字段描 | 誕      |        |   |   |
|     | _      |        | - |   |
|     |        | 保存     | 7 |   |

3、选择字段,通过
 按钮点击下拉选择【编辑字段】,可以修改字段,如果修改了字段类型,会清空该字段下的所有数据

| 日期         | ✓ +      |
|------------|----------|
| 2022-04-12 | 17 正序    |
| 2022-04-13 | ↓〒 倒序    |
| 2022-04-11 | ☑ 编辑字段   |
|            | → 右侧添加字段 |
|            | ∅ 隐藏     |
|            | ◎ 删除字段   |

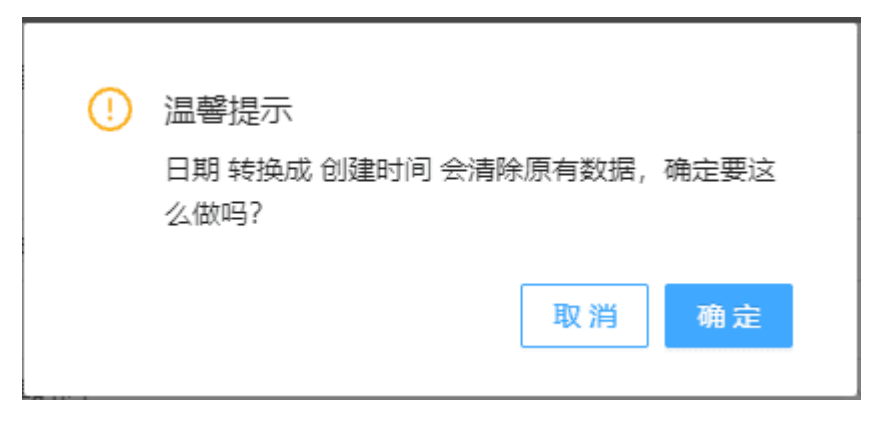

**4**、选择字段,通过**□**按钮点击下拉选择【删除字段】,删除字段,删除成功后对应的 数据也会被删除

| ≡ 描述 | > ♀ ● 单选      |
|------|---------------|
|      | 17 正序         |
|      | ↓ 王 倒序        |
|      | □ 编辑字段        |
|      | → 右侧添加字段      |
|      | 🖉 隐藏          |
|      | <b>向</b> 删除字段 |

### 7.4.2.3 字段类型介绍

前置依赖:

操作描述:

#### 基础字段

1、**单行文本:**单行文字通常用来录入简短的文字信息,比如姓名、身份证号、快递单 号等,不支持换行

对于单行文本,可以设置【不允许重复】,这样当前业务表中就不允许填入重复的信息; 开启必填校验时,在添加新数据时,如果必填的字段没有填写内容,则无法创建新数据。

| 新增字段                                   | Х      |
|----------------------------------------|--------|
| 标题                                     |        |
| 单行文本                                   |        |
| 类型                                     |        |
| 单行文本                                   | $\sim$ |
| 校验 必填                                  |        |
| 不允许重复                                  |        |
| 字段描述                                   |        |
|                                        | 1      |
|                                        | 保存     |
| <b>2、多行文本</b> :多行文本录入较长的文字,如说明、备注、描述等, | 支持换行。  |

支持设置是否为必填项

| 新增字段 |        | × |
|------|--------|---|
| 标题   |        | - |
| 多行文本 |        |   |
| 类型   |        |   |
| 多行文本 | $\sim$ |   |
| 默认值  |        |   |
|      | 11     |   |
| 校验   |        |   |
| 必填   |        |   |
| 字段描述 |        |   |
|      |        |   |
|      | /i     | * |
|      | 保存     |   |

**3**、**数字**:仅限录入纯数字,可参与数学计算,一般场景中的数字信息,如年龄、身高、体重、数量可使用数字字段。

可以设置小数位数(最多4位)、使用千分位分隔符,或开启数值校验,设置数值范围。

| 新增字段                  | ×        | 新増字段 X            |
|-----------------------|----------|-------------------|
| 标题<br><del>和</del> 当  |          | 使用百分比: 0.87 - 87% |
| ×1<br>类型              |          | 校验                |
| 数字                    | <u> </u> | 数值校验              |
|                       |          | 最大值<br>100 个      |
| 使用千位符: 10000 → 10,000 |          | 最小值               |
| 使用百分比: 0.87 → 87%     | - 1      | d ^               |
| 校验                    | - 1      | 字段描述              |
| 必填                    | - 1      |                   |
| 数值校验                  | -        |                   |
| g                     | 存        | 保存                |

**4、货币**:仅限录入纯数字,可参与数学计算,在销售、订单管理等需要强调金额的场 景中,可使用货币字段录入销售目标、价格等金额信息。

可以设置小数位数(最多4位)、默认值、使用千位符、修改货币符号。

| 新增字段                  | 2      | X |
|-----------------------|--------|---|
| 标题                    |        | * |
| 货币                    |        |   |
| 货币                    | $\sim$ |   |
| 小数位数                  |        |   |
| 使用千位符: 10000 → 10,000 |        |   |
| 默认值                   |        |   |
| 货币符号                  |        |   |
| ¥                     | $\sim$ |   |
|                       | 保存     |   |

5、**单选选项**:预先设置好选项,在录入数据时选择其中一项。比如班级、性别等信息。

| 新增         | 字段     | Х  |  |
|------------|--------|----|--|
| 标题         |        | *  |  |
| 单项选择       |        |    |  |
| 类型         |        |    |  |
| 单项选择       |        | ~  |  |
| 选项         |        |    |  |
|            | 男      | ×  |  |
| ::         | 女      | ×  |  |
|            | ╋ 新增选项 |    |  |
| 校验         |        |    |  |
| $\bigcirc$ | 必填     |    |  |
| 字段描        | 街述     |    |  |
|            |        | •  |  |
|            |        | 保存 |  |

6、**多选选项**:预先设置好选项,在录入数据时选择其中一项或者多项。比如兴趣爱好 等信息。

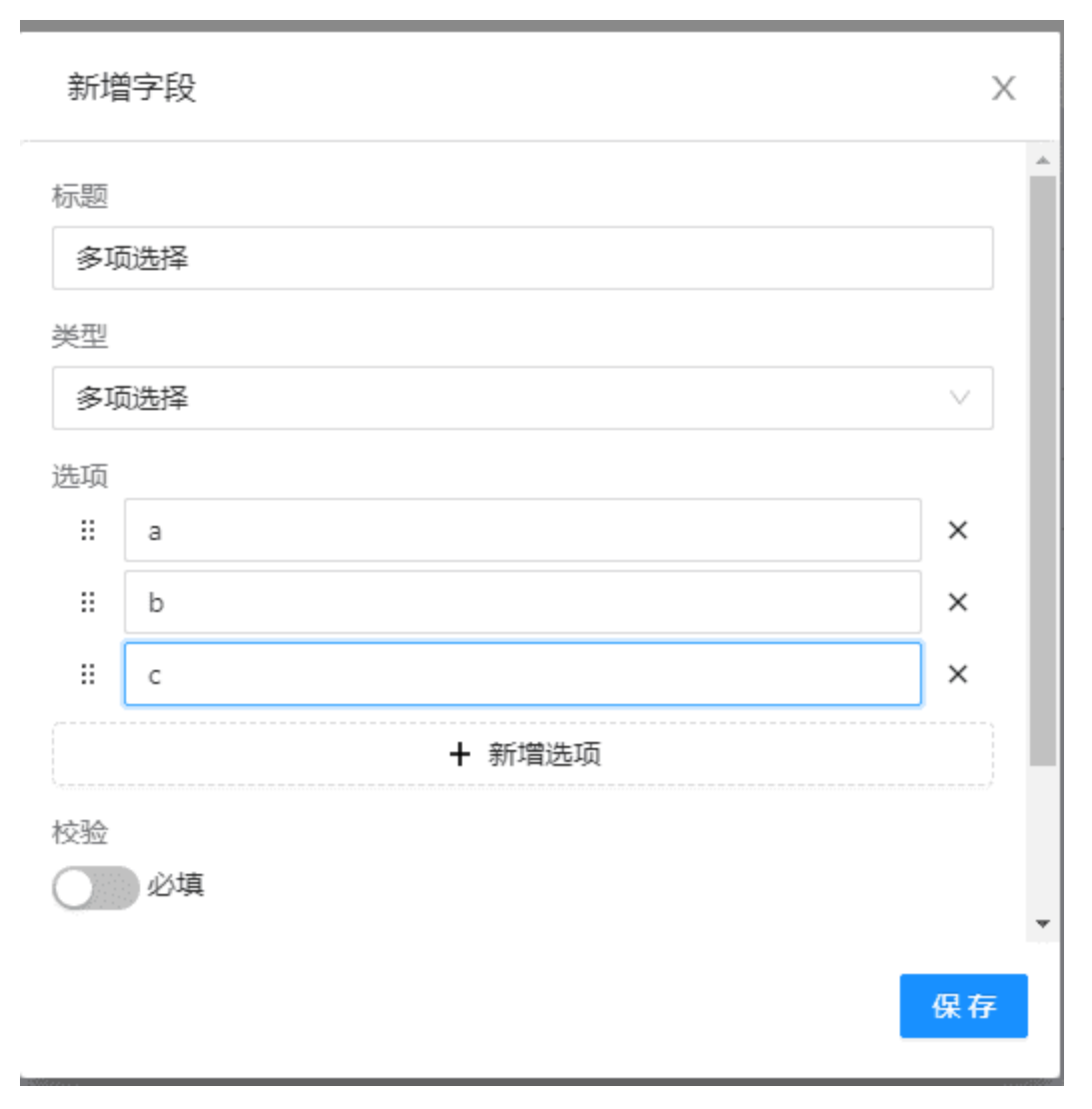

7、勾选:该字段是一个可勾选的复选框□,你可以自定义其使用场景。

比如,任务表中,在某条数据中修改□为 , 表示该任务已完成;反过来,将 《修 改为□,即表示该任务未完成。

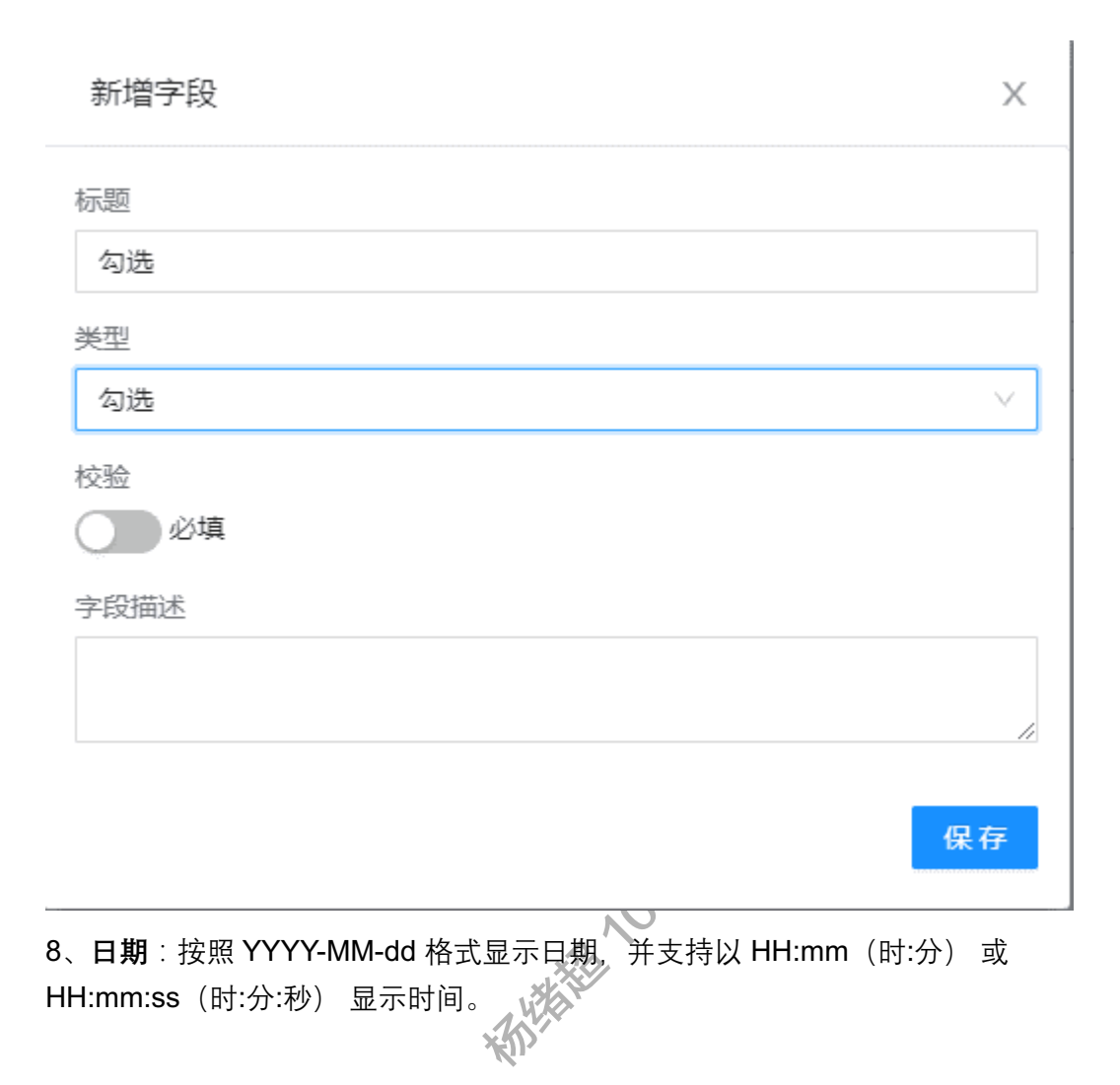

| 新增字段 | Х                 |
|------|-------------------|
| 标题   |                   |
| 类型   |                   |
| 日期   | ~                 |
| 支持时间 |                   |
| 时间格式 | ~                 |
| 校验   |                   |
| 必填   |                   |
| 字段描述 |                   |
|      |                   |
|      | 1 <del>1</del> 11 |

9、附件:用于上传图片等附件,目前仅支持图片上传,相关功能后续版本将开放
| 新增字段                              |         |                                          | ×      |
|-----------------------------------|---------|------------------------------------------|--------|
| 标题<br>NH/H                        |         |                                          |        |
| 世                                 |         |                                          |        |
| 附件                                |         |                                          | $\sim$ |
| 校验                                |         |                                          |        |
| 字段描述                              |         |                                          | 保存     |
| 系统字段<br>1、 <b>创建时间&amp;更新时间</b> : | *MHAN   |                                          |        |
| 新增字段                              | Х       |                                          | ×      |
| 标题<br>创建时间<br>类型<br>创建时间<br>      |         | 标题<br>更新时间<br>类型<br>更新时间<br>支持时间<br>时间格式 | × )    |
| 使用統一时区显示时间(UTC)<br>校验             | 、<br>保存 | 使用統一时区显示时间(UTC)<br>校验<br>砂境<br>学段描述      | 保存     |

默认展示表格的创建时间和更新时间,支持以 HH:mm(时:分)或 HH:mm:ss(时:分:秒)显示时间。

如果开启时间,则可以开启「使用统一时区显示 (UTC)」:

由于世界各国家与地区经度不同,地方时也有所不同,因此会划分为不同的时区。为 了标记时间,正式的时区划分包括 24 个时区,从 0 时区开始,向东为正偏移量,向西 为负偏移量。零时区又称世界统一时间,世界标准时间,国际协调时间,简称 UTC。 使用 UTC 即世界标准时间

比如北京在东八区,那么北京的 UTC 偏移量记为+8。当北京时间为 2020 年 1 月 1 日 00:00 时,UTC 时间为 2019 年 12 月 31 日 16:00。因此,如果开启一个日期时间 字段的「使用统一时区显示 (UTC)」将会把当前日期时间从本地时间转换为 UTC 时间显示。开启开关后,任何时区看到的时间都是 UTC 时区的时间。

这在记录国际时间时非常有用,比如想要给国际协作者告知一场会议的时间,通常使用 UTC 时间。再比如 2020 东京奥运开幕式的时间通知,会讲是 UTC 时间 2021 年 7 月 23 日 11:00。而不是针对每个国家都发送一封当地时间的通知。

#### 7.4.2.4 表格数据管理

前置依赖:

操作描述:

1、点击【添加数据】, 各字段输入合法格式数据, 可在开发态下新增测试数据

| ← 0913re | elease | 页面 导 | 幹航 梢 | 輕型 考  | 長格 | 任务 | 自动化  |   |        |   |        |   | <b>%</b> - |
|----------|--------|------|------|-------|----|----|------|---|--------|---|--------|---|------------|
| 业务表2 🛈 🗸 | +      |      |      |       |    |    |      |   |        |   |        |   |            |
| ∅ 隐藏字段   | ♀ 筛选   | ↓ 排序 | ∎ 分组 | ‡∃ 行高 |    |    |      |   |        |   |        | + | 添加数据       |
| 🗌 🛆 名称   |        | ~    | ☴ 描述 |       |    | *  | 🖬 日期 | * | ① 创建时间 | * | ① 修改时间 | ~ | +          |

暂无数据

| \$∃行高 | 新增数据       | X     | + 添加数据       |
|-------|------------|-------|--------------|
|       |            |       | ✓ ① 修改时间 ✓ + |
|       | 名称         |       |              |
|       | 张学友        |       |              |
|       | 描述         |       |              |
|       | 歌神         |       |              |
|       |            | li li |              |
|       | 日期         |       |              |
|       | 2022-09-29 | Ë     |              |
|       | 创建时间       |       |              |
|       | 请选择日期      | Ċ.    |              |
|       | 修改时间       |       |              |
|       | 请选择日期      | Ë     |              |
|       |            |       |              |
|       |            | 取消 确定 |              |

#### 新增数据成功,表格展示新增的数据

| 业务表2 ① > | +    |      |      |       |            |   |            |   |            |   |
|----------|------|------|------|-------|------------|---|------------|---|------------|---|
| ∅ 隐藏字段   | ♀ 筛选 | ↓ 排序 | ≣ 分组 | ‡≡ 行高 |            |   |            |   |            | E |
| 🗌 🛆 名称   |      | ~    | ☴ 描述 | ~     | □ 日期       | ~ | ① 创建时间     | ~ | ① 修改时间     | ~ |
| □ 张学友    |      |      | 歌神   |       | 2022-09-29 |   | 2022-09-29 |   | 2022-09-29 |   |

# ▲注:当前只能一次新增一条数据

2、在数据列表,选择要删除的数据,点击批量删除,删除不想要的测试数据

| 业务表2 ① > | + |      |   |            |   |            |   |            |   |        |
|----------|---|------|---|------------|---|------------|---|------------|---|--------|
| 會 批量删除   |   |      |   |            |   |            |   |            |   | H 添加数据 |
| 🗹 🛆 名称   | ~ | ☴ 描述 | ~ | 🖬 日期       | * | ① 创建时间     | * | ① 修改时间     | * | +      |
| 🗹 张学友    |   | 歌神   |   | 2022-09-29 |   | 2022-09-29 |   | 2022-09-29 |   |        |

| ! 确认批量删除数据? |    |    |  |
|-------------|----|----|--|
|             | 取消 | 确定 |  |
|             |    |    |  |

#### 数据删除成功

| ← 0913re | elease | 页面 - | 导航 相 | 模型     | 表格 | 任务 | 自动化  | 🕗 删除成功 |   |        |
|----------|--------|------|------|--------|----|----|------|--------|---|--------|
| 业务表2 ① > | +      |      |      |        |    |    |      |        |   |        |
| ∅ 隐藏字段   | ✔ 筛选   | ↓ 排序 | 〓 分组 | \$∃ 行高 |    |    |      |        |   |        |
| 🗌 🛆 名称   |        | ~    | ☴ 描述 |        |    | ~  | □ 日期 |        | ~ | ① 创建时间 |

### 7.4.2.5 视图管理

前置依赖:

操作描述:

#### 1、点击【隐藏】,选择字段切换隐藏状态后,表格不展示该字段以及字段下的数据

| ← 0913release | 页面 导射    | 伉 模型     | 表格 | 任务  | 自动化  |      |  |   |         |      |         |   |           |        |
|---------------|----------|----------|----|-----|------|------|--|---|---------|------|---------|---|-----------|--------|
| 业务表2 ① > +    |          |          |    |     |      |      |  |   |         |      |         |   |           |        |
| 🖉 隐藏字段 🛛 🍸 筛选 | 小排序 :≣   | ■分组 \$■行 | 高  |     |      |      |  |   |         |      |         |   |           | _      |
| 名称            | ~        | 三 描述     |    | ~   | • 日第 | 朝    |  | ~ | ① 创建时   | 间    |         | ~ | ① 修改时间    |        |
| 描述            |          |          |    |     |      |      |  |   | 2022-09 | 9-29 |         |   | 2022-09-2 | Ð      |
| 日期            |          |          |    |     |      |      |  |   | 2022-09 | 9-29 |         |   | 2022-09-2 | Э      |
| 创建时间          |          |          |    |     |      |      |  |   |         |      |         |   |           |        |
| 修改时间          |          |          |    |     |      |      |  |   |         |      |         |   |           |        |
|               | <b>.</b> |          |    |     |      |      |  |   |         |      |         |   |           |        |
|               |          |          |    |     |      |      |  |   |         |      |         |   |           |        |
|               |          |          |    |     |      |      |  |   |         |      |         |   |           |        |
| ← 0913release | 页面 导航    | 模型 表格    | 任务 | 自动化 |      |      |  |   |         |      |         |   |           |        |
| 业务表2 ① ∨ +    |          |          |    |     |      |      |  |   |         |      |         |   |           |        |
| Ø 隐藏了1字段      | ↓▶ 排序 := | 分组 ↓ 目行高 |    |     |      |      |  |   |         |      |         |   |           | + 添加数捷 |
| 名称            | ~        | ☴ 描述     |    |     | ~    | 🖬 日期 |  |   | ~       | 0 6  | 國建时间    |   | ~         | +      |
| 描述            |          |          |    |     |      |      |  |   |         | 202  | 2-09-29 |   |           |        |
| 日期            |          |          |    |     |      |      |  |   |         | 202  | 2-09-29 |   |           |        |
| ()建时间         |          |          |    |     |      |      |  |   |         |      |         |   |           |        |
| 修改时间          |          |          |    |     |      |      |  |   |         |      |         |   |           |        |
|               |          |          |    |     |      |      |  |   |         |      |         |   |           |        |

2、点击【筛选】,添加筛选条件,按照指定条件匹配符合条件的数据进行展示,每个 字段类型的过滤条件有所差异,具体参考筛选条件规则

| ← 0913releas | e 页面 导航    | 模型  君       | 長格 任务 | 自动化 |     |  |
|--------------|------------|-------------|-------|-----|-----|--|
| 业务表2 ① ∨ +   |            |             |       |     |     |  |
| Ø 隐藏了1字段     | ♀ 筛选 ↓↓ 排序 | 〓 分组   \$目行 | 高     |     |     |  |
| 🗌 🛆 名称       | 你还没有选择筛选条件 | o           |       |     | 〕日期 |  |
|              |            |             |       |     |     |  |
|              | +添加条件      |             |       |     |     |  |
|              |            |             |       |     |     |  |

### 3、点击【排序】,添加排序条件,指定字段和排序条件

| ← 0913release         | 页面   导航     | 模型      | 表格       | 任务         | 自动化 |            |
|-----------------------|-------------|---------|----------|------------|-----|------------|
| 业务表2 ① > +            |             |         |          |            |     |            |
| Ø 隐藏了1字段 ♥ 筛选         | ↓ 排序        | ■分组  \$ | €三 行高    |            |     |            |
| 〇 各称                  | 你还没有添加      | 加排序条件   |          |            | ~   | □ 日期       |
|                       |             |         |          |            |     |            |
|                       | +添加排        | 序条件     |          |            |     |            |
|                       |             |         |          |            |     |            |
|                       |             |         | · ·      |            |     |            |
| ← 0913release 页面   导航 | 模型表格(       | 任务 自动化  | <u>.</u> |            |     |            |
| 业务表2 ① > +            |             |         |          |            |     |            |
| Ø 隐藏了1字段 ♀ 筛选 1F 排序1  | ま 分组 ↓ 章 行高 |         |          |            |     |            |
| 〇 名称 × 日期             | ∨ 正序 倒序     |         | ~        | □ 日期       | *   | ③ 创建时间     |
|                       |             |         |          | 2022-09-14 |     | 2022-09-29 |
|                       |             |         |          | 2022-09-15 |     | 2022-09-29 |
|                       |             |         |          | 2022-09-29 |     | 2022-09-29 |

### 4、点击【分组】,支持分组的字段类型为:单行文本、单选、日期、勾选。

根据对应字段的值按排序规则进行分组

| 〓 分组 1 | \$∃ 行高 | r<br>D |      |   |    |    |    |
|--------|--------|--------|------|---|----|----|----|
| X 将    | 名称     | ~      | 字段分组 | 按 | 正序 | 倒序 | 排序 |
| +;     | 添加分组   |        |      |   |    |    |    |

5、点击【行高】,修改表格中每个单元格的高度

| ← 0913release | 页面 导航   | 模型   | 表格              | 任务                                    | 自动化 |   |            |   |            |
|---------------|---------|------|-----------------|---------------------------------------|-----|---|------------|---|------------|
| 业务表2 ① > +    |         |      |                 |                                       |     |   |            |   |            |
| Ø 隐藏了1字段 ♀ 筛选 | 1= 排序 1 | 〓 分组 | ‡≞ 行高           |                                       |     |   |            |   |            |
| □             | ~       | ≡ 拍  | ‡∃ 单行           |                                       |     | ~ | □日期        | ~ | ① 创建时间     |
| □ 张学友         |         |      | \$≣ 中<br>\$≣ 较高 | · · · · · · · · · · · · · · · · · · · |     |   | 2022-09-14 |   | 2022-09-29 |
| □ 黎明          |         |      | ‡≣ 高            |                                       |     |   | 2022-09-15 |   | 2022-09-29 |
| □ 杰克马         |         |      |                 |                                       |     |   | 2022-09-29 |   | 2022-09-29 |

### 6、选择不同类型字段,通过☑按钮下拉也可以单独针对当前字段添加操作

| 业务表2 ① > + |                                                                                |            |            |
|------------|--------------------------------------------------------------------------------|------------|------------|
| Ø隐藏了1字段 ♀筛 | 选 1= 排序 1 .≡ 分组 1≡ 行高                                                          |            |            |
| 〇 名称       | ~ 葶 描述                                                                         | ~ □日期      | > ① 创建时间   |
| □ 张学友      | 1F 正序<br>JF 倒序                                                                 | 2022-09-14 | 2022-09-29 |
| □ 黎明       | <ul> <li>☑ 编辑字段</li> <li>→ 右側添加字段</li> <li>              册除字段      </li> </ul> | 2022-09-15 | 2022-09-29 |
| □ 杰克马      |                                                                                | 2022-09-29 | 2022-09-29 |

## 7.4.2.6 筛选条件规则

前置依赖:

操作描述:

过滤条件按照【字段】【操作符】【值】组合表示。有些【操作符】(二元)可能不需要 值。下面列出了各个字段类型所包含的过滤规则

- ① 单行、多行文本
- 1. 操作符:包含、不包含、等于、不等于;值:字符串
- 2. 操作符:为空、不为空; 值:不需要
- ② 数字、货币
- 1. 操作符:等于、不等于,小于,小于等于,大于,大于等于 值:数字
- 2. 操作符:为空、不为空; 值:不需要
- ③ 单选
- 1. 操作符:是、不是;值:该字段下配置的选项
- 2. 操作符:为空、不为空; 值:不需要

#### ④ 多选

- 1. 操作符:等于、不等于、包含、包含,包含任一,不包含;值:从选项来
- 2. 操作符:为空、不为空; 值:不需要
- ⑤日期
- 1. 操作符:是、不是、早于、晚于值:固定时间点,相对时间点
- 2. 操作符:范围 值: 相对范围时间, 固定范围时间
- 3. 操作符:为空、不为空; 值:不需要
- 6 勾选
- 1. 操作符:选中、未选中; 值:不需要

### 7.4.2.7 在线表格组件配置及使用

前置依赖:

操作描述:

- 1、在应用概览页面点击页面设计器
- 2、在导航下,新增分组、模块以及对应的菜单,参见 UI 设计器指导文档

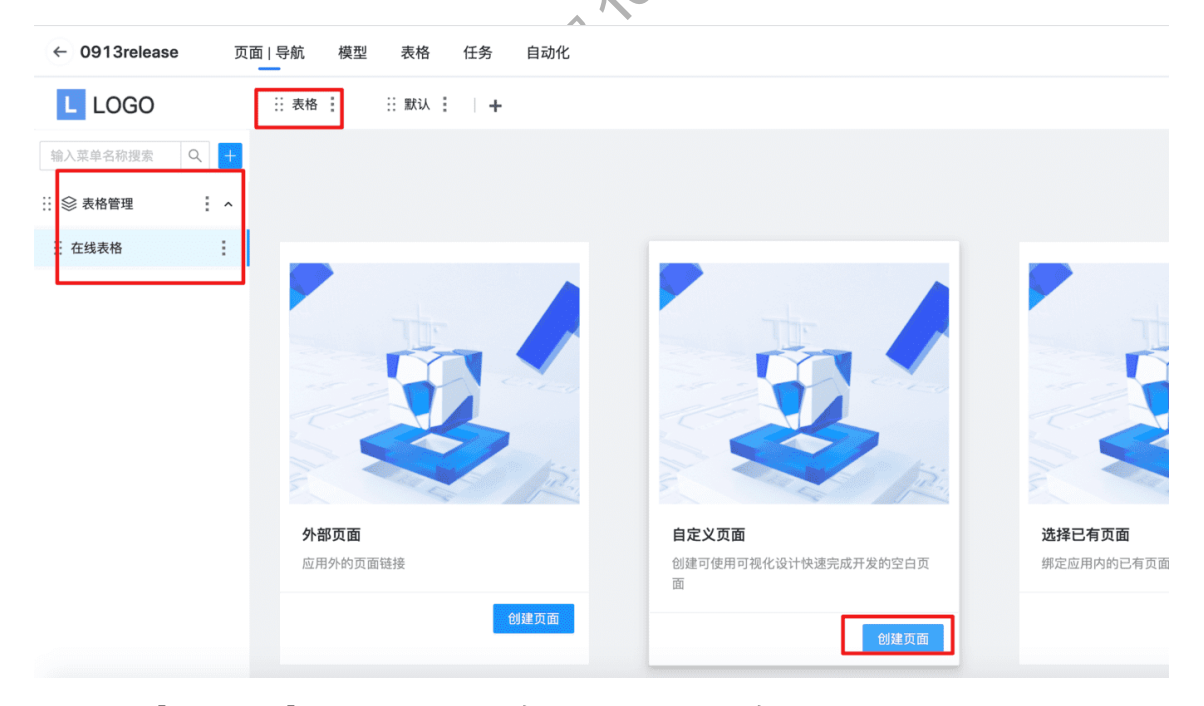

3、点击【创建页面】,点击可视化设计,进入可视化设计页面

| ← 0913release | e 页面 | □□   导航 模型 表格 任务 自动化 | <del>1</del> 9 -    |
|---------------|------|----------------------|---------------------|
| L LOGO        |      | ::表格 : :: 默认 :   +   | 🌲 😏 - I 🕸           |
| 输入菜单名称搜索      | Q +  | 在线表格                 | <b>コ 刷新</b> 可视化设计 > |
| 🔡 😂 表格管理      | i ^  |                      |                     |
| 在线表格          | ÷    |                      |                     |
|               |      |                      |                     |
|               |      |                      |                     |
|               |      |                      |                     |
|               |      |                      |                     |

4、选择布局类组件,点击【在线表格】拖拽到画布中松开

| 件名和显示名 | 搜索   | 属性       | 交互                        |
|--------|------|----------|---------------------------|
| 『类(5)  | ~    | Page     |                           |
|        | 2    | 基本属性     |                           |
| en     | 在线表格 | * 标题 - そ | 在线表格                      |
|        |      | * 终端类型 F | °C                        |
|        | 21   | 继承页面     |                           |
|        | 29   | 可被继承 🔾   | Ð                         |
|        |      | 左侧导航     | 青输入                       |
|        |      | 顶部导航     | 青输入                       |
| (25)   | ~    | 页面主题色    | 青输入                       |
| -      | ?    | 布局类型     | DEFAULT                   |
|        | 表单组  | 布局风格     | DEFAULT                   |
|        | ?    | * ID F   | <sup>5</sup> age_a43f314f |
|        |      |          |                           |

## 5、添加成功后,点击右上角【保存】

| ← | 0913release | 页面   列表                                                                                                    | 模型 表格       | 任务   | 自动化   |              |            |            |        |             | S 😴 |
|---|-------------|----------------------------------------------------------------------------------------------------|-------------|------|-------|--------------|------------|------------|--------|-------------|-----|
| 在 | 线表格         |                                                                                                    |             |      |       |              |            |            |        |             | 保存  |
|   | 组件名和显示      | 名搜索                                                                                                    | TableDesign |      |       |              |            |            | Ô      | 属性          | 交互  |
| ۲ | 布局类(5)      | ~                                                                                                    | 业务表2 ① >    |      |       |              |            |            |        | TableDesign |     |
| ~ |             |                                                                                                    | 7 隐藏了1字段    | ♀ 筛选 | 1〒排序1 | :≡ 分组   ‡≡ 行 | 高          |            | + 添加数据 | 基本属性        | ~   |
|   | Screen      | 在线夷格                                                                                                    | 🗌 🛆 名称 🖌    | 票 描述 | ~     | □日期 ~        | ③ 创建时间 ~   | ③ 修改时间 ~   | +      |             |     |
|   |             |                                                                                                    | □ 张学友       |      |       | 2022-09-14   | 2022-09-29 | 2022-09-29 |        |             |     |
|   | 楊格布局        | 371                                                                                                    |             |      |       |              |            |            |        |             |     |
|   |             |                                                                                                    |             |      |       | 2022-09-15   | 2022-09-29 | 2022-09-29 |        |             |     |
|   | 行           |                                                                                                    | □ 黎明        |      |       |              |            |            |        |             |     |
|   | 表单类(25)     | ~                                                                                                    |             |      |       | 2022-09-29   | 2022-09-29 | 2022-09-29 |        |             |     |
|   |             | 2                                                                                                    | □ 杰克马       |      |       |              |            |            |        |             |     |
|   | 表单          | 表单组                                                                                                    |             |      |       |              |            |            |        |             |     |
|   |             | 2                                                                                                    |             |      |       |              |            |            |        |             |     |
|   | 20 1 417    | a and a second second s |             |      |       |              |            |            |        |             |     |

6、刷新表格设计菜单页面,导航展示设计好的表格

| ← 0913release 页面 | 面 导航 模型 表格 任务 自动化                           | 5            |
|------------------|---------------------------------------------|--------------|
| L LOGO           |                                             | ٤ 👻 🍓        |
| 输入菜单名称搜索 Q +     | 在线表格                                        | □ 刷新 可视化设计 ∨ |
| ∷ 參 表格管理 ^       | 业务表2 ① > +                                  |              |
| … 在线表格           | Ø 隐藏了 1 字段                                  | + 添加数据       |
|                  | □ △ 名称 ~ 三 描述 ~ □ 日期 ~ ○ 创建时间               | ~ +          |
|                  | □ 张学友 2022-09-14 2022-09-21                 | 9            |
|                  | 2022-09-15 2022-09-22                       | 9            |
|                  | 血 杰克马         2022-09-29         2022-09-24 | 9            |
|                  |                                             |              |

7、在应用概览页点击【访问】,可以访问应用,使用在线表格功能

| ← 0913release ▼ 版本                            | ∺ master ▼                                            | 应用概览 资源管                               | <sup>管理</sup> 成员管理  发布记录                              | 模版提交记录                                          |                                              |
|-----------------------------------------------|-------------------------------------------------------|----------------------------------------|-------------------------------------------------------|-------------------------------------------------|----------------------------------------------|
| 0913release                                   | se                                                    |                                        | ╋ 新建版本 	 ☑ 访问                                         | 2 编辑 …                                          | <b>3</b> 页面                                  |
| 应用开发                                          |                                                       |                                        |                                                       |                                                 | <b>2</b><br>横型                               |
| <b>页面设计器</b><br>所见即所得的页面设<br>计,快速完成界面搭建       | 模型设计器<br>模型设计器<br>简单易用的模型定义,<br>可以基于模型驱动,快<br>速搭建业务场景 | <b>友格设计器</b><br>表格化数据管理,操作<br>简单,零门槛上手 | <b>任务设计器</b><br>遵循bpmn规范,高度<br>可扩展机制,随心搭建<br>各类业务审批流程 | <b>自动化</b><br>事件驱动设计,灵活丰富的事件/动作组合配置,满足各种复杂的业务场景 | 成员管理<br>新义富<br>拥有者                           |
| 发布管理 ← → C ▲ 不安全 era-t mac 软件 旨 环境 旨 安全测 LOGO | est.quadtalent.com/era-run/app/33<br>试                | Z-0913release_master#/170cc700<br>時    | d-d632-4c2f-b9b1-5f42a71f6098/<br>P                   | 469b1157-dcb4-4953-ac19-29<br>2接 📄 中医学习 📄 測试能力・ | 97c01a4 配 凸 ☆<br>自动化 目 新建文件夹 目               |
| <ul> <li>⇒ 表格管理 ^</li> <li>在线表格</li> </ul>    | 业务表2 ①<br>Ø 隐藏了 1 字段   🖓 筛】                           | 选 1〒排序1 ≒分组 \$≡                        | 行高                                                    |                                                 |                                              |
|                                               | <ul> <li>〇 名称</li> <li>〇 张学友</li> </ul>               | ~                                      | ~ □日期<br>2022-09                                      | <b>→</b> -14                                    | <ol> <li>创建时间</li> <li>2022-09-29</li> </ol> |
|                                               | □ 黎明                                                  |                                        | 2022-09                                               | 9-15                                            | 2022-09-29                                   |
|                                               | □ 杰克马                                                 |                                        | 2022-09                                               | 9-29                                            | 2022-09-29                                   |

备注 1:在线表格设计好自测通过后,通过应用发布,即可向客户提供表格服务 备注 2:客户只能在设计好的表格上进行数据操作,如果客户有新需求,需在开发态

## 7.5 自动化

在共工中,我们对这种数据联动场景进行抽象,定义成一个事件驱动模型,就是任何数据 的变动都会触发一个事件,基于这个事件的规则定义来触发动作,这些动作可以包括新增 数据、修改数据、发送消息等等,由此来完成数据联动,我们称之为自动化.规则是自动 化的运行机制,可以由用户自由定义,系统将按照用户定义的规则进行触发

### 7.5.1 角色功能说明

自动化是通过配置规则,实现。

自动化分为事件源配置、事件类型、触发规则条件配置、规则 action 配置三部分。

事件源:系统支持表格和模型(含系统默认数据源的模型与自定义 MYSQL 数据源的 模型)

事件类型:分三种,新增数据时,更新数据时,当时间字段出现时

规则条件支持:

规则 action:支持三种,新建模型,更新模型、发送消息,创建任务以及修改任务数据。

#### 7.5.2 操作步骤

## 7.5.2.1 规则一配置:事件源:表格,新增数据时,无条件生效,新 增数据

我们设想一个简单的业务联动场景-学生档案管理.在这个场景中有两个模型:学生模型 和档案模型,业务需求提出档案应该是跟着学生动态生成的,比如每新增一个学生,就自 动为该学生生成一个学生档案.当前模型设计器的功能是无法满足这个需求的,只能由业 务写代码去实现.类似的需求在实际业务场景比比皆是,这些业务可能比我们设想的场景 要复杂的多.如果都让业务系统自己去开发,还要与模型设计器进行对接,反而会增加系 统的复杂度,甚至增加业务系统的开发工作量,模型设计器也就失去了存在的意义。

在配置规则自动化前,我们需要先定义好我们模型数据:学生模型和档案模型

| ← 任务测试应用      | 页面 导航   | 模型    | 表格   | 任务 | 自动化 |    |   |            |   |            |   |     | 0<br> |
|---------------|---------|-------|------|----|-----|----|---|------------|---|------------|---|-----|-------|
| 学生档案 > 学生信息 + |         |       |      |    |     |    |   |            |   |            |   |     |       |
| ◎ 隐藏字段 🛛 冒 筛选 | ↓ 排序 こ分 | 组 ‡≣行 | 市高   |    |     |    |   |            |   |            |   | 十湯加 | 鐵橋    |
| □             |         | ~ F   | 戸描述  |    | ~   | 日期 | * | ③ 创建时间     | ~ | ③ 修改时间     | ~ |     | +     |
| □ xx同学        |         | 58    | 长三同学 |    |     |    |   | 2022-07-19 |   | 2022-07-19 |   |     |       |

1、新建一条新增数据规则,规则关联学生信息表格数据源,规则新增完成后,对规则 进行配置,规则的事件类型选择新增数据时,并添加新增数据动作

| ← 任务测试应用                             | 页面 导航 | 模型 | 表格 | 任务 | 自动化 |                                                              |                                                                                                    |     |                          |               |
|--------------------------------------|-------|----|----|----|-----|--------------------------------------------------------------|----------------------------------------------------------------------------------------------------|-----|--------------------------|---------------|
| <ul> <li>約款</li> <li>規則名称</li> </ul> |       | 类型 |    |    |     | 数据<br>新増規則<br>名称・<br>所増数規則則<br>規循<br>規循<br>受生信息<br>通道<br>消防入 |                                                                                                    | AX. | > अस्टर्सायद्वय<br>म ० क | <u>挑</u> 作    |
| ← 任务测试应用                             | 页面 导航 | 模型 | 表格 | 任务 | 自动化 |                                                              | × 配置自动化                                                                                                    |     |                          |               |
| ・ 財産<br>規則名称<br>顕端数磁検到               |       | 类型 |    |    |     | 政策关键<br>学工业名                                                 | <ul> <li>第本住息。</li> <li>第件集型。</li> <li>第項数据时</li> <li>第二次第件 创建表达式 表达式管理<br/>・活動</li> <li>第四次件件 创建表达式 表达式管理</li> <li>第四次件</li> <li>第四次件</li> <li>第四次時</li> <li>第四次時</li> </ul> |     |                          | 操作<br>配置 1000 |

**2**、对规则动作进行配置,选择动作执行的表格,将表格中的字段设置成某个固定值, 或将表格中的字段映射成规则数据源中的一个字段

| ← 任务测试应用 | 页面 导航 | 模型 表格 | 任务自动化     |      |      | × 配置自动化 |    |      |    |       |
|----------|-------|-------|-----------|------|------|---------|----|------|----|-------|
|          |       |       |           | <br> |      | 基本信息    |    |      |    |       |
| 规则名称     |       |       | 配置动作      |      |      |         |    | ×    |    |       |
| 新增数据规则   |       | 表格    | 基本信息      |      |      |         |    |      |    |       |
|          |       |       | 类型*<br>表格 |      |      |         |    |      |    |       |
|          |       |       | 选择表*      |      |      |         |    |      |    |       |
|          |       |       | 学生档案      |      |      |         |    |      |    |       |
|          |       |       | 新增数据      |      |      |         |    |      |    |       |
|          |       |       | 名称        | 设置为  | XX同学 |         | +  | 删除字段 |    | 操作    |
|          |       |       | 描述        | 设置为  | (##) |         | +  | 删除字段 | 記證 | #8738 |
|          |       |       | + 新增字段    |      |      |         |    |      |    |       |
|          |       |       |           |      |      |         | 取消 | 确定   |    |       |
|          |       |       |           |      |      |         |    |      |    |       |
|          |       |       |           |      |      |         |    |      |    |       |
|          |       |       |           |      |      |         |    |      |    |       |
|          |       |       |           |      |      |         |    |      |    |       |
|          |       |       |           |      |      |         |    |      |    |       |
|          |       |       |           |      |      |         |    |      | 取消 | R77   |

3、在学生信息数据源表格中新增一条数据,触发新增数据规则,再到学生档案表中查

#### 看动作触发后新增的数据

| ← 任务测试应用     | 页面 导航      | 模型 表标   | 各 任务 | 自动化 |   |    | 0 | 添加成功                |   |            |   |            |   |        |
|--------------|------------|---------|------|-----|---|----|---|---------------------|---|------------|---|------------|---|--------|
| 学生档案 学生信息 >> | +          |         |      |     |   |    |   | ware and the second |   |            |   |            |   |        |
| Ø 隐藏字段 ♀ 筛选  | ↓ 排序 🔚 分约  | 且 \$≡行高 |      |     |   |    |   |                     |   |            |   |            |   | + 添加数据 |
| □            |            | ✓ 〒描述   |      |     | ~ | 日期 |   |                     | ~ | ③ 创建时间     | ~ | ① 修改时间     | ~ | +      |
| □ 张三同学       |            | 张三同学    |      |     |   |    |   |                     |   | 2022-07-19 |   | 2022-07-19 |   |        |
| ← 任务测试应用     | 页面 导航      | 模型 表相   | 各 任务 | 自动化 |   |    |   |                     |   |            |   |            |   |        |
| 学生档案 > 学生信息  | +          |         |      |     |   |    |   |                     |   |            |   |            |   |        |
| ∅ 隐藏字段 🛛 脊选  | ↓▶ 排序 こ 分组 | 且 ‡≡行高  |      |     |   |    |   |                     |   |            |   |            |   | + 添加数据 |
| 🗌 🙆 名称       |            | ~ 三 描述  |      |     | * | 日期 |   |                     | ~ | ③ 创建时间     | ~ | ① 修改时间     | ~ | +      |
| □ XX同学       |            | 张三同学    |      |     |   |    |   |                     |   | 2022-07-19 |   | 2022-07-19 |   |        |

## 7.5.2.2 规则二配置:事件源:表格,更新数据时,无条件生效,更 新数据

我们设想一个简单的业务联动场景-学生档案管理.在这个场景中有两个模型:学生模型 和档案模型,业务需求提出档案应该是跟着学生动态更新,比如每更新一个学生信息,就 自动为该学档案进行更新。

更新数据规则我们使用 7.5.2.1 中的学生信息和学生档案模型

1、新建一条更新数据规则,规则关联学生信息表格数据源,规则新增完成后,对规则 进行配置,规则的事件类型选择更新数据时,并添加更新数据动作

×V.

| ← 任务测试应用 | 页面 导航 | 模型 | 表格 | 任务 | 自动化 |    |        |        |              |         |      |           |          |
|----------|-------|----|----|----|-----|----|--------|--------|--------------|---------|------|-----------|----------|
| + 5538   |       |    |    |    |     |    | _      |        |              |         |      |           |          |
| 规则名称     |       | 类型 |    |    |     | 数据 | 新增规则   | ×      | 创建时间         |         |      |           | 操作       |
| 新端数据规则   |       | 表格 |    |    |     | 学生 | 名称*    |        | 2022-07-19 1 | 6:59:44 | 1819 | <b>RR</b> | 1017.0   |
|          |       |    |    |    |     |    | 更新数据规则 |        |              |         |      |           |          |
|          |       |    |    |    |     |    | 类型*    |        |              |         | 共 1  | 条 <       | <u>)</u> |
|          |       |    |    |    |     |    | 表格     | $\sim$ |              |         |      |           |          |
|          |       |    |    |    |     |    | 表格*    |        |              |         |      |           |          |
|          |       |    |    |    |     |    | 学生信息   | ×      |              |         |      |           |          |
|          |       |    |    |    |     |    | 描述     |        |              |         |      |           |          |
|          |       |    |    |    |     |    | 请输入    |        |              |         |      |           |          |
|          |       |    |    |    |     |    |        |        |              |         |      |           |          |
|          |       |    |    |    |     |    |        | 取消 确定  |              |         |      |           |          |
|          |       |    |    |    |     |    |        |        |              |         |      |           |          |
|          |       |    |    |    |     |    |        |        |              |         |      |           |          |

2、对规则动作进行配置,选择动作执行的表格,将表格中的字段设置成某个固定值, 或将表格中的字段映射成规则数据源中的一个字段

**3**、配置更新数据动作筛选条件,当某个特定条件达成时,才去触发更新数据的动作, 否则不进行触发

| ← 任务测试应用 | 页面  导航 | 模型 | 表格 | 任务自己       | b化    |       |      |      | ※ 配置自动化 |        |         |    |            |
|----------|--------|----|----|------------|-------|-------|------|------|---------|--------|---------|----|------------|
|          |        |    |    |            |       |       | <br> |      | Ⅰ基本信息   |        |         |    |            |
| 规则名称     |        |    |    | 配置动作       |       |       |      |      |         |        | ×       |    |            |
| 更新数据规则   |        | 表格 |    | 基本信息       |       |       |      |      |         |        |         |    |            |
| 新增数据规则   |        | 表格 |    | 类型*<br>表格  |       |       | ×    |      |         |        |         |    |            |
|          |        |    |    | 28.48.38.4 |       |       |      |      |         |        |         |    |            |
|          |        |    |    | 学生档案       |       |       |      |      |         |        |         |    |            |
|          |        |    |    | 查询条件       |       |       |      |      |         |        |         |    |            |
|          |        |    |    | 筛选条件*      | 创建表达式 | 表达式管理 |      |      |         |        |         |    | 操作         |
|          |        |    |    |            | 名称等于弦 | kΞ ∨  |      |      |         |        |         | 記录 | 副除         |
|          |        |    |    | 更新数据       |       |       |      |      |         |        |         |    |            |
|          |        |    |    | 名称         |       |       | 设置为  |      |         | +      | 删除字段    |    |            |
|          |        |    |    | 描述         |       |       | 设置为  | (10) |         | +      | 删除字段    |    |            |
|          |        |    |    | + 新增字6     | 1     |       |      |      |         |        |         |    |            |
|          |        |    |    |            |       |       |      |      |         | WV 3   | a an ar |    |            |
|          |        |    |    |            |       |       |      |      |         | 467.77 |         |    |            |
|          |        |    |    |            |       |       |      |      |         |        |         |    |            |
|          |        |    |    |            |       |       |      |      |         |        |         | 取消 | <u>R</u> A |

4、在学生信息数据源表格中更新一条数据,触发更新数据规则,再到学生档案表中查 看动作触发后数据的更新情况

| ← 任务测试应用      | 页面 导航 模   | 型表格   | 任务 | 自动化 |    |   |            |   |            |   |    | e - |
|---------------|-----------|-------|----|-----|----|---|------------|---|------------|---|----|-----|
| 学生档案 学生信息 >   | +         |       |    |     |    |   |            |   |            |   |    |     |
| 🖉 隐藏字段 🛛 💡 筛选 | ↓ 排序 : 分组 | \$三行高 |    |     |    |   |            |   |            |   | 十添 | 加数据 |
| □ 囚 名称        | v         | 戸 描述  |    | ~   | 日期 | × | ③ 创建时间     | ~ | ③ 修改时间     | ~ |    | +   |
| □ 张三          |           | 张三同学  |    |     |    |   | 2022-07-19 |   | 2022-07-19 |   |    |     |

# 7.5.2.3 规则三配置:事件源:表格,当时间出现时,无条件生效, 发送消息

我们设想一个简单的业务联动场景-学生档案管理.在这个场景中有一个模型:学生模型,业务需求提出当学生模型的某一个时间字段到达时或快要到达时,发送消息进行告知,比如这个学生在图书馆借了本书,当图书的归还时间快要到时,发送一条消息告知学生。

更新数据规则我们使用 7.5.2.1 中的学生信息模型,模型中我们添加借书人、借阅书籍、借书时间、规划时间字段

| 学生档案 学生信息  | v +         |       |       |   |        |   |        |   |        |   |    |   |        |   |        |   |        |
|------------|-------------|-------|-------|---|--------|---|--------|---|--------|---|----|---|--------|---|--------|---|--------|
| ∞ 隐藏字段 🛛 🖓 | 筛选 ↓ 排序 〓 分 | 组 詰行調 | x.    |   |        |   |        |   |        |   |    |   |        |   |        |   | + 添加数据 |
| □          | ~ 戸描述       | ~     | А ∰#人 | ~ | 〇 借阅书籍 | ~ | 🖬 归还时间 | * | 🗔 借书时间 | * | 日期 | * | ③ 创建时间 | ~ | ③ 修改时间 | * | +      |

1、新建一条当时间出现时规则,规则关联学生信息表格数据源,规则新增完成后,对规则进行配置,规则的事件类型选择当时间出现时,选择学生模型中的一个时间字段 作为触发条件,并添加发送通知动作

| ← 任务测试应用 | 页面 导航 模型 表格 任务 | 自动化  | × 配置自动化    |                                       |       |
|----------|----------------|------|------------|---------------------------------------|-------|
| + 新建     |                |      | ▮基本信息      |                                       |       |
| 规则名称     | 类型             | 数据来源 | 事件关型*      | 选择指定时间字段。                             |       |
| 当时间出现时规则 | 表格             | 学生信息 | 当数据中约时间出现时 | □ □ □ □ □ □ □ □ □ □ □ □ □ □ □ □ □ □ □ |       |
| 更新数据规则   | 表格             | 学生信息 | 时(ii)      |                                       |       |
| 新聞教報段印   | 表格             | 学生信息 | 选择时间*      |                                       |       |
|          |                | ,    | 34         |                                       |       |
|          |                |      | 执行动作       |                                       |       |
|          |                |      | + 滴加动力作    |                                       |       |
|          |                |      | a))YF      |                                       | 操作    |
|          |                |      | 友达地知       |                                       |       |
|          |                |      |            |                                       |       |
|          |                |      |            |                                       |       |
|          |                |      |            |                                       |       |
|          |                |      |            |                                       |       |
|          |                |      |            |                                       |       |
|          |                |      |            |                                       |       |
|          |                |      |            |                                       |       |
|          |                |      |            |                                       |       |
|          |                |      |            |                                       | 取消 保存 |

**2**、对规则动作进行配置,选择消息发送通知方式(站内信、邮件,支持多选),通知 人选择借书人字段,发送消息输入要发送的内容

| 接收邮件的        | 的用户需要在         | 个人设置中绑定        | EIDE 邮箱    |                     |                        |
|--------------|----------------|----------------|------------|---------------------|------------------------|
| ← 任务测试应用     | 页面 导航 模型 表格 任务 | ● 自 <u>动</u> 化 |            |                     |                        |
| + 新建<br>规则名称 | 类型             | 数据来源           | 描述         | 黄型                  | yuyu<br>zhuyu@quadt.cn |
| 当时间出现时规则     | 表格             | 学生信息           | 当时间出现时发送消息 | 2022-07-19 17:37:46 | ◎ 个人设置                 |
| 更新数据规则       | 表格             | 学生信息           |            | 2022-07-19 17:07:31 | □ 退出登录                 |
| 新增数据规则       | 表格             | 学生信息           |            | 2022-07-19 16:59:44 | 编辑 配置 删除               |
|              |                |                |            |                     | 共3条 < 1 >              |

| ← 任务测试应用 | 页面 登航 | 模型 | 表格 | 任务     | 自动化            | × 配置自动化 |          |                 |        |
|----------|-------|----|----|--------|----------------|---------|----------|-----------------|--------|
|          |       |    |    | _      |                | 基本信息    |          |                 |        |
| 规则名称     |       |    |    | 配置     | 动作             |         | ×        | 选择指定时间字段*       |        |
| 当时间出现时规则 |       | 表格 |    | 通知     | 方式             |         |          | 只出 <b>处</b> 时7回 |        |
| 更新數据规则   |       | 表格 |    | 通知方    | 式* 2500位 ~     |         |          |                 |        |
| 新增败据规则   |       | 表格 |    | 126.60 | i sur sur s    |         |          |                 |        |
|          |       |    |    | 选择指    | へ<br>定用户字段*    |         |          |                 |        |
|          |       |    |    | 创建。    | κ              |         |          |                 |        |
|          |       |    |    | 消息内    | 容 *            |         |          |                 | 操作     |
|          |       |    |    | 张三!    | 同学,归还书籍的时间快到了。 |         |          | E.              | 2 用除   |
|          |       |    |    |        |                |         |          |                 |        |
|          |       |    |    |        |                |         | 歌 道 福 32 |                 |        |
|          |       |    |    |        |                |         |          |                 |        |
|          |       |    |    |        |                |         |          |                 |        |
|          |       |    |    |        |                |         |          |                 |        |
|          |       |    |    |        |                |         |          |                 |        |
|          |       |    |    |        |                |         |          |                 |        |
|          |       |    |    |        |                |         |          | 10              | a (7.7 |

3、在学生信息数据源表格中新增一条数据,触发当时间出现时规则,再查看站内信或 邮箱中的信息

| <ul> <li>← 任务測试应用 りり</li> <li>学生法道 * +</li> <li>◇ 印刷道 *日</li> <li>◇ 印刷道 *日</li> <li>◇ 印刷道 *日</li> <li>◇ 印刷道 *日</li> <li>◇ 印刷道 *日</li> <li>◇ 印刷道 *日</li> <li>◇ 印刷道 *日</li> <li>◇ 印刷道 *日</li> </ul> | (面) 号航 模型 表悟 任务<br>序 1: 分組 1: 行高<br>構成 ◇ 八倍水人<br>ソッツィ | 自动化           | 「日連邦順 ~<br>2022-07-19 00 00 00 | ○ 根书时间 ~<br>2022-07-19 00:00:00 | C 日期 へ<br>2022-07-19 | • ① 台級时间<br>2022-07-19 | <ul> <li>O M281/M</li> <li>2022-07-19</li> </ul> |                                 |
|----------------------------------------------------------------------------------------------------|-------------------------------------------------------|---------------|--------------------------------|---------------------------------|----------------------|------------------------|--------------------------------------------------|---------------------------------|
| 通知                                                                                                    | 미消息                                                   |               |                                | 查看戶                             | 所有通知                 | <u>知</u>               |                                                  |                                 |
| •                                                                                                    | 张三同学,                                                 | 归还书籍          | 的时间                            | 快到了。                            | 2                    |                        |                                                  |                                 |
| I Ū                                                                                                    | 0 4 0                                                 | 5 c <i>2</i>  | 朱焜 0994                        |                                 |                      |                        |                                                  | C                               |
| 纪元邮(                                                                                                    | 牛提醒                                                   |               |                                |                                 |                      |                        |                                                  |                                 |
| 94                                                                                                    | info <info@quad<br>收件人: <b>我</b></info@quad<br>       | talent.com>   |                                |                                 |                      |                        | 下午5:53                                           | \$1 <sup>8</sup> <sup>994</sup> |
| 张三同                                                                                                    | 学,归还书籍的时                                              | 间快到了。         |                                |                                 |                      |                        |                                                  |                                 |
| \$                                                                                                    | 回复 冷转发                                                | <b>ご</b> 分享至会 | 3994                           |                                 |                      |                        |                                                  |                                 |

## 7.5.2.4 规则四配置:事件源:表格,新增数据时,无条件生效,创 建任务

我们设想一个这样的场景:在一个管理系统中有一个巡检排班的功能,管理员会提前一段做好计划,拟定排班表,例如每天早8点-晚8点由巡检队A负责,晚8点-早8点由巡检队B负责,他希望在每个巡检队工作开始前两小时生成一个工单,派发给当时巡检队的负责人,巡检结束后反馈情况,并对异常情况拍照或者拍视频提交,管理员审核通过后,生成巡检记录,标记正常/异常等状态。

按上述需求场景,我们添加一个规则,这个规则设置的事件设置为新增数据或当数据的时间出现时,动作设置创建任务,并设置好模型字段与任务的表单字段的对应关系,就可以满足添加一个巡检计划时,或者巡检开始时间到达前两个小时,触发工单创建。

在配置规则自动化前,我们需要先定义好任务类型、任务流程、任务表单、排班表

| 创建任务           | 类型、任务流和        | 呈、任务表   | ¥单步骤见7 | 7.3                        |          |           |
|----------------|----------------|---------|--------|----------------------------|----------|-----------|
| ← 任务测试应用       | 页面 导航 模型 表格 任务 | 自动化     |        |                            |          |           |
| ≅ 任务类型         | 任务类型           |         |        |                            |          |           |
| ▲ 字段           | + 新建           |         |        |                            | 分组       | ∨ 请搜索类型名  |
| 町 表单           | 类型名            | 默认流程    | 权限     | 分组                         | 描述       | 操作        |
| ∈ 流程           | 遥检流程           | 巡检流程    |        |                            |          | 編辑 删除     |
| ♡ 筛选器          | 创建需求任务类型       | 创建需求    |        |                            |          | 编辑 删除     |
| ① 权限方案         | 创建bug任务        | 创建bug流程 |        |                            |          | 编辑 删除     |
| □ 分组管理         |                |         |        |                            |          | 共3条 < 1 > |
|                |                |         |        |                            |          |           |
| 学生档案 排班表 > 学生们 | 8息 +           |         |        |                            |          |           |
| Ø隐藏字段 ♀筛选 ↓    | ▶排序 ≒分组 ‡三行高   |         |        |                            |          | + 添加数据    |
| 〇 名称           | ~ 萨 描述         | *       | □ 日期   | <ul> <li>③ 创建时间</li> </ul> | > ③ 修改时间 | ~ +       |

1、新建一条新增数据规则,规则关联巡检表格数据源,规则新增完成后,对规则进行 配置,规则的事件类型选择新增数据时,并添加创建任务动作

| ← 任务测试应用 | 页面 导航 | 模型 | 表格 | 任务 | 自动化 |     |                                                        |    |               |              |         |        |      |       |
|----------|-------|----|----|----|-----|-----|--------------------------------------------------------|----|---------------|--------------|---------|--------|------|-------|
| + 新雄     |       |    |    |    |     |     | _                                                      |    |               |              |         |        |      |       |
| 规则名称     |       | 类型 |    |    |     | 数据  | 新增规则                                                   |    | ×             | 创建时间         |         |        |      | 操作    |
| 新增数据     |       | 表格 |    |    |     | 排班  | 名称*                                                    |    |               | 2022-07-19 1 | 9:28:09 | 编辑     | NE M | Bills |
| 当时间出现时规则 |       | 表格 |    |    |     | 学生的 | 新埔數据                                                   |    |               | 2022-07-19 1 | 7:37:46 | 161 TR | R.R. | 删除    |
|          |       |    |    |    |     |     | 类型*                                                    |    |               |              |         |        |      |       |
|          |       |    |    |    |     |     | 表悟                                                     |    |               |              |         | 共 2 :  | 张 <  |       |
|          |       |    |    |    |     |     | 表格*                                                    |    |               |              |         |        |      |       |
|          |       |    |    |    |     |     | ante                                                   |    |               |              |         |        |      |       |
|          |       |    |    |    |     |     | <b>捕</b> 还<br>请输入                                      |    |               |              |         |        |      |       |
|          |       |    |    |    |     |     |                                                        |    | 4             |              |         |        |      |       |
|          |       |    |    |    |     |     |                                                        |    | 取消 确定         |              |         |        |      |       |
|          |       |    |    |    |     |     | States Salarana ta ta ta ta ta ta ta ta ta ta ta ta ta |    |               |              |         |        |      |       |
|          |       |    |    |    |     |     |                                                        |    |               |              |         |        |      |       |
|          |       |    |    |    |     |     |                                                        |    |               |              |         |        |      |       |
|          |       |    |    |    |     |     |                                                        |    |               |              |         |        |      |       |
| ← 任务测试应用 | 页面 导航 | 模型 | 表格 | 任务 | 自动化 |     |                                                        |    | × 配置自动化       |              |         |        |      |       |
| • 新建     |       |    |    |    |     |     |                                                        |    | 基本信息          |              |         |        |      |       |
| 規則名称     |       | 类型 |    |    |     | 数据采 | 来源                                                     | 揕) | 事件类型*         |              |         |        |      |       |
| 新增数据     |       | 表格 |    |    |     | 排班表 | ŧ                                                      |    | 新增数据时         |              |         |        |      |       |
| 当时间出现时规则 |       | 裹格 |    |    |     | 学生信 | 1息                                                     | 当到 | 配置            |              |         |        |      |       |
|          |       |    |    |    |     |     |                                                        |    | 触发条件 创建表达式    | 表达式管理        |         |        |      |       |
|          |       |    |    |    |     |     |                                                        |    | + 添加          |              |         |        |      |       |
|          |       |    |    |    |     |     |                                                        |    | <b>【</b> 执行动作 |              |         |        |      |       |
|          |       |    |    |    |     |     |                                                        |    | + 35.50.2019  |              |         |        |      |       |
|          |       |    |    |    |     |     |                                                        |    | 动作            |              |         |        |      | 操作    |
|          |       |    |    |    |     |     |                                                        |    | 创建任务          |              |         |        |      | 創除    |
|          |       |    |    |    |     |     |                                                        |    |               |              |         |        |      |       |
|          |       |    |    |    |     |     |                                                        |    |               |              |         |        |      |       |
|          |       |    |    |    |     |     |                                                        |    |               |              |         |        |      |       |
|          |       |    |    |    |     |     |                                                        |    |               |              |         |        |      |       |
|          |       |    |    |    |     |     |                                                        |    |               |              |         |        |      |       |
|          |       |    |    |    |     |     |                                                        |    |               |              |         |        |      |       |
|          |       |    |    |    |     |     |                                                        |    |               |              |         |        |      |       |
|          |       |    |    |    |     |     |                                                        |    |               |              |         |        |      | _     |
|          |       |    |    |    |     |     |                                                        |    |               |              |         |        | 取消   | 保存    |

2、对规则动作进行配置,选择动作执行的任务类型,将任务类型关联的创建任务表单和排班表进行字段映射,或将排班表中的字段写入一个值

| ← 任务测试应用       | 页面(导航 | 模型表格 | 任务自动化   |     | × 配置自动化    |      |      |    |    |
|----------------|-------|------|---------|-----|------------|------|------|----|----|
| * 15 <b>17</b> |       |      |         |     | 基本信息       |      |      |    |    |
| 规则名称           |       |      | 配置动作    |     |            |      | ×    |    |    |
| 新增数据           |       | 表格   | 选择任务类型* |     |            |      |      |    |    |
| 当时间出现时规则       |       | 表档   | 设置字段映射  |     |            |      |      |    |    |
|                |       |      | 创建时间    | 设置为 | 2022-07-19 | ÷    | 删除字段 |    |    |
|                |       |      | 描述      | 设置为 | XXX        | +    | 删除字段 |    |    |
|                |       |      | + 新增字段  |     |            |      |      |    |    |
|                |       |      |         |     |            | RX : | 肖 朝定 | 配置 | 操作 |
|                |       |      |         |     |            |      |      |    |    |
|                |       |      |         |     |            |      |      |    |    |

**3**、在排班表格中新增一条数据,触发新增数据规则,再到任务列表中查看动作触发后 创建的任务工单

| ← 任务测试应用 页面 导            | 補 模型 表格 任务 自动化                   |                    | 🥝 添加成功              |         |               |            |                    |                       | •    |
|--------------------------|----------------------------------|--------------------|---------------------|---------|---------------|------------|--------------------|-----------------------|------|
| *生档案 排班表 > 学生信息 +        |                                  |                    |                     |         |               |            |                    |                       |      |
| ∞隐藏字段 ♀ 筛选 ↓ 排序          | ま分組 ≒行高                          |                    |                     |         |               |            |                    | +                     | 添加数据 |
| 3 8 名称                   | ~ ■ 描述                           | ✓ □ 日期             | ~ () eim            | 崖时间     |               | ③ 修改时间     |                    | ~                     | +    |
| 3KΞ                      | 今天张三值班并检查XXX                     |                    | 2022-               | 07-19   |               | 2022-07-19 |                    |                       |      |
|                          |                                  |                    |                     |         |               |            |                    |                       |      |
| ← 任务测试应用 页面              | 导航 模型 表格 任务 自动化                  |                    | <b>K</b> ' <b>_</b> |         |               |            |                    |                       |      |
| L LOGO                   | :: 任务 : +                        |                    |                     |         |               |            |                    | A. (3)                | -    |
| 输入菜单名称搜索 Q +             | 列表                               |                    |                     |         |               |            | - C5 - R           | 制新 可视化设               | 时 ~  |
| 创建                       |                                  |                    |                     |         |               |            |                    |                       |      |
| :: 列表 :                  | 我创建的 我的待办 我处理的                   |                    |                     |         |               |            |                    |                       |      |
|                          | 任务标题                             | 任务类型               | > 创建时间              | 间 开始日期  | → 结束日期        | 8          |                    | E A 2                 | 词    |
|                          | 任务绘动                             | 任务经期               | 仁化米利                | 任息计本    | <b>心</b> 下理 1 | OTH A      | <b>会(3教育士)</b> 词   |                       |      |
|                          | 202207401020100001               | 200007101020100001 | 3840.0010           |         |               | unar c     | 0000 07 40 40 000  |                       |      |
|                          | 202207191932120001               | 202207191932120001 | 进位高程                | <b></b> |               | yuyu       | 2022-07-19 19-28-5 | ,                     |      |
| 202207191932120001       |                                  |                    |                     |         |               |            |                    |                       | 撤销   |
| 默认分组                     |                                  |                    |                     |         |               |            | 基本信息               |                       |      |
| 创建时间 2022-07-19 19:28:50 |                                  |                    |                     |         |               |            | 创建人                | yuyu                  |      |
|                          |                                  |                    |                     |         |               |            | 创建时间               | 2022-07-19 19:32      | 2:13 |
| 18.42 AAA                |                                  |                    |                     |         |               |            | 国際に進入              | 軍核                    |      |
| <b>历史日志</b> 任务进度         |                                  |                    |                     |         |               |            | 类型                 | 巡检流程                  |      |
| 全部动态 ~                   |                                  |                    |                     |         |               |            | 最近处理人              | yuyu                  | 0.10 |
| 🚍 yuyu: 创建了任务: 【创建时间】:   | : 修改为 '2022-07-19T11:28:50.263Z' |                    |                     |         |               |            | NEXT XEXEP IN      | 2022-07-19 19:32      | 2:13 |
| 2022年07月19日 19:32:13     |                                  |                    |                     |         |               |            | 工作電                | 调检流程                  |      |
|                          |                                  |                    |                     |         |               |            | 流程版本号              | Page 128, 17 Processo |      |
|                          |                                  |                    |                     |         |               |            |                    |                       |      |
|                          |                                  |                    |                     |         |               |            |                    |                       |      |

## 7.5.2.5 规则五配置:事件源:表格,更新数据时,无条件生效,修 改任务数据

有时候对巡检计划内容的修改,可能也要更新到工单的数据中去

按上述需求场景,我们添加一个规则,这个规则设置的事件设置为新增数据或当数据的时间出现时,动作设置修改任务数据,并设置好模型字段与任务的表单字段的对应关系,就

可以满足修改一个巡检计划时,触发工单修改。

我们使用 7.5.2.4 的排班表和定义好的任务类型

1、新建一条更新数据规则,规则关联巡检表格数据源,规则新增完成后,对规则进行 配置,规则的事件类型选择更新数据时,并添加修改任务数据动作

| ← 任务测试应用 | 页面   导航 | 模型   | 表格 | 任务 | 自动化 |       |                                                                                                    |      |               |              |         |       |    | ()<br>()<br>()<br>()<br>()<br>()<br>()<br>()<br>()<br>()<br>()<br>()<br>()<br>( |
|----------|---------|------|----|----|-----|-------|----------------------------------------------------------------------------------------------------|------|---------------|--------------|---------|-------|----|---------------------------------------------------------------------------------|
| + 898    |         |      |    |    |     |       |                                                                                                    |      |               |              |         |       |    |                                                                                 |
| 担则文称     |         | 迷现   |    |    |     | 27:12 | 新增规则                                                                                                    |      | ×             | 创建时间         |         |       |    | 操作                                                                              |
| 新增数据     |         | 表格   |    |    |     | 排班    | 名称*                                                                                                    |      |               | 2022-07-19 1 | 9:28:09 | 10211 | 記載 | 删除                                                                              |
| 当时间出现时规则 |         | 表格   |    |    |     | 学生    | 更新数据                                                                                                    |      |               | 2022-07-19 1 | 7:37:46 | 1018  | 配置 | 删除                                                                              |
|          |         |      |    |    |     |       | 类型*                                                                                                    |      |               |              |         |       |    |                                                                                 |
|          |         |      |    |    |     |       | 表格                                                                                                    |      |               |              |         | 共2条   |    | 1 >                                                                             |
|          |         |      |    |    |     |       | 表格×                                                                                                    |      |               |              |         |       |    |                                                                                 |
|          |         |      |    |    |     |       | 邦坦表                                                                                                    |      | × .           |              |         |       |    |                                                                                 |
|          |         |      |    |    |     |       | 描述                                                                                                    |      |               |              |         |       |    |                                                                                 |
|          |         |      |    |    |     |       |                                                                                                    |      |               |              |         |       |    |                                                                                 |
|          |         |      |    |    |     |       |                                                                                                    |      | 取消 确定         |              |         |       |    |                                                                                 |
|          |         |      |    |    |     |       |                                                                                                    |      |               |              |         |       |    |                                                                                 |
|          |         |      |    |    |     |       |                                                                                                    |      |               |              |         |       |    |                                                                                 |
| ← 任务测试应用 | 页面   导航 | 模型   | 表格 | 任务 | 自动化 |       |                                                                                                    |      | × 配置自动化       |              |         |       |    |                                                                                 |
| + 新建     |         |      |    |    |     |       |                                                                                                    |      | 基本信息          |              |         |       |    |                                                                                 |
| 规则名称     |         | 举型   |    |    |     | 数据:   | 来道                                                                                                    | 描述   | 事件类型*         |              |         |       |    |                                                                                 |
| 更新数据     |         | 表格   |    |    |     | 推研表   | er de la companya de la companya de la companya de la companya de la companya de la companya de la companya de | 1907 | 更新数据时         |              |         |       |    |                                                                                 |
| 新谱数据     |         | 表格   |    |    |     | 接班者   | N                                                                                                    |      | 配置            |              |         |       |    |                                                                                 |
| 当时间光现时视频 |         | 表格   |    |    |     | 学生在   | ۵.<br>۵. ۵.                                                                                                    | 当8   | 触发条件 创建表达式    | 表达式管理        |         |       |    |                                                                                 |
|          |         | 9418 |    |    |     | 7     |                                                                                                    |      | + 添加          |              |         |       |    |                                                                                 |
|          |         |      |    |    |     |       |                                                                                                    |      | <b> </b> 执行动作 |              |         |       |    |                                                                                 |
|          |         |      |    |    |     |       |                                                                                                    |      | + 添加动作        |              |         |       |    |                                                                                 |
|          |         |      |    |    |     |       |                                                                                                    |      | 动作            |              |         |       |    | 操作                                                                              |
|          |         |      |    |    |     |       |                                                                                                    |      | 修改任务数据        |              |         |       | 記畫 | 删除                                                                              |
|          |         |      |    |    |     |       |                                                                                                    |      |               |              |         |       |    |                                                                                 |
|          |         |      |    |    |     |       |                                                                                                    |      |               |              |         |       |    |                                                                                 |
|          |         |      |    |    |     |       |                                                                                                    |      |               |              |         |       |    |                                                                                 |
|          |         |      |    |    |     |       |                                                                                                    |      |               |              |         |       |    |                                                                                 |
|          |         |      |    |    |     |       |                                                                                                    |      |               |              |         |       |    |                                                                                 |
|          |         |      |    |    |     |       |                                                                                                    |      |               |              |         |       |    |                                                                                 |
|          |         |      |    |    |     |       |                                                                                                    |      |               |              |         |       |    |                                                                                 |
|          |         |      |    |    |     |       |                                                                                                    |      |               |              |         |       |    | _                                                                               |
|          |         |      |    |    |     |       |                                                                                                    |      |               |              |         |       | 取消 | 银 存                                                                             |

2、对规则动作进行配置,选择动作执行的任务类型,将任务类型关联的创建任务表单和排班表进行字段映射,或将排班表中的字段写入一个值

| ← 任务测试应用 | 页面 导航 | 模型 | 表格 | 任务自动                 | ift.  |           |                               | × 配置自动化    |   |    |             |             |             |
|----------|-------|----|----|----------------------|-------|-----------|-------------------------------|------------|---|----|-------------|-------------|-------------|
|          |       |    |    |                      |       |           |                               | 基本信息       |   |    |             |             |             |
| 规则名称     |       |    |    | 配置动作                 |       |           |                               |            |   |    | ×           |             |             |
| 更新数据     |       | 表格 |    | 选择任务类型*              |       |           |                               |            |   |    |             |             |             |
| 新增数据     |       | 表格 |    | 2011LOLIE            |       |           |                               |            |   |    |             |             |             |
| 当时间出现时规则 |       | 表格 |    | 1 宣词崇件<br>筛选条件*      | 创建表达式 | 表达式管理     |                               |            |   |    |             |             |             |
|          |       |    |    |                      | 第千正常  | vice view |                               |            |   |    |             |             |             |
|          |       |    |    | - 20- (明 19: 60 adu) | let   |           |                               |            |   |    |             |             |             |
|          |       |    |    | A(289+)/2            | 10    |           |                               | 2002 07 00 | - |    | Build at th |             | 操作          |
|          |       |    |    | 間違い同                 |       |           | <ul> <li>         、</li></ul> | 2022-07-20 |   | +  | 删除字段        | <b>服</b> 50 | 删除          |
|          |       |    |    |                      |       |           | 改量为                           |            |   |    |             |             |             |
|          |       |    |    | * 新增于权               |       |           |                               |            |   |    |             |             |             |
|          |       |    |    |                      |       |           |                               |            |   | 取消 | 确定          |             |             |
|          |       |    |    |                      |       |           | ato aconco aconco ac          |            |   |    |             |             |             |
|          |       |    |    |                      |       |           |                               |            |   |    |             |             |             |
|          |       |    |    |                      |       |           |                               |            |   |    |             |             |             |
|          |       |    |    |                      |       |           |                               |            |   |    |             |             |             |
|          |       |    |    |                      |       |           |                               |            |   |    |             | 取消          | <b>8</b> .4 |

**3**、配置更新数据动作筛选条件,当某个特定条件达成时,才去触发更新数据的动作, 否则不进行触发

| ← 任务测试应用 3 | 页面 导航 | 模型 | 秘 | 任务自动     | лк<br>- |       |       | × 配置自动化     |                   |            |                  |      |    |
|------------|-------|----|---|----------|---------|-------|-------|-------------|-------------------|------------|------------------|------|----|
| 1900       |       |    |   |          |         |       |       | 基本信息        |                   |            |                  |      |    |
| 规则名称       |       |    |   | 配置动作     |         |       |       |             |                   |            | ×                |      |    |
| 更新数据       |       | 表格 |   | 选择任务类型。  | r       |       |       |             |                   |            |                  |      |    |
| 新增数据       |       | 表格 |   | 加州亚川北州里  |         |       |       |             |                   |            |                  |      |    |
| 当时间出现时规则   |       | 表格 |   | 查询条件     |         |       |       |             |                   |            |                  |      |    |
|            |       |    |   | 30703014 | 创建表达式   | 表达式管理 |       |             |                   |            |                  |      |    |
|            |       |    |   |          | 等于正常    |       |       |             |                   |            |                  |      |    |
|            |       |    |   | 1设置字段映!  | 射       |       |       |             |                   |            |                  |      | 损作 |
|            |       |    |   | 创建时间     |         |       | ∀ 设置为 | 2022-07-20  | ē                 | +          | 删除字段             | 2015 | 割除 |
|            |       |    |   | 描述       |         |       | > 设置为 | XXXXXXXXXXX |                   | +          | 删除字段             |      |    |
|            |       |    |   | + 新增学段   |         |       |       |             |                   |            |                  |      |    |
|            |       |    |   |          |         |       |       |             |                   | 取消         | 确定               |      |    |
|            |       |    |   |          |         |       |       |             |                   | 01/01/05   |                  |      |    |
|            |       |    |   |          |         |       |       |             |                   |            |                  |      |    |
|            |       |    |   |          |         |       |       |             |                   |            |                  |      |    |
|            |       |    |   |          |         |       |       |             |                   |            |                  |      |    |
|            |       |    |   |          |         |       |       |             |                   |            |                  |      |    |
|            |       |    |   |          |         |       |       |             | anisandanikanisar | nder meter | and side and see | 取消   | 保存 |

4、更新排班表格中一条数据,达到触发条件,触发新增数据规则,再到任务列表中查 看任务表单数据更改情况

触发前:

| ← 任务测试应用    | 页面 导航      | 模型     | 表格     | 任务    | 自动化 |    |   |            |   |            |   | ()<br>dim ~ |
|-------------|------------|--------|--------|-------|-----|----|---|------------|---|------------|---|-------------|
| 学生档案 排班表 🗸  | 学生信息 十     |        |        |       |     |    |   |            |   |            |   |             |
| Ø 隐藏字段 ♀ 筛选 | ↓↑ 排序 📰 分组 | 1 1= 行 | 高      |       |     |    |   |            |   |            |   | 十添加数据       |
| 〇 各称        |            | ~ F    | 描述     |       |     | 日期 | ~ | ① 创建时间     | ~ | ① 修改时间     | ~ | +           |
| □ 3%Ξ       |            | 9      | 天张三值班并 | 检查XXX |     |    |   | 2022-07-19 |   | 2022-07-19 |   |             |
| □ 李四李四      |            | 今      | 天李四值班  |       |     |    |   | 2022-07-19 |   | 2022-07-19 |   |             |

| 202207191848370001                                                           |        |                   | 撒销  |
|------------------------------------------------------------------------------|--------|-------------------|-----|
| IN USA                                                                       | 基本信息   |                   |     |
|                                                                              | 创建人    | yuyu              |     |
| 回帰今回 2022-07-19 19:28:50                                                     | 创建时间   | 2022-07-19 19:49: | :37 |
| 描述 XXX                                                                       | 当前处理人  |                   |     |
|                                                                              | 状态     | 审核                |     |
|                                                                              | 类型     | 巡检流程              |     |
| 历史日本 任务进度                                                                    | 最近处理人  | yuyu              |     |
|                                                                              | 最近处理时间 | 2022-07-19 19:49: | :37 |
| 全部动态 >                                                                       | 工作流    |                   |     |
| □ Wywi: 能履了任新. [plan_desorbe]: 考改为"正常; [创建时间]: 券改为 "2022-07-19TH:28:50.2632" | 流程名称   | 巡检流程              |     |
| entrelience.3.1077. Insteince.                                               | 流程版本号  |                   |     |
|                                                                              |        |                   |     |

#### 触发后:

| ← 任务测试应用 页面   导航   | 模型 表格 任务 自动化 |        |            |                                          |        |
|--------------------|--------------|--------|------------|------------------------------------------|--------|
| 学生档案 排班表 > 学生信息 +  |              |        |            |                                          |        |
| Ø隐藏字段 ♀筛选 ↓排序 〓分組  | 1 1= 行高      |        |            |                                          | + 添加数据 |
| □ (2) 名称           | > ₩ 描述       | ✓ □ 日期 | > ③ 创建时间   | <ul> <li>         ④ 修改时间     </li> </ul> | ~ +    |
| □ II               | 王五今天值班       |        | 2022-07-19 | 2022-07-19                               |        |
| □ 张三张三             | 今天张三值班并检查XXX |        | 2022-07-19 | 2022-07-19                               |        |
| □ 李四李四             | 今天李四值班       |        | 2022-07-19 | 2022-07-19                               |        |
|                    |              |        |            |                                          |        |
| 202207191949370001 |              |        |            |                                          | 撒销     |

| R14.910                                                                                              | 基本信息   |                     |
|----------------------------------------------------------------------------------------------------|--------|---------------------|
|                                                                                                    | 创建人    | ушуш                |
| Marie 10 2022-07-20 19:44:30                                                                         | 创建时间   | 2022-07-19 19:49:37 |
| 相近 200000000                                                                                         | 当前处理人  |                     |
| nian describe TE                                                                                     | 状态     | 审核                  |
| her Coorte TW                                                                                        | 类型     | 巡检流程                |
| 历史日本 任务进度                                                                                            | 最近处理人  | ушуш                |
|                                                                                                    | 最近处理时间 | 2022-07-19 19:50:30 |
| 全部命志 ~                                                                                               | 工作流    |                     |
| □ yuyu: 佛政(王勇在唐) [伯建时间]: 佛改为 '2022-07-20T1544:30.7532'                                               | 流程名称   | 巡检流程                |
| sysséniulai azoss                                                                                    | 流程版本号  |                     |
| □ yuyu: 創建了任务: [plan_describe]:博改为 汪米; [创建时间]:博改为 '2022-07-19711/28-50.2632'<br>2022年07月19日 19:49-37 |        |                     |
|                                                                                                    |        |                     |

# 8 发布管理

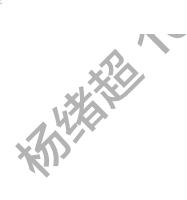

## 8.1 角色功能说明

# 8.2 操作步骤

## 8.2.1 发布应用

前置依赖:

操作描述:

1、进入应用概览页,选择环境,打开发布开关,点击【发布】

### 2、配置版本号和描述,点击【确定】

| 发布 20220413_172955_ 1.0.0                         | X |
|---------------------------------------------------|---|
| 版本号*<br>20220413_172955_ 1.0.0                    |   |
| 20220413_172955_ 1.0.0                            |   |
| 版本描述                                              |   |
| NX T JEL                                          |   |
| 测试环境日常发布                                          |   |
| 取消 确定                                             |   |
| · · · · · · · · · · · · · · · · · · ·             |   |
| <ul><li>✓ 发布请求提交成功,可到『发布记录』中跟<br/>踪发布状态</li></ul> |   |
| 知道了                                               |   |

## 8.2.2 查看发布记录

前置依赖:

操作描述:

- 1、切换【发布记录】标签页,可以看到所有发布记录
- 2、如果想要回滚历史版本,可以选择版本,在操作栏点击【重新发布】
- 3、选择版本,点击【下载文件】,可以查看当前版本的 sql 数据